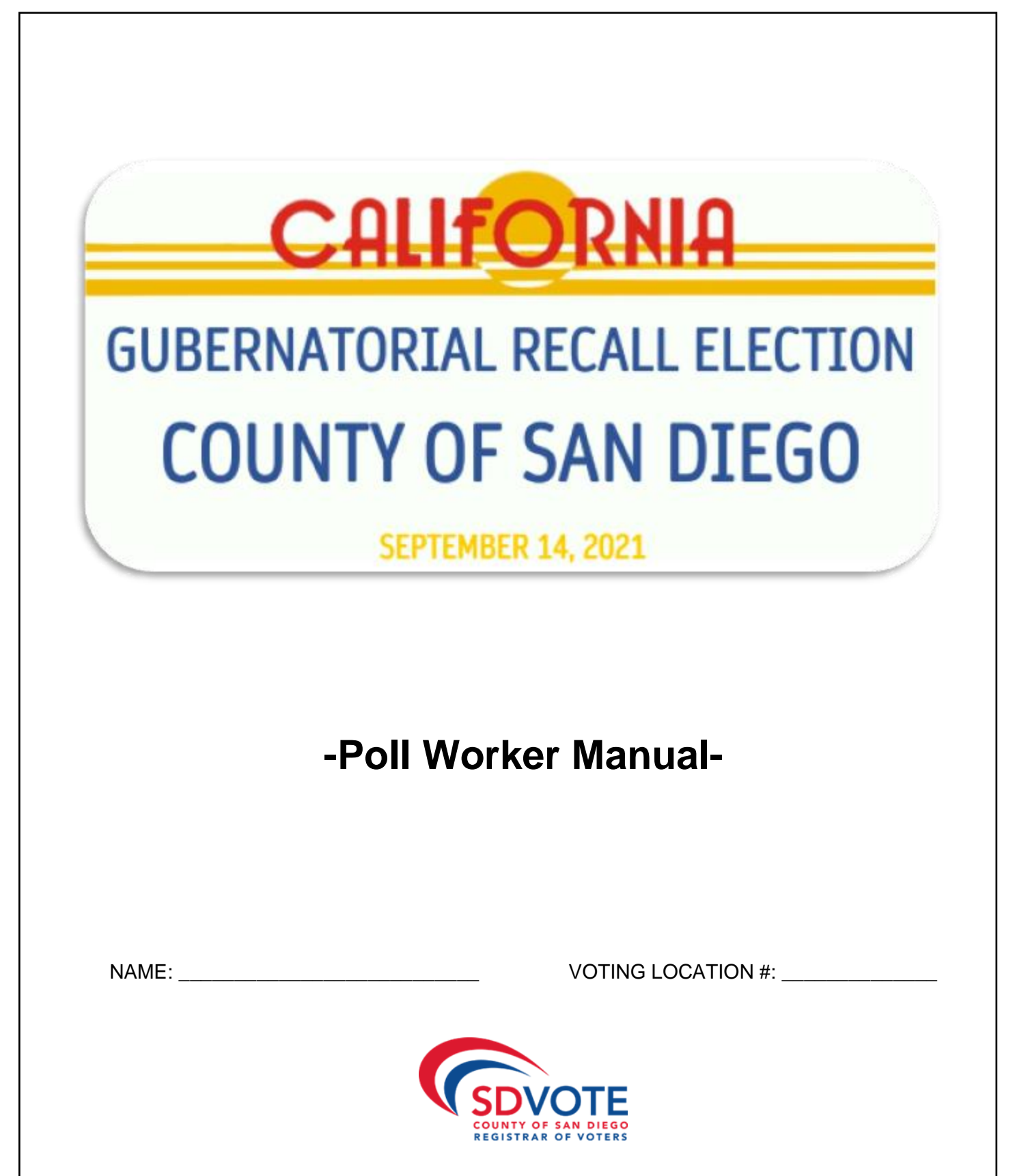

# QUICK REFERENCE

Voting Location Address: \_\_\_\_\_

Site Contact Name: \_\_\_\_\_

Phone & Email: \_\_\_\_\_

| IMPORTANT CONTACTS   | NAME | PHONE NUMBER |
|----------------------|------|--------------|
| Site Manager         |      |              |
| Precinct Inspector   |      |              |
| Technical Inspector  |      |              |
| Technical Inspector  |      |              |
| Technical Inspector  |      |              |
| Technical Inspector  |      |              |
| Technical Inspector  |      |              |
| Recruitment Contact  |      |              |
| Non-Emergency Police |      |              |

\_

| Poll Worker Hotline                                                             | Suggested*<br>Break Schedule                                                                                                    |                                          |                                                                  |  |  |  |  |
|---------------------------------------------------------------------------------|----------------------------------------------------------------------------------------------------|------------------------------------------|------------------------------------------------------------------|--|--|--|--|
| (858) 565-3360                                                                  | Saturda                                                                                                    | y, 9/11 – Monday,<br>ch poll worker will | On Election Day 9/14, each                                       |  |  |  |  |
| Saturday, September 11 <sup>th</sup> thru<br>Monday, September 13 <sup>th</sup> | receive                                                                                                    | one lunch break.                         | 45-minute lunch breaks.                                          |  |  |  |  |
| 7:30 a.m. – 5:30 p.m.                                                           | 2 PWs:                                                                                                    | 11:30 a.m. –<br>12:30 p.m                | <b>2 PWs:</b><br>9:30 a m – 10:15 a m                            |  |  |  |  |
| Election Day, Tuesday,<br>September 14 <sup>th</sup>                            | 1 PW:                                                                                                    | 12:30 p.m. –<br>1:30 p.m.                | 1:30 p.m. – 2:15 p.m.<br><b>2 PWs</b> :                          |  |  |  |  |
| 6:30 a.m. – Until last poll worker                                              | 1 PW:                                                                                                    | 1:00 p.m. –<br>2:00 p.m                  | 10:15 a.m. – 11:00 a.m.<br>2:15 p.m. – 3:00 p.m.                 |  |  |  |  |
|                                                                                 | 1 PW:                                                                                                    | 1:30 p.m. –                              | <b>1 PW:</b>                                                     |  |  |  |  |
| Observer Hotline                                                                | 2 PWs:                                                                                                    | 2:00 p.m. –                              | 3:00 p.m. – 3:45 p.m.                                            |  |  |  |  |
| (858) 495-5123                                                                  |                                                                                                    | 3.00 p.m.                                | 11:45 a.m. – 12:30 p.m.<br>3:45 p.m. – 4:30 p.m.<br><b>1 PW:</b> |  |  |  |  |
| Curbside Votina                                                                 |                                                                                                    |                                          | 12:30 p.m. – 1:15 p.m.<br>4:30 p.m. – 5:15 p.m.                  |  |  |  |  |
| (858) 505-7396                                                                  | *These are suggested break schedules. The Site Managers will use<br>their best judgment to schedule each board member to receive thes<br>lunch breaks as allowed by time and voter turnout. |                                          |                                                                  |  |  |  |  |

# NOTE FROM THE INTERIM REGISTRAR

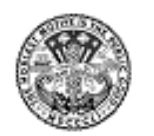

CYNTHIA L. PAES Interim Registrar of Votors County of San Diego REGISTRAR OF VOTERS County Operations Center Campus 5600 Overland Avenue, Suite 100, San Diego, California 92123-1278 Telephone: (858) 565-5800 Toil-free: 1 (800) 696-0136 TTY / TDD: (800) 735-2929 Facsimile: (858) 505-6876 Web Address: www.sdvote.com

Hello Everyone!

Many of you already know me as the Assistant Registrar but for the time being, I will also be filling in as the Interim Registrar. Our former Registrar, Michael Vu has taken another position within the county, but he is still close by and the Registrar's office continues to be under his purview.

You may be asking yourself...didn't we just have an election? Why are we conducting another one so soon and what's the purpose of a recall election?

The recall process has been part of California's political system since 1911. It provides a mechanism for the public to attempt to remove elected public officials from office before the end of their term of office. Before a recall election can be initiated, a certain number of voters must sign a recall petition within a specified amount of time. This threshold was met on April 26, 2021 and has led to California's second gubernatorial recall election in nearly two decades and you get to be a part of it all!

With what is looking like a busy 2021 along with all the precautions still surrounding COVID-19, one area remains fundamental, consistent, and true to the success of our office and the overall election...that's YOU!

Whether you are a returning poll worker or new this election, thank you for joining the team. Every voter in San Diego County is *counting* on us!

As with last year's presidential general election we will again adapt for safe operations. Please know that we have carefully thought through every process with the help of our local public health officials, to keep you and your team of election workers healthy and safe while serving our voters.

Just like last fall, voting locations will be open for four days, Sept. 11 – Sept. 14, and you will have a full deployment of Ballot Marking Devices. All voters coming to your location to vote will mark their ballot on one of these devices, print their ballot and then it will be cast into the ballot box.

Remember your positive interaction with a voter has an impact that could last their entire voting life. It will take positive energy, patience, and dedication, but if that means bolstering our democratic way, it is well worth it! When we've closed the books on the September 14, 2021 California Gubernatorial Recall Election, I hope you will not only find that it was worth it but found the experience to be personally rewarding.

CYNTHIA L. PAES

# TABLE OF CONTENTS

# Preparing for Opening the Voting Location

| Quick Reference                 | Inside Front Cover |
|---------------------------------|--------------------|
| Note from the Interim Registrar | 1                  |
| Table of Contents               | 2                  |
| Election Day Rules              | 3                  |
| Calendar of Important Tasks an  | d Dates 4          |
| What's New This Election        |                    |

# Setting Up the Voting Location

| Pre-Election Tasks6      |  |
|--------------------------|--|
| Voting Location Diagrams |  |

# **Assisting Voters**

| Station<br>Openin<br>Comm | and Responsibilities              |
|---------------------------|-----------------------------------|
| •                         | VBM Ballots                       |
| •                         | VBM Voter Voting In-Person 14     |
| •                         | Residence Address Change Voter 16 |
| •                         | CVR Voter                         |
| ٠                         | Provisional Voter                 |
| Specia                    | I Scenarios                       |
| •                         | Inactive Voter                    |
| •                         | Decertified Voter                 |
| •                         | Out of County Voter21             |
| Voting                    | Accessibility                     |
| •                         | Curbside Voting                   |
| ٠                         | Language Assistance               |
| ٠                         | Assisting Specific Needs Voter 23 |
| •                         | Voter with a Visual Impairment 23 |
| Ohaam                     | van Delisies and Dressedures 04   |

# Closing the Voting Location

# **Ballot Marking Device**

| Introduction to the BMD      |
|------------------------------|
| Set up the BMD               |
| Set up the BMD ADA Cart      |
| Test the BMD                 |
| Saturday: Open the Polls     |
| Pulling up a BMD Ballot      |
| BMD Voting Instructions      |
| Accessible Voting Session 45 |
| Closing the BMD 47           |
| Troubleshooting the BMD 50   |

# Appendix

| Cradlepoint Instructions 51            |
|----------------------------------------|
| Voting Location Accessibility 52       |
| Envelopes 53                           |
| Forms                                  |
| Supply List                            |
| Checklists                             |
| Resources                              |
| Glossary                               |
| Recruitment Contacts Inside Back Cover |

# ELECTION DAY RULES

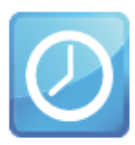

#### Poll Hours

Saturday, September 11, to Monday September 13, 2021:

All voting locations must open at 8:00 a.m. and close at 5:00 p.m.

Election Day, Tuesday, September 14, 2021:

All voting locations must open at 7:00 a.m. and close at 8:00 p.m.

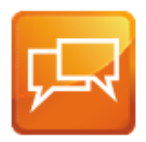

#### Bilingual Poll Workers

Many voting locations are assigned bilingual poll workers to assist voters.

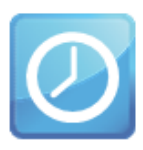

#### **Poll Worker Assignments**

All poll workers must work at their assigned stations, take their assigned breaks and cover each other's breaks as directed.

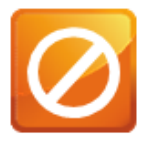

#### Not Allowed

Poll workers are not allowed to bring children or pets to the polls.

No smoking is allowed at voting locations.

No drinks or food are permitted at the official poll worker tables.

Televisions, radios or other devices that would disturb voters are not allowed at the voting locations. Be considerate when using your cell phone to communicate with the ROV.

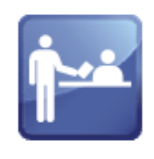

#### Politics

Do not allow voters or poll workers to be loud or have a political conversation while at or near the voting location.

Personal reading material is fine as long as it is not political in nature.

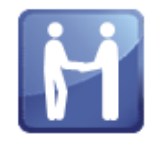

#### Dress Code

As representatives of the Registrar of Voters, poll workers should dress in a clean and professional manner.

Attention to personal hygiene and grooming is also expected.

Clothing should be tasteful and in good condition. Close-toed shoes are recommended.

T-shirts, buttons or hats with improper or political slogans, graphics, photos, midriff baring tops, and oversized pants are examples of inappropriate dress.

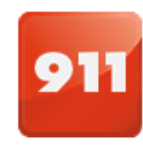

#### **Emergency Situations**

Call 911 immediately, then call the poll worker hotline to inform us of the emergency.

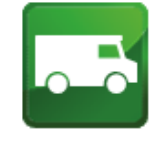

#### Voted Ballot Return

California Elections Code requires that two election officials deliver the voted ballots each election night.

# CALENDAR OF IMPORTANT TASKS AND DATES

\_

| AUGUST                                                           |                                                                                                   |                                                            |                                                   |                                                                                                    |                          |                                 |  |
|------------------------------------------------------------------|---------------------------------------------------------------------------------------------------|------------------------------------------------------------|---------------------------------------------------|----------------------------------------------------------------------------------------------------|--------------------------|---------------------------------|--|
| SUNDAY                                                           | MONDAY                                                                                            | TUESDAY                                                    | WEDNESDAY                                         | THURSDAY                                                                                                    | FRIDAY                   | SATURDAY                        |  |
| 8                                                                | 9                                                                                                 | 10                                                         | 11                                                | 12                                                                                                    | 13                       | 14                              |  |
|                                                                  | Site I                                                                                            | Manager Training Gr                                        | oup 1                                             | Site I                                                                                                    | Manager Training Gr      | oup 2                           |  |
|                                                                  |                                                                                                   |                                                            |                                                   |                                                                                                    |                          |                                 |  |
| 15                                                               | 16                                                                                                | 17                                                         | 18                                                | 19                                                                                                    | 20                       | 21                              |  |
| Site Manager                                                     |                                                                                                   | Early Voting Availa                                        | able at ROV Office 8                              | :00 a.m 5:00 p.m.                                                                                           |                          | ]                               |  |
| Training<br>Workshop I*                                          | Site                                                                                              | Manager Training Gr                                        | oup 3                                             | Site N                                                                                                    | Manager Training Gr      | oup 4                           |  |
|                                                                  |                                                                                                   |                                                            |                                                   |                                                                                                    |                          |                                 |  |
| 22                                                               | 23                                                                                                | 24                                                         | 25                                                | 26                                                                                                    | 27                       | 28                              |  |
| Site Manager                                                     |                                                                                                   | Early Voting Availa                                        | ble at ROV Office 8:                              | 00 a.m 5:00 p.m.                                                                                            |                          |                                 |  |
| Training<br>Workshop II*                                         |                                                                                                   |                                                            | Site Manager D                                    | ress Rehearsals                                                                                             |                          |                                 |  |
|                                                                  |                                                                                                   |                                                            |                                                   |                                                                                                    |                          |                                 |  |
|                                                                  |                                                                                                   |                                                            | SEPTE                                             | MBER                                                                                                    |                          |                                 |  |
| 29                                                               | 30                                                                                                | 31                                                         | 1                                                 | 2                                                                                                    | 3                        | 4                               |  |
|                                                                  |                                                                                                   | Early Voting Available at ROV Office 8:00 a.m 5:00 p.m.    |                                                   |                                                                                                    |                          | Poll Worker                     |  |
|                                                                  | Last day to                                                                                       | Poll Worker Tr                                             | aining Group 1                                    | Poll Worker Training Group 2                                                                                |                          | Training Group<br>3             |  |
|                                                                  | Voting Location<br>training site setup                                                            |                                                            |                                                   |                                                                                                    |                          |                                 |  |
| 5                                                                | 6                                                                                                 | 7                                                          | 8                                                 | 9                                                                                                    | 10                       | 11                              |  |
| Poll Worker                                                      |                                                                                                   | Early Voting Availa                                        | ble at ROV Office 8:                              | 00 a.m 5:00 p.m.                                                                                            | -                        | Hotline: 7:30 a.m.              |  |
| Training Group<br>3                                              | Poll Worker Tr                                                                                    | aining Group 4                                             | Poll Worker Tr                                    | aining Group 5                                                                                              | PW Hotline               | - 5:30 p.m.                     |  |
|                                                                  |                                                                                                   |                                                            |                                                   |                                                                                                    | DART Supply<br>Pickup    | Voting Locations<br>are open to |  |
|                                                                  |                                                                                                   |                                                            |                                                   |                                                                                                    | Voting Location<br>Setup | assist voters 8<br>a.m 5 p.m.   |  |
| 12                                                               | 13                                                                                                | 14 ELECTION DAY                                            | 15                                                | *Site Manager Training Workshop Info:                                                                       |                          |                                 |  |
| Hotline: 7:30 a                                                  | Hotline: 7:30 a.m 5:30 p.m. PW Hotline:<br>6:30 a.m. until lest Where: County of San Diego campus |                                                            |                                                   | i                                                                                                    |                          |                                 |  |
| Voting Locations are open to assist<br>voters 8:00 a.m 5:00 p.m. |                                                                                                   | PW goes home                                               | All report to<br>assigned site to<br>pack out the | Building                                                                                                    | 5500, Room 120           |                                 |  |
|                                                                  |                                                                                                   | Voting Locations<br>are open from<br>7:00 a.m 8:00<br>p.m. |                                                   | What: Drop in to one of these voluntary<br>workshops for as long as you'd like for<br>more hands-on review! |                          |                                 |  |

# WHAT'S NEW THIS ELECTION

## Overview

- 1,965,000 (approx.) Registered Voters in San Diego County
  - 1,573,000 (approx.) Permanent Mail Ballot Voters
- 221 Voting Locations

# **Gubernatorial Recall Election**

- Statewide Election
- Voting Locations are open four days
  - Saturday, September 11<sup>th</sup> thru Monday, September 13<sup>th</sup> from 8:00 a.m. – 5:00 p.m.
  - ✤ Tuesday, September 14<sup>th</sup> from 7:00 a.m. 8:00 p.m.
- In response to Senate Bill 29 (SB29), all eligible voters for this election will be mailed a mail ballot
- 2 questions on the ballot
- All Ballot Marking Device (BMD) voting
  - Voters can vote at any voting location because every ballot type can be pulled up on a BMD

## Staffing/Training

- Poll Worker Boards consist of 1 Site Manager, 1 Precinct Inspector and 5 Technical Inspectors
- In-Person Training
  - Site Manager Training 3 days
  - Poll Worker Training 2 days
  - No Online Training

## Supplies/Logistics

- New Forms will be used due to four day in-person voting
  - Storage Container Seal Log
  - Daily Ballot Log
  - BMD Daily Log
- Laptop will be provided to all voting locations
  - To use for Street Index and Precincting App
- Newly revised Provisional and CVR Envelopes
- New Mail Ballot Replacement Envelope
- Mixture of storage containers and direct deliveries
- Curbside Voting signs with phone number

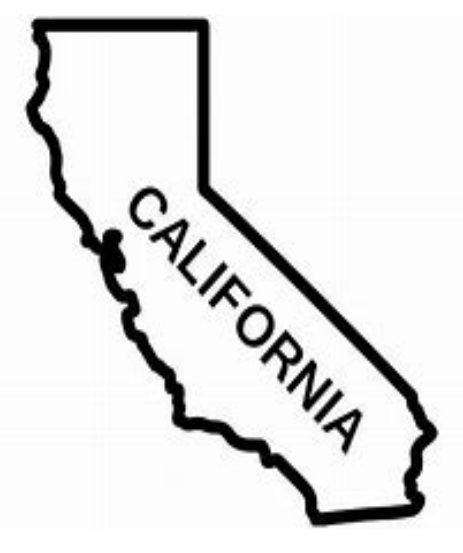

# **PRE-ELECTION TASKS**

Work these tasks like a checklist to ensure the following are completed. There will be a pink checklist packet provided to each voting location that needs to be signed and returned to the ROV.

#### All Poll Workers –

- Make alternate arrangements to vote
  - Vote by mail
  - Bring it with you to your voting location
  - Drop it off at a Mail Ballot Drop Off (MBDO) location
  - Vote early at the San Diego Registrar of Voters
- Attend classroom training
  - Site Managers: 3-day training •
    - Optional Workshop
  - Poll Workers: 2-day training
- Review details of assigned voting location
- □ Confirm your work schedule on your appointment notice
- □ Friday, September 10<sup>th</sup>, meet at assigned voting location to set-up for voting

#### All Site Managers –

#### YELLOW PACKET CHECKLIST

- Review Contents of the Site Manager Yellow Packet
  - Site Manager Information Sheet
    - Voting Location Information:
      - Site name and address
      - Voting Location ID Number
      - Voting Location site contact information (write this information in your manual)
      - Poll Worker Board names and contact information
      - Site Manager Employee ID Number
    - **DART** Assignment Sheet
    - Site Manager Yellow Packet Checklist •
    - Supply List
    - **Training Equipment Access Sheet** •
    - ePollbook Setup Manual •
    - Poll Worker paper timesheet
    - Storage Container Seal Log
    - Voting Location Setup Checklist (manual pg. 69-70)

#### □ 2. Site Contact

- Write the Facility Name, Phone Number, and Email in the space provided in your • manual
- Call the site contact to make a personal introduction •
- Confirm site setup schedule, open/close hours of the voting location, and staff arrival and departure times
- Confirm best person to contact regarding facility access or questions about the site

#### □ 3. Board Contact

- Call all Board Members
- Confirm dates and location of Poll Worker Training
- Confirm the date, time, and location of voting location setup
- Confirm dates and expected arrival/departure times for election days

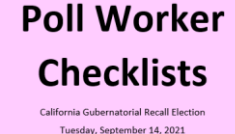

Poll Location:

- ace all completed and signed checklists in the Blu ivelope TAB 6

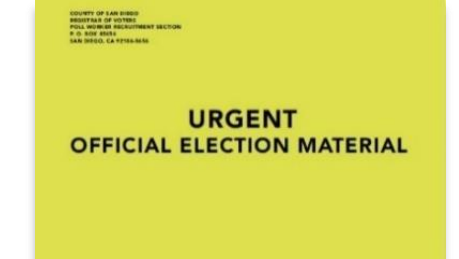

#### TRAINING SITE SETUP

- □ Monday, August 30<sup>th</sup>
  - All Site Managers will assist with setting up assigned training locations

#### POLL WORKER TRAINING

 All Site Managers will be assigned to facilitate a 2-day training for their poll worker board

#### SUPPLY INVENTORY AND VOTING LOCATION SETUP

#### □ Friday, September 10<sup>th</sup>

- Ensure all Poll Workers report to their assigned voting location for supply inventory and setup
- Use the Poll Worker Voting Location Setup Checklist on pgs. 69-70 to complete the assigned tasks

#### Dispatch and Return Team (DART) Supply Pickup

 Before arriving at the voting location, the Precinct Inspector will go to the assigned DART location between 8:00 a.m. and 8:30 a.m. to pick up ePollbooks (EPBs) and other supplies

#### Voting Location Arrival Times

- Site Manager and Technical Inspectors arrive by 8:00 a.m. unless otherwise directed by the ROV
- Precinct Inspector arrive at voting location after picking up supplies at DART **Note:** Call the Poll Worker Hotline to report any late or missing poll workers

#### □ Supply Inventory

- Before setting up the voting location, all supplies must be inventoried
- Use the Site Manager Supply List in the Yellow Packet to complete the supply inventory (also found in the manual pgs. 66-67)

**Note**: Call the Poll Worker Hotline as soon as possible if you are missing any supplies

#### □ Station and Equipment Setup

- Assign each Technical Inspector to a station
- Ensure the Voting Location Setup Checklist is being used by all poll workers

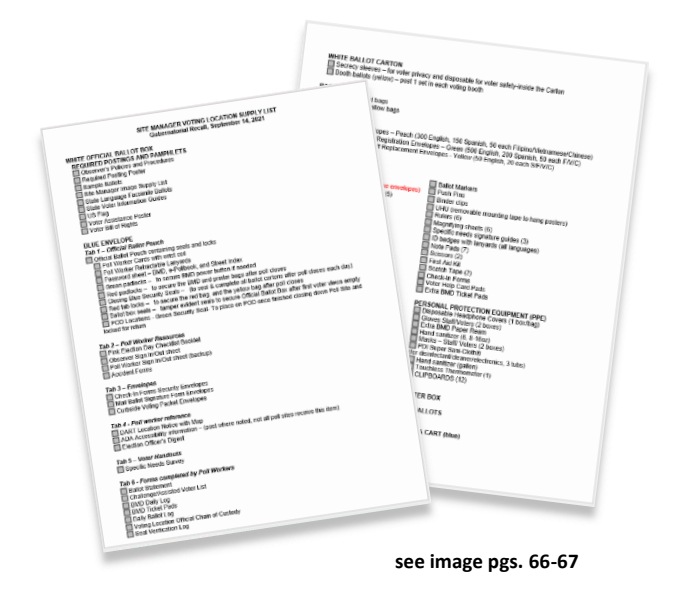

#### □ End of Day – Voting Location Setup

- When setup is complete, the Site Manager will confirm Election morning arrival protocols with staff (reference to manual pgs. 71-72) and ensure all staff clocks-out on the EPB and paper timesheet
- Before leaving the site, ensure the voting location is secured and all election supplies are in place

Specific details on all topics will be provided during training.

# VOTING LOCATION DIAGRAMS

This diagram does not reflect the official setup of a voting location. It is to provide a generic view of stations and voter flow.

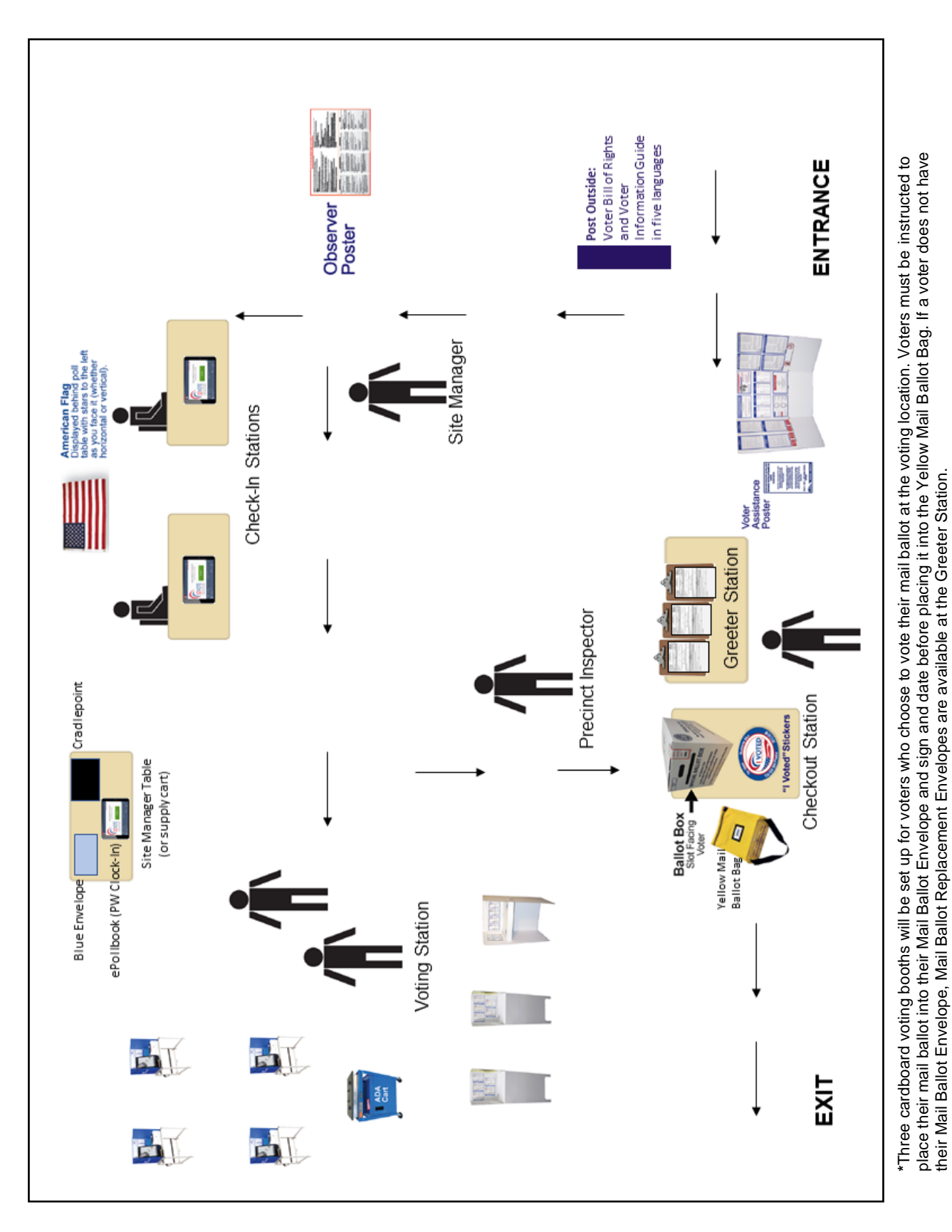

# VOTING LOCATION DIAGRAMS Check-In Table Setup

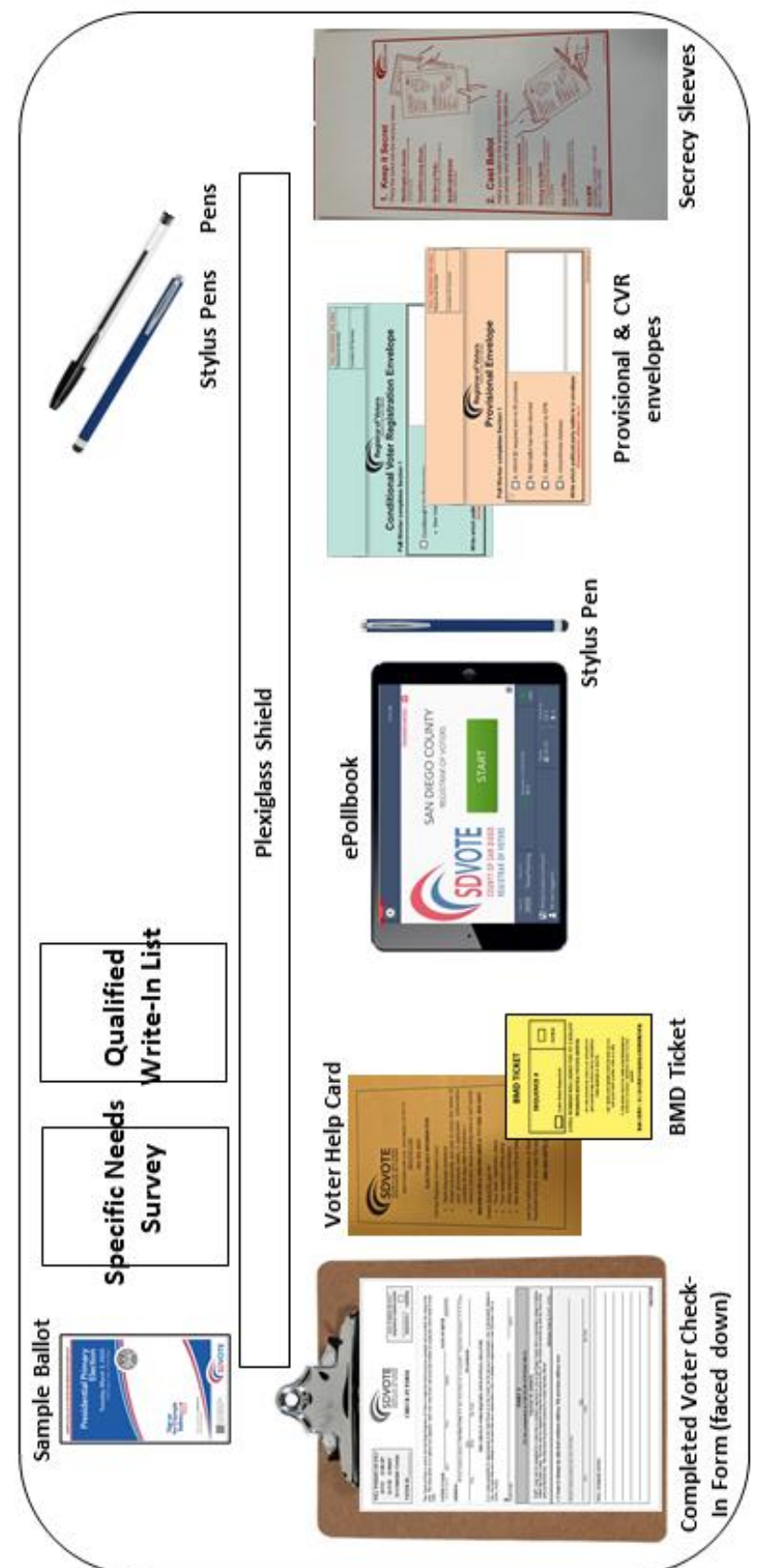

Poll Worker side

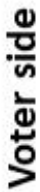

# VOTING LOCATION DIAGRAM Voting Booths

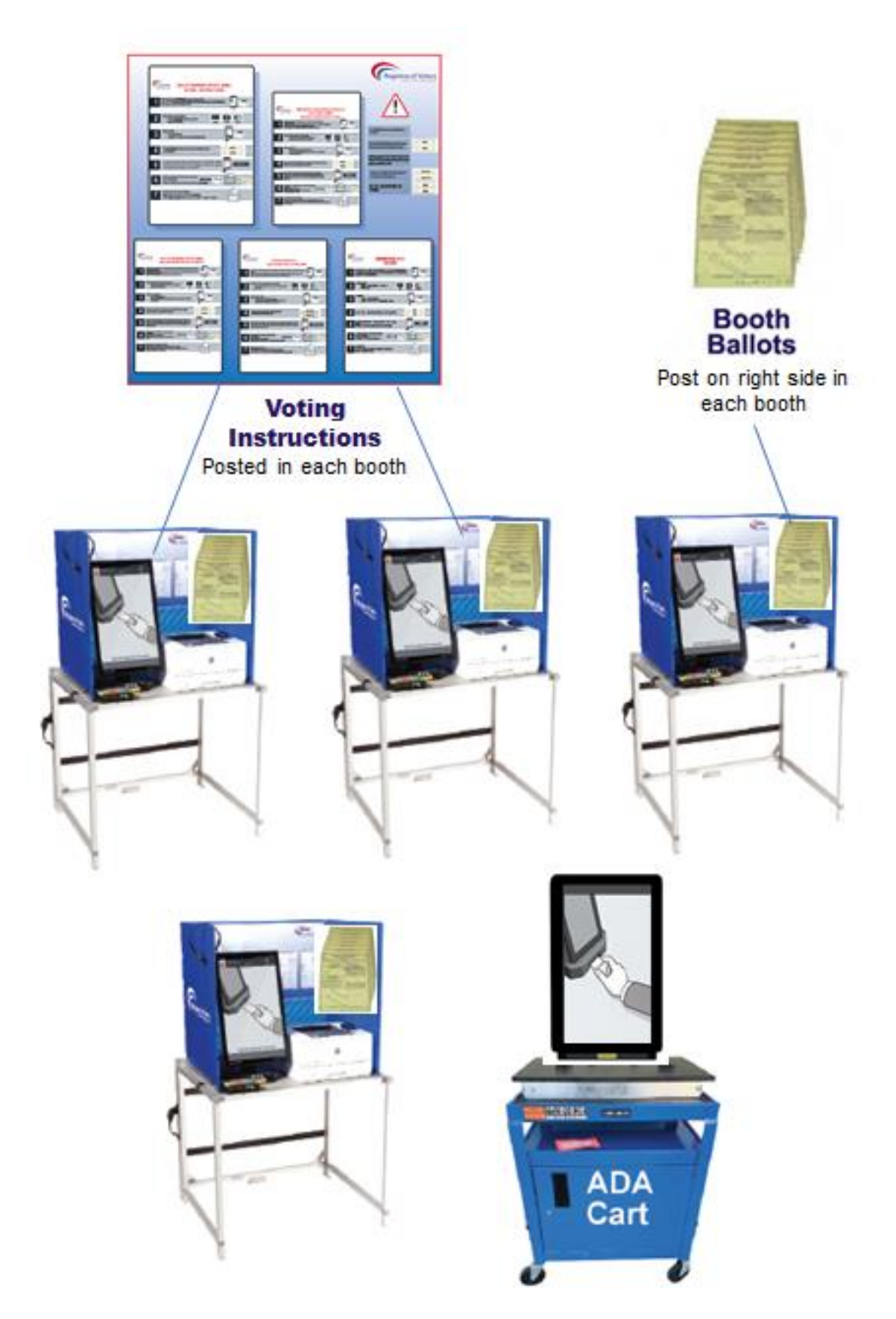

# STATIONS AND RESPONSIBILITIES

There are a total of 4 stations: Greeter, Check-In, Voting, and Checkout. Each voting location will have at least 7 poll workers: 1 Site Manager, 1 Precinct Inspector, and 5 Technical Inspectors. It is in the discretion of the Site Manager to assign poll workers to stations as required.

### **1. GREETER STATION**

There will be one Greeter Station Technical Inspector who is also responsible for the Checkout Station. Of the two stations, this Technical Inspector's primary responsibility is to monitor the Ballot Box and the Yellow Mail Ballot Bag at the Checkout Station. The Precinct Inspector will be roving to assist the Greeter Station as needed.

Greeter Station duties include, but are not limited to:

• Greet and welcome each voter

SEQUENCE · VENIFIE

Diego County who is requesting a charge of addre 14" day before an electric up until the close of the

- Instruct voters to pick up a clipboard with a pen and fill out the Check-In Form neatly and completely
  - The Check-In Form is available in all 5 federal languages: English, Spanish, Chinese, Vietnamese, and Filipino
- Once voters complete their Check-In Form, direct them to an available Check-In Station
- Direct most voters' questions to Site Manager

## 2. CHECK-IN STATION

ONC OSB 107 OCVR OPROV

CA

OTTE ID

This Check-in Ferm pells. This form all:

FOLL WORKER NOTES:

BMD TICKET

SEQUENCE #

0341

\*\*\*\*\*\*\*\*\*\*\*

SDVOTE

CHECK-IN FORM

There will be two Check-In Station Technical Inspectors. The Site Manager will be roving to assist the Check-In Station as needed.

Check-In Station duties include, but are not limited to:

- Look up voters in the ePollbook using completed Check-In Form
   All voting location voters must check-in and provide a signature on the ePollbook at a Check-In Station
- Process voters in ePollbook per instructions given on the screen
  - Give voters their voting materials:
    - BMD Ticket
    - Secrecy sleeve or envelope (for CVR or Provisional voters only)
  - Answer voter questions
- Direct voters to the Voting Station

## 3. VOTING STATION

叉

.

•

•

There will be two Voting Station Technical Inspectors. The Site Manager will be roving to assist the Voting Station as needed.

Voting Station duties include, but are not limited to:

- Accompany voters to an available BMD or cardboard voting booth
- Activate a ballot using the sequence number on the voter's BMD ticket
- Instruct voters to read the instructions in the voting booth
- Answer voter questions and/or provide assistance with using the BMD
- Direct voters to the Checkout Station

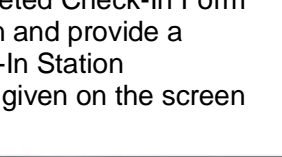

SAN DIEGO COUNTY

see image on pg. 62

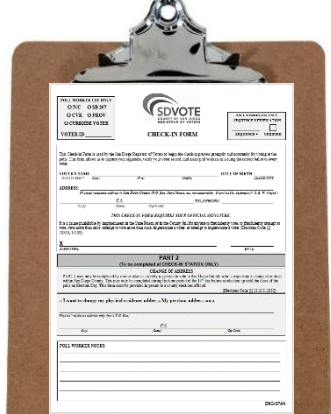

### 4. CHECKOUT STATION

There will be one Checkout Station Technical Inspector who is also responsible for the Greeter Station. Of the two stations, this Technical Inspector's primary responsibility is to monitor the Ballot Box and the Yellow Mail Ballot Bag at the Checkout Station. The Precinct Inspector will be roving to assist the Checkout Station as needed.

Checkout Station duties include, but are not limited to:

- Monitor the Ballot Box
- Monitor the Yellow Mail Ballot Bag
- Ensure voters have completely and neatly filled out and signed their envelopes (including mail ballot envelopes), when applicable
- Answer voter questions
- Collect secrecy sleeves
- Provide "I Voted" stickers

### **5. PRECINCT INSPECTOR**

The Precinct Inspector is responsible to assist the Site Manager and will be flexible in their duties, including assisting at any station as needed.

Precinct Inspector duties include, but are not limited to:

- Stay near Greeter and Checkout Stations to assist as needed
- Manage voters entering the voting location
- Cover staff when on break
- Answer questions from staff, voters, observers, and the general public
- Ensure staff is correctly following all established County procedures and providing a positive voting experience for all voters

### 6. SITE MANAGER

The Site Manager is responsible to oversee all activities at the voting location and will be flexible in their duties, including assisting at any station as needed.

Site Manager duties include, but are not limited to:

- Communicate clearly with staff
  - Keep phone on to answer any text/calls from the ROV
- Always be alert and aware of what is happening
- Stay near Check-In and Voting Stations to assist as needed
- Assist Curbside Voters
- Ensure observers sign in on Observer Sign-In Sheet
- Answer questions from staff, voters, observers, and the general public
- Ensure staff is correctly following all established County procedures and providing a positive voting experience for all voters

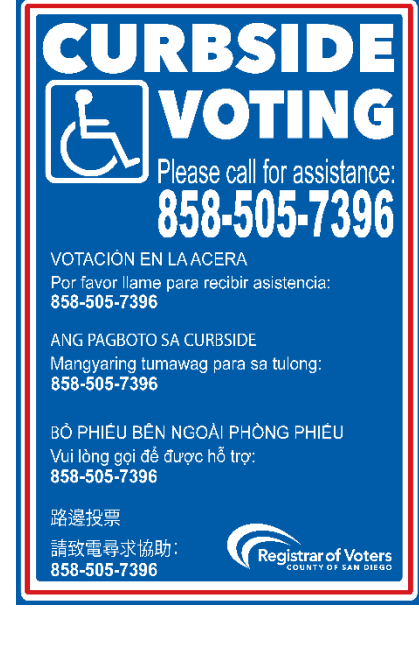

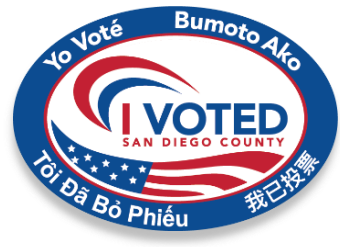

# OPENING THE VOTING LOCATION

# **Every** morning before the voting location opens to the public, it is important to complete the tasks listed on the Daily Opening Checklist on pgs. 71-72.

### All Poll Workers:

- Saturday, September 11<sup>th</sup> Monday, September 13<sup>th</sup>: arrive no later than 7:30 a.m.
- Election Day, Tuesday, September 14<sup>th</sup> arrive no later than 6:30 a.m.

### Site Manager:

•

- Call Poll Worker Hotline immediately to report any late or missing poll workers
- Ensure all equipment is turned on and running properly
  - Follow the Cradlepoint instructions (manual pg. 51)
  - Ensure ePollbooks establish heartbeat
- Saturday, September 11<sup>th</sup> Monday, September 13<sup>th</sup>
  - Only on 9/11: Open the polls on all Ballot Marking Devices (manual pg. 41)
    - Do not close the polls on the BMDs until Election Night, September 14<sup>th</sup>
  - Promptly at 8:00 a.m., step outside and announce, "The polls are now open!"
  - Election Day, Tuesday, September 14<sup>th</sup> all voting locations open promptly at 7:00 a.m.
- Confirm all stations are following the Election Day Reminders and understand their duties (manual pg. 73)

# ASSISTING VOTERS – FIRST VOTER

The first voter duties detailed below only need to be performed on Saturday, September 11<sup>th</sup>, the first day voting locations are open.

### **First Voter**

- The first voter in line has the responsibility to confirm that no ballots have been cast before the voting location opens
- Even if one of the poll workers wants to cast their own ballot, please wait and let another member of the public perform the first voter duties detailed here.

**Note**: Do not lock the Yellow Mail Ballot Bag or seal the Ballot Box until the first voter has confirmed they are empty.

# A poll worker will escort the first voter to the Checkout Station and complete the following:

- Show the first voter that the Yellow Mail Ballot Bag is empty
- Lock the zipper of the Yellow Mail Ballot Bag using a Red Tab Lock (from the Official Ballot Pouch) so it cannot be opened again
- Show the first voter that the Ballot Box is empty
- Seal the Ballot Box by placing Tamper Evident Seals (from the Official Ballot Pouch) where indicated

Once the first voter has completed these duties, escort the first voter back to the front of the line. Give the first voter a Check-In Form to begin the voting process.

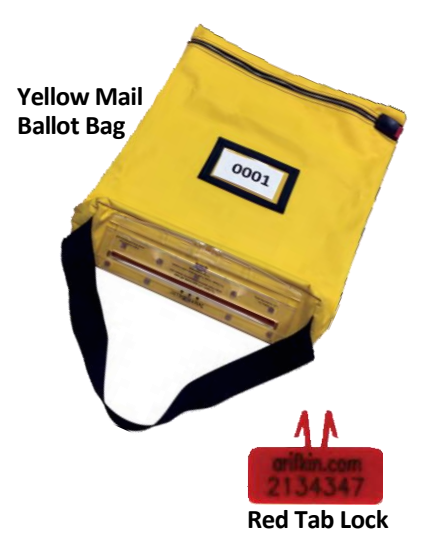

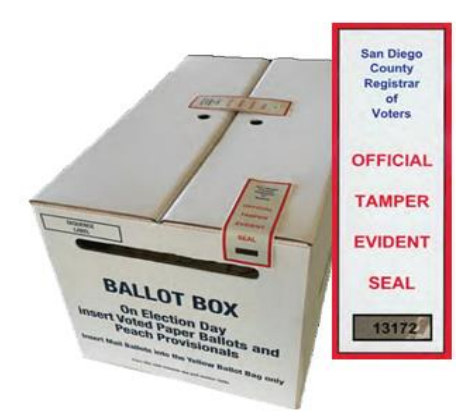

# ASSISTING VOTERS - COMMON SITUATIONS

It is part of your mission as a poll worker to help every voter have a positive voting experience each voting day. Awareness of cultural differences and specific abilities are necessary to give every voter the best experience possible. The rules of etiquette and good manners apply when working with every voter who enters a voting location.

Common voter situations you will encounter at your voting location:

- 1. Vote-by-Mail (VBM) ballots
- 2. Mail ballot voter who chooses to vote in person
- 3. Voter who needs to change their residence address (SB207)
- 4. Conditional Voter Registration Voter (CVR)
- 5. Provisional Voter

### **1. VOTE-BY-MAIL BALLOTS**

- VBM ballots may be returned in the postage paid return envelope that comes with their mail ballot
- VBM ballots may be returned at a designated Mail Ballot Drop Off (MBDO) location
- VBM ballots may be dropped at any voting location

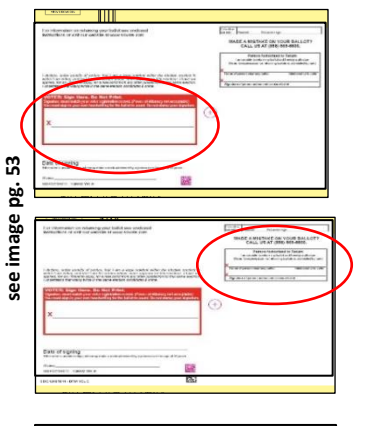

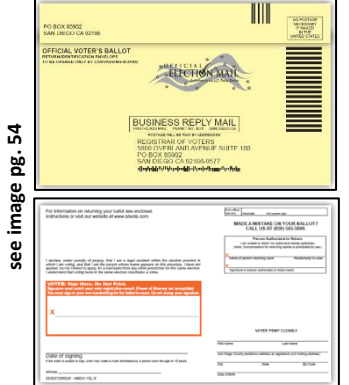

#### \* Voter is dropping off their own mail ballot and envelope

Technical Inspector at the Checkout Station confirms the Mail Ballot Envelope is sealed, signed, and dated before voter places it into the Yellow Mail Ballot Bag

#### • Mail ballot is being dropped off by someone other than the voter

- Technical Inspector confirms Mail Ballot Envelope contains a mail ballot, is sealed, signed, and dated by the voter
- The person dropping off the mail ballot fills in the box providing their printed name, relationship to the voter, and signature before it is placed into the Yellow Mail Ballot Bag

#### • Voter is dropping off their own mail ballot but needs an envelope

- Replacement envelopes will be placed at the Greeter Station
- The voter completely fills out the envelope, places their mail ballot inside, signs, dates, and seals
- Technical Inspector at the Greeter Station ensures envelope is completely and neatly filled out with the mail ballot inside
- Voter places mail ballot into the Yellow Mail Ballot Bag at the Checkout Station

**Note:** Mail Ballots ONLY go into the Yellow Mail Ballot Bag and MUST be in an envelope.

### 2. MAIL BALLOT VOTER WHO CHOOSES TO VOTE IN PERSON

- This voter will be given a Check-In Form at the Greeter Station and then be directed to a Check-In Station for assistance
- Due to Senate Bill 29 (SB29), all active registered voters in San Diego County received a ballot in the mail for this election
  - Due to this, voter record will show "VBM Ballot Issued" on the ePollbook but they will still be able to vote in person if they wish
- The ePollbook will guide you through the steps when assisting these voters

### Steps to Assist a Mail Ballot Voter who chooses to vote in person:

- 1) Look voter up in the ePollbook using the voter's Check-In Form
  - Look up voter using voter's name and date of birth
  - Confirm voter's full name, address, and birthdate in the ePollbook
  - Select "Continue"
- 2) Is voter surrendering their Vote by Mail Ballot? Select "YES" or "NO"

| *                                                                                                    | Voter Identification                                                                                                    |                                                                                                    |
|----------------------------------------------------------------------------------------------------|----------------------------------------------------------------------------------------------------|----------------------------------------------------------------------------------------------------|
| BACK HOME                                                                                                    |                                                                                                    |                                                                                                    |
| JANE H RICHARDS                                                                                                    | Einthdate<br>12/03/1959                                                                                                    | Voter ID<br>197                                                                                                    |
| 4323 MAPLE AVE AVE<br>LA MESA, 91941                                                                                                   | 15                                                                                                    | ediret / Sequence #<br>4800 / 0058                                                                                                    |
| Welperick investign dataset     Welperick investign dataset     death in the avery state, for a Well     WRONG VOTER,     SPARCH AGAIN | nes na mars ( Grados See II & am<br>de teoret II ar the zafet Cold II fo<br>work work ( Grados Cold II fo<br>work of the set of the set of the<br>WIPDATE VOTER INFO<br>PROCESS NEW CVR VOTER | In Planting Strategy and State State States of the states of the states |

**Note:** Whether the voter surrenders their mail ballot or not, by checking the voter into the ePollbook, the ePollbook has been programmed to suspend the voter's issued vote-by-mail ballot to allow in-person voting.

| •                |                                 |             |                                          |                         |              |  |
|------------------|---------------------------------|-------------|------------------------------------------|-------------------------|--------------|--|
| BACK             | HOME                            |             | VBM Ballo                                | ot Issued               |              |  |
| JANE H           | RICHARI                         | DS          |                                          | firthdate<br>12/03/1959 | 197          |  |
| 4323 M<br>LA MES | MAILING<br>1APLE AV<br>5A, 9194 | /E AVE<br>1 | AVE Precinct/Sequence #<br>154800 / 0058 |                         |              |  |
| _                |                                 |             |                                          |                         |              |  |
| 3                | ls                              | s voter si  | urrendering                              | their Vote by I         | Vail ballot? |  |
|                  |                                 | 8           | NO                                       | <b>e</b> 1              | 'ES          |  |
|                  |                                 |             |                                          |                         |              |  |
|                  |                                 |             |                                          |                         |              |  |

- If "YES" Voter has their mail ballot to surrender:
  - Write "Surrendered" on the ballot and the envelope
  - Tear both items in half
  - Place surrendered items in the SURRENDERED and SPOILED Brown Ballot Carton
- If "NO" Voter DOES NOT have their mail ballot to surrender:
  - Proceed with check-in per instructions in the EPB
- 3) Read instructions in the message box
  - Mark the "N/C" bubble on the Check-In Form
  - Write the Voter ID number on the Check-In Form
  - Select "Get voter's signature"
- 4) Voter signs ePollbook

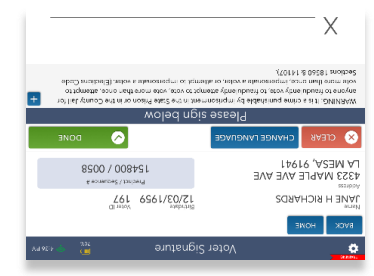

5) Once voter signs, select "Issue Ballot"

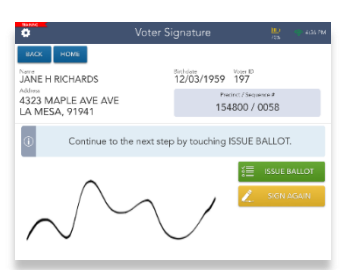

| Note:     Note:       Name:     Harding:       Name:     Marching:       Name:     Marching:       Name:     Marching:       Name:     Marching:       Name:     Marching:       Name:     Marching:       Name:     Marching:       Name:     Marching:       Name:     Marching:       Name:     Marching:       Name:     Marching:       Name:     Name:       Name:     Name:       Name:     Na                                                                                                    | <b>Ö</b>                                                                                                    | Voter Eligibility                                                                                                    | 113 (* 435 PM                                                        |
|----------------------------------------------------------------------------------------------------|----------------------------------------------------------------------------------------------------|----------------------------------------------------------------------------------------------------|----------------------------------------------------------------------|
| Very Surrected                                                                                                    | Name<br>JANE H RICHARDS<br>PEDENCE MAUNC<br>4323 MAPLE AVE AVE<br>LA MESA, 91941                                           | 5 mbdetc<br>12/03/1959<br>Pre<br>150                                                                                                  | Veser ID<br>1977<br>editect / Swighercen #<br>4800 / 0058            |
| Oter is eligible to vote.     Voter has already been issued a VBM ballot and surrendered it. Write     SURRENDERED <sup>®</sup> on the front of the surrendered VBM ballot and     surrendered VBM ballot and     surrendered | VBM<br>Surrendered                                                                                                    |                                                                                                    |                                                                      |
|                                                                                                    | Voter has already base<br>"SURRENDERED"<br>arrelope, tear all re-<br>arror. O-coded<br>Amountain<br>Stanchart<br>Stanchart | is insued a VM beliet and<br>the front of the surrends<br>to the front of the surrends<br>to in half, and piece there<br>SUPPERSURVES | strumentered it. Write<br>pred VBM ballot and<br>in the brown ballot |

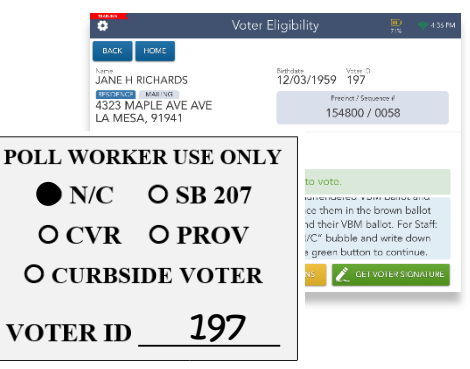

- 6) At "Issue Ballot" screen
  - Write correct sequence number on the Check-In Form
  - Write correct sequence number on the BMD ticket
  - Verify with voter that both sequence numbers match the sequence number on the EPB
  - Mark the "Verified" box on the Check-In Form
  - Select "Complete Check-in"

#### 7) Final screen

- Hand voter BMD ticket and a secrecy sleeve
- Direct voter to take items to the Voting Station

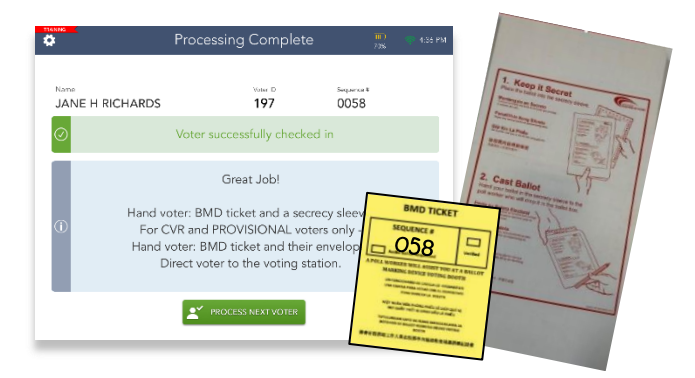

|                               | •                                                                                                    |               |                      | Ballot                                      |                                |                       | 🐡 4:36 PM    |
|-------------------------------|----------------------------------------------------------------------------------------------------|---------------|----------------------|---------------------------------------------|--------------------------------|-----------------------|--------------|
| n                             | RACK HOME                                                                                                    |               |                      | Serviciates<br>12/03/1959                   | Voter ID<br>197                |                       |              |
|                               | Address<br>4323 MAPLE A<br>LA MESA, 919                                                                                                    | AVE AVE<br>41 |                      | Pres<br>154                                 | cinct / Sequer<br>1800 / 0     | ∝≠<br>058             |              |
|                               | 10,000 f                                                                                                    | 1             | Write v<br>ticket. W | roter's sequen<br>hen done, tou<br>IN to co | ce numb<br>ch COMF<br>ontinue. | er on a E<br>PLETE CI | 3MD<br>HECK- |
| BM<br>SEQUE                   | D TICKET                                                                                                    |               | COMPLE               | TE CHECK-IN                                 |                                |                       |              |
| A POLL WORKE<br>MARKE         | IN THE REQUESTED AND AND AND AND AND AND AND AND AND AN                                                                                                    | PC<br>SEC     | DLL W                | ORKEI                                       | R USI<br>RIFI                  | E ON<br>ICA'          | ILY<br>TION  |
| USA CA<br>USA<br>TURIA<br>SOT | PERA MANCAR LA UNITE<br>INAN VAN WURDER WARD LA GARAN<br>INAN VAN WURDER WARD LA GARAN<br>UNITAR VAN DI BURNER SANAK<br>INAN KAND KANNE SANAK<br>SANAK SANAK SANAK SANAK<br>SANAK SANAK SANAK SANAK<br>SANAK SANAK SANAK SANAK<br>SANAK SANAK SANAK SANAK<br>SANAK SANAK SANAK SANAK<br>SANAK SANAK SANAK SANAK SANAK<br>SANAK SANAK SANAK SANAK SANAK<br>SANAK SANAK SANAK SANAK SANAK<br>SANAK SANAK SANAK SANAK SANAK<br>SANAK SANAK SANAK SANAK SANAK SANAK<br>SANAK SANAK SANAK SANAK SANAK SANAK<br>SANAK SANAK SANAK SANAK SANAK SANAK SANAK<br>SANAK SANAK SANAK SANAK SANAK SANAK<br>SANAK SANAK SANAK SANAK SANAK SANAK SANAK SANAK SANAK SANAK SANAK SANAK<br>SANAK SANAK | SI            |                      | <b>8</b><br>NCE #                           | - ,                            | VER                   | X            |
|                               | _                                                                                                    |               |                      |                                             |                                |                       |              |

### 3. VOTER WHO NEEDS TO CHANGE THEIR RESIDENCE ADDRESS

 Senate Bill 207 (SB207) allows a voter to update their residential address at the voting location and vote on the same day

#### Steps to Assist an SB207 voter to update their residential address

- 1) Look up voter in the ePollbook using the voter's Check-In Form
  - Look up voter using voter's name and date of birth
  - Confirm voter's name and birthdate in the ePollbook. If the addresses on Check-In Form and ePollbook do not match, proceed with the following steps:
- 2) Select "Update Voter Info"
- 3) Ask voter to fill out Part 2 of the Check-In Form
- 4) Update voter's address in the ePollbook by using the Check-In Form
  - Do not update voter's Mailing Address
  - Ask voter to confirm that their information is correct
  - Once voter confirms that their information is correct, select "Continue"

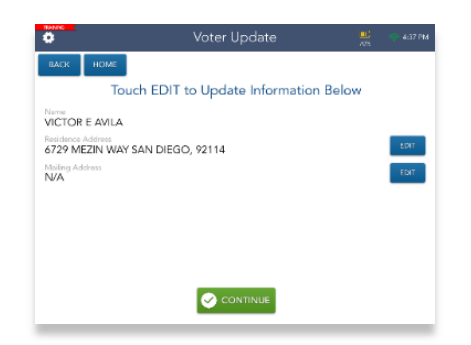

| •                                                                                                    | Voter Identifica                                                                                                    | ation                                                                                                    |                                                                                                    | 4:37 PM                                                                                                    |                                                                                                    |
|----------------------------------------------------------------------------------------------------|----------------------------------------------------------------------------------------------------|----------------------------------------------------------------------------------------------------|----------------------------------------------------------------------------------------------------|----------------------------------------------------------------------------------------------------|----------------------------------------------------------------------------------------------------|
| RACK HOME<br>VICTOR E AVILA<br>2005/05/10 MAILSG<br>6729 MEZIN WAY<br>SAN DIEGO, 92114                    | Distriction<br>OG/12                                                                                                    | V/1978 2227<br>Practice / Seq<br>130000 /                                                                                                    | 0040                                                                                                    |                                                                                                    |                                                                                                    |
| Verify and 's information<br>COMPALE instant of an<br>elisis the outragetone     WRONG VOTE<br>SEARCH AGA | POLL WORKER USE ONLY<br>O N/C O SB 207<br>O CVR O PROV<br>O CURESIDE VOTER<br>VOTER ID                                                                                                    | CH<br>COUNTY O                                                                                                    | IECK-IN F                                                                                                    | ORM<br>O, CALIFORNIA                                                                                                    | POLL WORKTR UPF ONLY<br>SEQUENCE VERIFICATION<br>SEQUENCE + VERIFIED                                                                                                   |
|                                                                                                    |                                                                                                    |                                                                                                    | PART 1                                                                                                    |                                                                                                    |                                                                                                    |
| ≺-In                                                                                                    | the second second | en an to capture your<br>lictor<br>processor<br>of the Avec<br>of the Avec<br>of | Control Control Contro | Integration of acceleration of a second and a second and a second and a second and a second and a second and a second and a second and a second and a second a second | DATE OF BIRCHT IN DOCES AN           DATE OF BIRCHT           OK122/1978           DATE OF BIRCHT           OK122/1978           Interfer, macymer N. 5. C. M. France) |
|                                                                                                    |                                                                                                    | (To be completed                                                                                                    | PART 2<br>I at CHECK-IP                                                                                                    | STATION ONLY                                                                                                    |                                                                                                    |
|                                                                                                    | PART 2 may only be complete<br>change of address within San D<br>election up until the close of the                                                                                                    | CH<br>I by a voter who is cu<br>Xego County. This m<br>I polls on Election Da                                                                                                    | ANGE OF ADD<br>mently registere<br>by only be comp<br>y. This form mu                                                                                                    | ORESS<br>ed to vote in San Diego<br>pleted during the time p<br>st be provided in person<br>(El)                                                                                                    | County who is requesting a<br>encid of the 14* day before an<br>15 a county elections official,<br>actions Code §§ 2119-5, 2152)                                       |
| lect                                                                                                    | I want to change my phys Physical residence address only (not                                                                                                    | ical residence ade                                                                                                    | CA                                                                                                    | vious address was:                                                                                                    | jāp časkij                                                                                                    |
|                                                                                                    | POLL WORKER NOTES:                                                                                                    |                                                                                                    |                                                                                                    |                                                                                                    |                                                                                                    |

- 5) Read instructions in the message box
  - Mark the "SB207" bubble on the Check-In Form
  - Write the voter's Voter ID number on the Check-In Form
  - Select "Get voter's signature"
- 6) Voter signs ePollbook
- 7) Once voter signs, select "Issue Ballot"
- 8) At "Issue Ballot" screen
  - Write correct sequence number on the Check-In Form
  - Write correct sequence number on the BMD ticket
  - Verify with voter that both sequence numbers match the sequence number on EPB
  - Mark the "Verified" box on the Check-In Form
  - Select "Complete Check-in"
- 9) Final screen
  - Hand voter BMD ticket and a secrecy sleeve
  - Direct voter to take items to the Voting Station

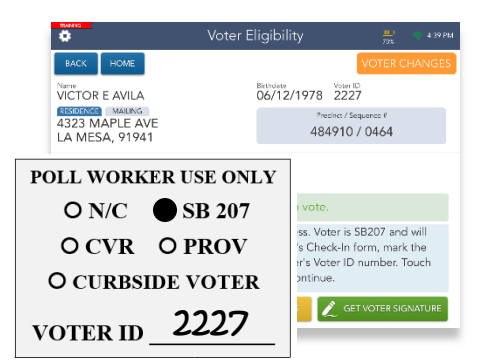

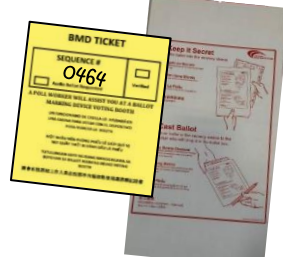

### 4. CONDITIONAL VOTER REGISTRATION (CVR) VOTER

- Conditional Voter Registration (CVR) allows a prospective voter to conditionally register and vote on the same day at any voting location
- A CVR voter is a voter who is voting for the first time or for the first time in San Diego County
- This voter will not be found in the ePollbook and their information must be entered into the ePollbook manually

#### Steps to Assist a CVR Voter to register and vote on the same day

- 1) Look up voter using voter's Check-In Form
  - Look up voter using voter's name and date of birth
  - Voter will not be immediately found in the ePollbook
  - Double check all fields have correct information and search again using different search options
  - If still not found, press "Process New CVR Voter" button
- 2) Conditionally register the voter into the ePollbook by manually entering their information
  - Enter voter's full name and birthdate
  - Search for voter's house number and street name
  - Select correct address
  - Do not update voter's Mailing Address
  - Ask voter to confirm that their information is correct
  - Once voter confirms that their information is correct, select "Continue"

| <b>Ö</b>                           |               |              |      | Vote   | er Upo              | date   |   | !      | <b>I</b> )<br>105 | 🔊 4:41 PM           |
|------------------------------------|---------------|--------------|------|--------|---------------------|--------|---|--------|-------------------|---------------------|
| BACK                               | номе          |              | Co   | nditio | nal Vot             | er Reg |   |        |                   |                     |
| Basic Info<br>* First Name<br>RACH | rmation<br>EL | Middle       | Name |        | * Last Nama<br>MULE | ERRY   | 0 | Saffix | *                 |                     |
| 01 。                               | / 15          | enth / Day / | 199  | 4 ∘    |                     |        |   |        | 📀 cc              | INTINUE             |
| Q                                  | w             | E            | R    | т      | Y                   | U      | 1 | 0      | Р                 | $\langle X \rangle$ |
| A                                  | s             | D            | F    | G      | н                   | J      | к | L      |                   | next                |
| +                                  | z             | x            | с    | v      | в                   | N      | м | 1      | ?                 | +                   |
| .?123                              | 4             |              |      |        |                     |        |   | .?12   | 3                 | ÷                   |

|      |                  |                   | Voter Update                         |            |          | 🧇 4:41 PM       |
|------|------------------|-------------------|--------------------------------------|------------|----------|-----------------|
| BACK | HOME             |                   | Conditional Voter Re                 | eg.        | (        | CLEAR           |
|      | Enter<br>House N | r inform<br>umber | ation below to locate<br>Street Name | correct ac | ddress.  | Portial House # |
|      | 6625<br>1 Add    | o<br>ress Found   | CANYON RIM                           | • @        | SEARCH   |                 |
|      | CANYON R         | M ROW             | SAN DIEGO, 92111                     |            | 200700 0 |                 |
|      |                  |                   |                                      |            |          |                 |
|      |                  |                   |                                      |            |          |                 |
|      |                  |                   |                                      | Ø          | CONTINUE |                 |

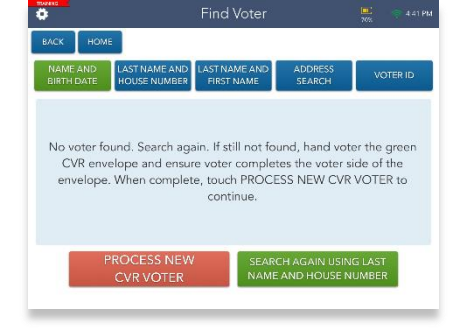

- 3) Status bar at the top states "Conditional Voter Reg"
  - Read instructions in the message box
  - Mark the "CVR" bubble on the Check-In Form
- 4) Issue voter a green Conditional Voter Registration Envelope
  - Ask voter to fill out the voter's side of the CVR Envelope neatly and completely
  - Complete Poll Worker side of the green CVR
     Envelope
    - Mark the CVR box
    - Write the correct Sequence number in the upper right corner
  - Select "Process CVR"
- 5) Get voter's signature
- 6) Once voter signs, select "Issue Ballot"
- 7) At "Issue Ballot" screen
  - Write correct Sequence number on the Check-In Form and BMD ticket
  - Verify with voter that both Sequence numbers match the Sequence number on the EPB
  - Mark the "Verified" box on the Check-In Form
  - Select "Complete Check-in"
- 8) Final screen
  - Hand voter BMD ticket, their envelope, and a Voter Help Card
  - Direct voter to take items to the Voting Station

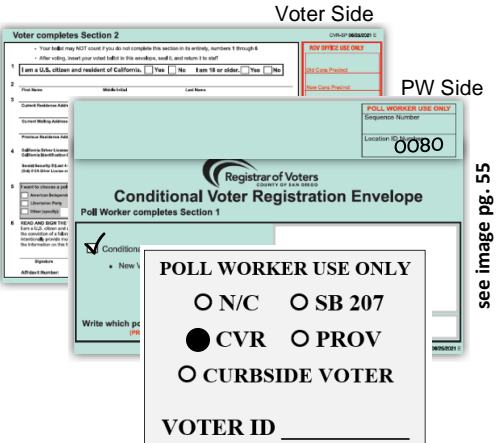

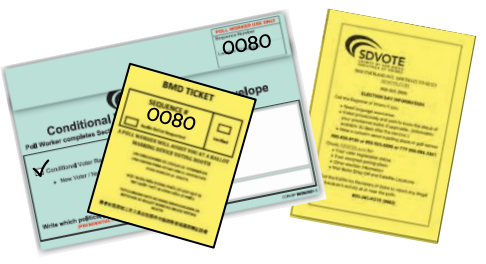

### **5. PROVISIONAL VOTER**

- The Technical Inspector at the Check-In Station will determine if a voter will be voting provisionally guided by the ePollbook
- There are several reasons why a voter may need to vote provisionally:

#### **Box A:** HAVA ID required and no ID provided (HAVA ID IS NOT APPLICABLE THIS ELECTION)

Box B: Mail ballot has been returned

- Box C: Ballot already issued by EPB
- Box D: Unconfirmed address

#### Steps to Assist a Provisional Voter

### BOX B: Mail Ballot Has Been Returned to ROV

- 1) Look up voter using voter's Check-In Form
  - Look up voter using voter's name and date of birth
  - Verify voter's name, address, and birthdate in the ePollbook matches that on voter's Check-In Form
  - Select "Continue"
- 2) Status bar at the top states "VBM Ballot Already Returned"
  - Read instructions in the message box
  - Mark the "Prov" bubble on the Check-In Form
  - Write the Voter ID number on the Check-In Form

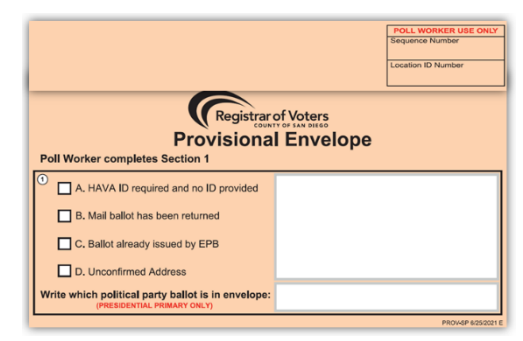

see image pg. 56

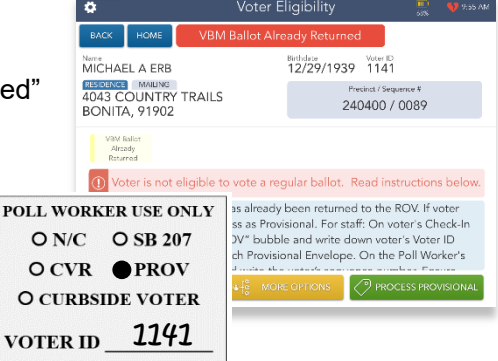

- 3) Issue voter a peach Provisional Envelope
  - Ask voter to fill out the voter's side of the peach Provisional envelope neatly and completely
  - Complete Poll Worker side of Provisional Envelope
    - Mark Box B on Section 1 of the peach Provisional envelope
    - Write the correct Sequence number in the upper right corner
  - Select "Process Provisional"
- 4) Get voter's signature
- 5) Once voter signs, select "Issue Ballot"
- 6) At "Issue Ballot" screen
  - Write correct Sequence number on the Check-In Form
  - Write correct Sequence number on the BMD ticket
  - Verify with voter that both Sequence numbers match the Sequence number on the ePollbook
  - Mark the "Verified" box on the Check-In Form
  - Select "Complete Check-in"
- 7) Final screen
  - Hand voter the BMD ticket, their envelope, and a Voter Help Card
  - Direct voter to the Voting Station

## BOX C: Ballot Already Issued by EPB

- 1) Look up voter using voter's Check-In Form
  - Look up voter using voter's name and date of birth
  - Verify voter's name, address, and birthdate in EPB matches voter's Check-In Form
  - Select "Continue"
- 2) Status bar at the top states "Ballot Already Issued by EPB"
  - Read instructions in the message box
  - Mark the "Prov" bubble on the Check-In Form
  - Write the Voter ID number on the Check-In Form

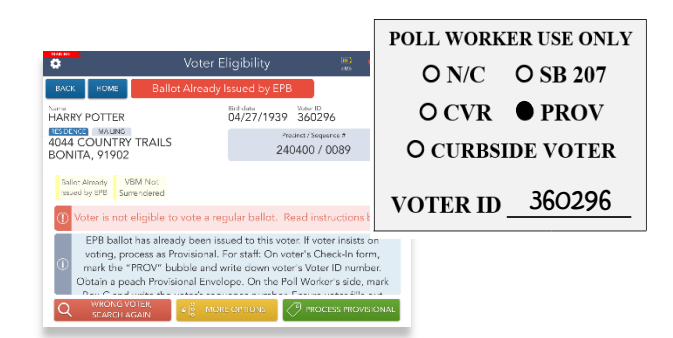

| Your ballet may NO                                                                                                    | f count if you do not compliate this section in its entirety, numbers 1 through 8 | ROV OFFICE USE ONLY |                    |
|----------------------------------------------------------------------------------------------------|-----------------------------------------------------------------------------------|---------------------|--------------------|
| 1 American and a                                                                                                    | nor voted ballor in this envelope, seal c, and recurs cities state                | and the second      |                    |
| Tam a G.S. citizen and i                                                                                                    | esident of Galifornia. Tes No. Tam 18 er okter. Yes No.                           | Chil Core Precest   | 11                 |
| 2 Frai Name                                                                                                    |                                                                                   | 1                   | POLL WORKER USE    |
| Current Residence Address (R                                                                                                |                                                                                   |                     | Sequence Number    |
| Carwel Balling Address If di                                                                                                |                                                                                   |                     | Location ID Number |
| Perios Roldree Address                                                                                                    |                                                                                   |                     | 0089               |
| 4 Galifarnia Briver Unernas ar<br>Galifarnia Blevil/Rustien Card #                                                          |                                                                                   |                     |                    |
| Social Socurity # Last 4 digits)<br>(Ddg F Cit Drive Charter or Cit (D)                                                     | Registrar o                                                                       | f Voters            |                    |
| 6 It want to choose a pullical p                                                                                            | Provisional                                                                       | Envelope            |                    |
| Libertarian Party                                                                                                    | Poll Worker completes Section 1                                                   |                     |                    |
| 6 BEAD AND SIGN THE VOTE<br>Earn a U.S. often and a read<br>the conviction of a fallow, I an<br>intercorrule provide manual | A. HAVA ID required and no ID provided                                            |                     |                    |
| Figures                                                                                                    | B. Mail ballot has been returned                                                  |                     |                    |
| Affdevit Number                                                                                                    | C. Ballot already issued by EPB                                                   |                     |                    |
|                                                                                                    | D. Unconfirmed Address                                                            |                     |                    |
|                                                                                                    | Write which political party ballot is in envelope:                                |                     |                    |

- 3) Issue voter a peach Provisional Envelope
  - Ask voter to fill out the voter's side of the peach Provisional envelope neatly and completely
  - Complete Poll Worker side of Provisional Envelope
    - Mark Box C on Section 1 of the peach Provisional envelope
    - ✤ Write the correct Sequence number in the upper right corner
  - Select "Process Provisional"
- 4) Proceed with assisting the voter through steps 4-7 from "BOX B Mail Ballot has been Returned to ROV", Manual pgs. 18-19

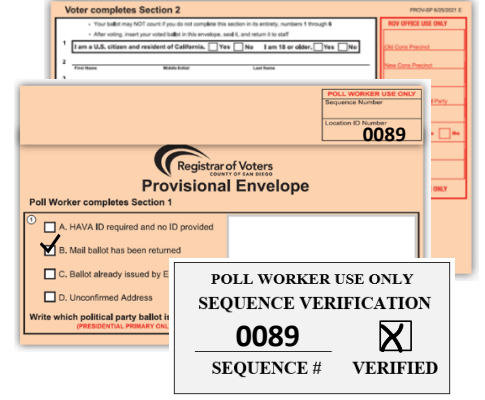

0089

(

0089

### **BOX D: Unconfirmed Address**

- If a registered voter is changing their residential address but the ePollbook cannot find their new address, this is an indication that it is an Unconfirmed Address (non-listed streets, newly developed area)
- This voter must vote provisionally, using the following steps
- 1) Look up voter using voter's Check-In Form
  - Look up voter using voter's name and date of birth
  - Confirm voter's name and birthdate in the • ePollbook
  - Select "Update Voter Info" if the addresses on Check-In Form and in ePollbook do not match
- 2) Ask voter to fill out Part 2 of Check-In Form
- 3) Enter voter's updated house number and street name
  - Search for address 2 times
  - Select "Address Not Found" •
  - Enter full address as written on Check-In Form •
  - Select "Continue"

| <b>*</b> | Voter Update                                                                                                    | 💭 😽 959 AM      | \$   |                       |                                |                                     | Vot                      | er Up                                       | date                                   |      |                |           | <b>V</b> 1803. |
|----------|----------------------------------------------------------------------------------------------------|-----------------|------|-----------------------|--------------------------------|-------------------------------------|--------------------------|---------------------------------------------|----------------------------------------|------|----------------|-----------|----------------|
| BACK     | HOME                                                                                                    | S CLEAR         | BACK | HOM                   | =                              |                                     |                          |                                             |                                        |      |                | 6         | CLEAR          |
|          | Enter information below to locate correct address<br>House Number Street Name<br>111 • SUMMIT • • • • • • • • • • • • • • • • • • • | Partial House * |      | Street<br>SUI<br>City | Enter<br>t Addre<br>MMIT<br>BO | addres<br>ss (ex 12<br>MEAI<br>NITA | s infor<br>23 W M<br>DOW | mation<br>ain St Ap<br><b>RD AN</b><br>V 91 | below<br>nt 4)<br>ID OF<br>Code<br>902 | F OF | ntinue.<br>125 | 0<br>INUE | ntisi House t  |
|          | Application to verify voter's address and obtain voter<br>assigned precinct number, then touch ADDRESS NOT FO<br>to continue.       | UND             | 1    | 2                     | 3                              | 4                                   | 5                        | 6                                           | 7                                      | 8    | 9              | 0         | 6              |
|          | ADDRESS NOT FOUND                                                                                                    |                 | 0    | #                     | s                              | &                                   | -                        | (                                           |                                        |      | · .            | 2         | next           |
|          |                                                                                                    |                 | ABC  | 20                    | -                              | +                                   | -                        |                                             |                                        |      | undo           | :<br>AB   | ic 📖           |

- 4) Ask Site Manager to look up correct Precinct number using th Precincting Tool on the laptop
  - Choose correct Precinct number on the drop-down menu •
  - Ask voter to confirm that their information is correct •
  - Once voter confirms that their information is correct, sele • "Continue"
- 5) Status bar at the top states "Unconfirmed Address"
  - Read instructions in the message box
  - Mark the "Prov" bubble on the Check-In Form
  - Write the Voter ID number on the Check-In Form
- 6) Issue voter a peach Provisional Envelope
  - Ask voter to fill out the voter's side of the peach Provisional envelope neatly and completely
  - Complete Poll Worker side of Provisional Envelope •
    - Mark Box D on Section 1 of the peach Provisional envelope
    - Write correct Sequence number in the upper right corner
    - Select "Process Provisional"

•

7) Proceed with assisting the voter through steps 4-7 from "BOX B - Mail Ballot has been Returned to ROV", Manual pgs. 18-19

|                                                                                           | Tequence Number<br>Lecenter ED Tuester<br>0012 |
|-------------------------------------------------------------------------------------------|------------------------------------------------|
| Poll Worker completes Section 1                                                           | оре                                            |
| C A. HAVA ID required and no ID provided                                                  |                                                |
|                                                                                           |                                                |
| B. Mail ballot has been returned                                                          |                                                |
| B. Mail ballot has been returned G. Ballot already issued by EPB                          |                                                |
| B. Mail ballot has been returned  G. Ballot already issued by EPB  D. Unconfirmed Address |                                                |

| PART 2 may only be completed to<br>change of address within San Die<br>election up until the close of the p    | CHANGE OF ADDRESS<br>y a voter who is currently registered to vote in S<br>go County. This may only be completed during t<br>olls on Election Day. This form must be provided | an Diego County who is requesting a<br>the time period of the 14 <sup>th</sup> day before an<br>1 in person to a county elections official<br>(Elections Code 65 2119.5, 2152 |
|----------------------------------------------------------------------------------------------------|----------------------------------------------------------------------------------------------------|----------------------------------------------------------------------------------------------------|
| I want to change my physic                                                                                     | al residence address. My previous addre                                                                                                    | ss was:                                                                                                    |
| I want to change my physic<br>?hysical residence address only (not a                                           | al residence address. My previous addre                                                                                                    | SS W3S:                                                                                                    |
| I want to change my physic<br>Physical residence address only (not a<br>Physical residence address only (not a | al residence address. My previous addre<br>P.O. Boy<br>CA                                                                                                    | 55 Was:                                                                                                    |

| the                      | *                                               | voter opt                                   | Jale                             |          |
|--------------------------|-------------------------------------------------|---------------------------------------------|----------------------------------|----------|
| uio                      | BACK HOME                                       |                                             |                                  | CLEAR    |
|                          | Invalid Address Sequence                        | # Assignment                                |                                  |          |
| וור                      | 110000                                          | ~ 0                                         | ~ 0                              | 012      |
| iu ii                    |                                                 |                                             |                                  |          |
|                          |                                                 |                                             |                                  | CONTINUE |
| lect                     |                                                 |                                             |                                  |          |
|                          |                                                 | Gequence # 0012 ha                          | is been assigr                   | ned.     |
| алана:<br>Ф              | Voter E                                         | ligibility                                  | 🛄 💔                              | 10.04 AM |
| BACK HOME                | Unconfirme                                      | d Address                                   | VOTER CHAI                       | NGES     |
| Name<br>BEVERLY DELAI    | NEY BASSETT                                     | Birthdate Voter 07/21/1954 122              | 8                                |          |
| RESIDENCE MALING         | W RD AND OFF OF 129                             | Province / S                                | equerce #                        |          |
| BONITA, 9190             | 2                                               | 110000                                      | / 0012                           |          |
| Unconfirmed<br>Address S | VBM Not<br>jurrendered                          |                                             |                                  |          |
| ① Voter is no            | it eligible to vote a rec                       | gular ballot. Read in                       | nstructions be                   | low.     |
| Process a                | s Provisional. For staff:                       | On voter's Check-In                         | form, mark th                    | e        |
| PROV     peach Pr        | bubble and write down<br>ovisional Envelope. On | voter's Voter ID nu<br>the Poll Worker's sk | mber. Obtain a<br>de. mark Box [ | a        |
| and wri                  | te the voter's sequence                         | number. Ensure vot                          | er fills out the                 |          |
| O WRONG                  | VOTER all MOR                                   | OPTIONS 79 PR                               | OCESS PROVISIC                   | INAL     |
|                          | AGAIN                                           |                                             |                                  | A REPORT |

# ASSISTING VOTERS - SPECIAL SCENARIOS

You may encounter voter scenarios at your voting location that are not as common. Remember to always give every voter a positive voting experience and to call the Poll Worker Hotline any time you need assistance.

### Inactive/Eligible Voter

- An inactive voter is a voter whose mail ballot was returned as undeliverable
- If this voter is found in the ePollbook, the screen will look as shown to the right
- Proceed with assisting the voter through steps 3-7 from a "Mail Ballot Voter who chooses to vote in person", Manual pgs. 14-16

### **Decertified Voter**

- Decertified voters are voters who were registered to vote at some point but are no longer eligible to vote
- When the ePollbook flags a voter as a Decertified voter, the instructions indicate to notify the Site Manager. The Site Manager is to confirm voter's information one more time
- Proceed with assisting the voter through the check-in process as a CVR voter, Manual pg. 17-18

### **Out of County**

- An Out of County voter is a voter who is not found in the ePollbook after searching two times and whose residence address lies outside of San Diego County. Proceed with assisting the voter with the following steps:
  - 1) Look up voter using voter's Check-In Form
    - Look up voter using voter's name and date of birth
    - Voter will not be immediately found in the ePollbook
    - Double check all fields have correct information and search once again
    - Press "Process New CVR Voter" button

2) Conditionally register the voter into the ePollbook by manually entering their information into the ePollbook

- Enter voter's full name and birthdate
- Search for voter's house number and street name two times
- Select "Address Not Found"
- Enter voter's complete address as written on Check-In Form
- Select "OUT OF COUNTY" in drop-down menu for city name
  - Voter's address will not have an assigned precinct number or sequence number
- Assign Out of County voters Precinct number 180000 from drop-down menu
  - Sequence number 8090
  - is displayed/assigned
- Do not update voter's Mailing Address
- Ask voter to confirm that their information is correct
- 3) Status bar at the top states "Conditional Voter Reg"
  - Read instructions in the message box
  - Mark the "CVR" bubble on the Check-In Form
- 4) Proceed with assisting the voter through steps 4-8 from "CVR voter", Manual pg. 17-18

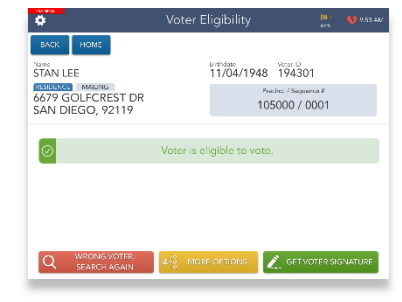

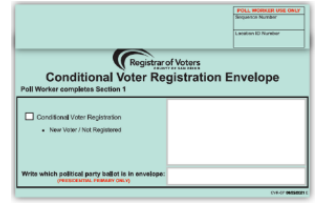

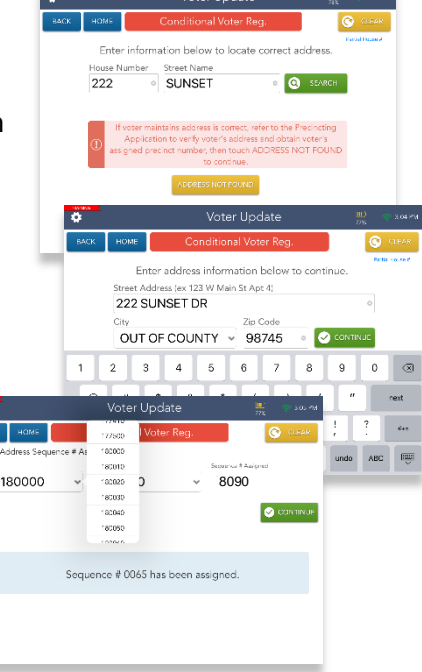

# VOTING ACCESSIBILITY

#### San Diego County strives to make ALL voting locations easily accessible to all voters.

- It is required for all Poll Workers to watch the "Democracy for All Disability Awareness and the Voting Process" video. This video teaches us how to ensure a Specific Needs voter has a positive voting experience.
- Video will be shown during the training class

### **Curbside Voting**

Curbside voting is available for voters who are unable to enter the voting location. When a voter needs to vote curbside, the Site Manager or Precinct Inspector will assist them and will be notified in one of the following ways:

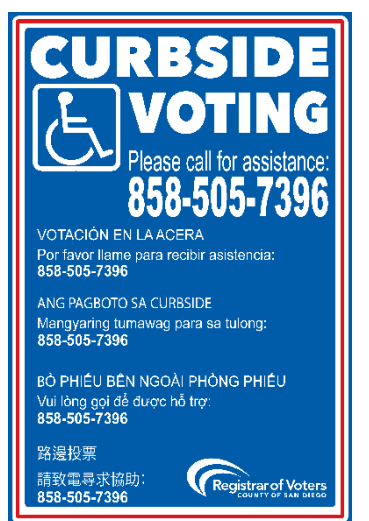

#### **Curbside Voting Procedures**

- A voter may call the ROV and make arrangements ahead of time to vote curbside. In this case, the Site Manager will be notified by the ROV
- A friend or family member who accompanied the voter may advise you of a voter who is not able to come inside the voting location to vote
- A voter may call the number on the Curbside Voting sign to request assistance

**Note:** Whether standing in line outside the voting location or a curbside voter in line inside their car, all voters are able to vote as long as they are in line on or before 8 p.m. on Election Night

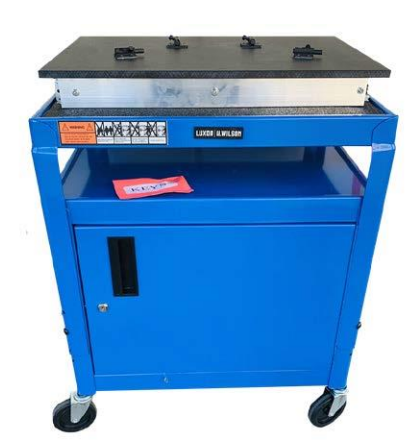

- The Site Manager or Precinct Inspector will bring the ADA cart equipped with the BMD and all necessary materials to the curbside voter. These items include:
  - Pre-assembled manila envelope containing: Check-In Form, secrecy sleeve, Provisional envelope, CVR envelope, and an "I Voted" sticker
  - Clipboard with pen and stylus
  - ePollbook (From Site Manager table)
- Hand the Check-In Form and a pen to the voter to fill out completely and sign
- Use the Check-In Form to look up the voter in the ePollbook. In the upper left corner of the Check-In Form, check the "Curbside Voter" box and write the voter's ID number
- Hand the voter the ePollbook and a stylus to sign
- Write the sequence number indicated on the ePollbook on the upper right corner of the Check-In Form. Bring up ballot on the BMD ADA using the correct sequence number
- Ask voter to verify that the sequence number on the BMD ballot screen matches the Check-In Form and check the "Verified" box
- If voter is voting Provisional or CVR, follow instructions on the ePollbook
- When the voter is finished:
  - Voter will print ballot and place inside secrecy sleeve or envelope
  - Give the voter an "I Voted" sticker
  - Return to the voting location with all items used for voting, along with voter's voted ballot
  - Deposit the voted ballot in the ballot box
  - Restock the Curbside Voting Kit as necessary

# **Cultural Sensitivity and Respecting all Voters**

It is important to treat all voters with respect and sensitivity to their needs. Given the great diversity of the County of San Diego, you will meet voters with a wide variety of backgrounds and abilities. Accommodating all voters' needs is not just courteous, it's the law! There are several laws in place that have helped shape the options we provide for our voters.

- In 1990, Congress passed the "Americans with Disabilities Act." One of its mandates is to ensure equal access and participation of Americans with disabilities in the voting process.
- In 2002, Congress passed the "Help America Vote Act," or HAVA, and it further ensured that states and local election offices work to improve the accessibility of polls.

### Language Assistance

Bilingual Poll Workers and Language Service Phone Line - From the 2010 Census, we learned that one in three county residents speak a language other than English at home. That is why the Registrar assigns bilingual poll workers at voting locations throughout the county and provides many resources for language voters at every location.

- Every poll worker must wear a visible nametag all day, and bilingual poll workers must wear the nametag that identifies what languages they speak
- The Voter Help Card also has the phone number for language assistance in Chinese, Filipino, Spanish, Vietnamese, and hundreds of other languages as well. Voters may use their own mobile phones for language assistance

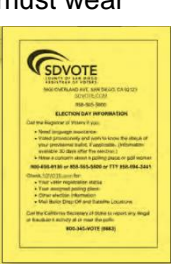

|   |            | a<br>Angene |
|---|------------|-------------|
|   |            |             |
|   |            |             |
|   |            |             |
| • |            | States in   |
| 3 | 7.07<br>10 |             |
|   | -          | <br>        |

 Yellow Booth Ballots are clipped to the right side of every Voting Booth and contain a copy of the ballot in all five federally mandated languages: English Chinese Filipine Spanish and Vietnamese This enables the voter to read to

English, Chinese, Filipino, Spanish, and Vietnamese. This enables the voter to read the Booth Ballot inside the Voting Booth and cast their votes on an English ballot

• Facsimile Ballots will be available for state languages

• The Ballot Marking Device enables a voter to choose from the following languages: English, Chinese, Filipino, Spanish, Vietnamese

### **Assisting Specific Needs Voters**

- A voter can be assisted with their ballot by one or two people such as a family member, friend, or poll worker. A voter cannot be assisted by their boss or union representative
- Assistance may include reading the ballot aloud to the voter and/or marking the ballot as directed by the voter
- Ask the voter who is being assisted to repeat the following oath: "I (voter's name) do affirm that I
  request assistance marking my ballot"
- Write the voter's name on the Assisted Voter Log in Tab 6 of the Blue Envelope. Do not write the name of the person(s) providing the assistance

### Voter with a Visual impairment

- In your supplies, there is a signature guide card to help a voter with a visual impairment sign in the correct space
- There is also a magnifying sheet that can be used to magnify the text on forms
- The BMD enables voters with a disability to vote privately and independently. A voter can adjust text size, contrast, audio and language any time during the ballot marking session

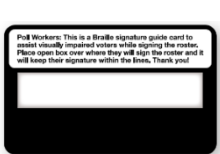

# **OBSERVER POLICIES AND PROCEDURES**

There are strict policies and procedures observers must follow in order to prevent voter intimidation at voting locations. Please be welcoming and friendly to observers and poll watchers and answer questions if you have time. Assisting voters is always your first priority.

The focus of the observer policies written in California Elections Code is to:

- Allow for the public to witness all election procedures
- Prevent interference with the voting process
- Prevent voter intimidation

Keep the spirit of these goals when you are interacting with poll watchers or observers on Election Day.

### Who are Observers or Poll Watchers?

Any member of the public may be an observer, meaning any person may observe the entire election process, from watching the poll workers set up the voting location to watching the closing of the voting location.

Poll watchers are observers who work or volunteer on behalf of a specific candidate or measure on the ballot and are interested in watching election procedures because of their interest in the outcome of a specific contest. Poll Watchers may ask to see who has voted at your voting location. Direct this request to your Site Manager for assistance.

The same rules must be followed by all observers and poll watchers.

• Observers will sign in before entering the voting location. The sign-in sheet is found in Tab 2 of the Blue Envelope and should be kept on the Greeter table

#### As a poll worker, it is your responsibility to:

- Review the Observer Policies & Procedures in this manual
- Be able to politely explain policies and rules to voters and observers/poll watchers
- Be comfortable asking voters and observers/poll watchers to follow these rules
- Know where to seek assistance if you need it
- Immediately call the Poll Worker Hotline if anyone other than your Site Manager asks you to modify your procedures on Election Day

### **Observers may:**

- Observe the process of opening the voting location and closing the voting location
- Request to see the Check-In Log on the ePollbook at the convenience of poll workers
- Observe voting procedures throughout each voting day

### **Observers may NOT:**

- Interfere with the voting process or with poll worker operations
- Photograph or videotape inside the voting location while the polls are open and while voters are present in the polls
- Touch any voting materials
- Sit at the poll worker table
- Discuss any ballot or political issue
- Be in the area where voters are voting their ballots (including the Ballot Box or booths)

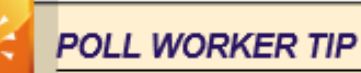

#### Examples of Interference:

- Talking to poll workers while voters are present or waiting to be helped
- · Talking to voters who are voting
- Carrying on conversations that may create a distraction or disturbance
- Electioneering

### What is Electioneering?

Campaigning, making speeches, passing out campaign literature, or doing anything that could be seen as promoting a particular candidate or measure within 100 feet of the entrance to the voting location.

- Wearing campaign-related items, including hats, shirts or lapel buttons in or within 100 feet of the voting location is not permitted
- Political signs should not be posted within 100 feet of the voting location entrance; however, if a sign is on private property, it can only be removed by the owner (who may agree or refuse to take it down)

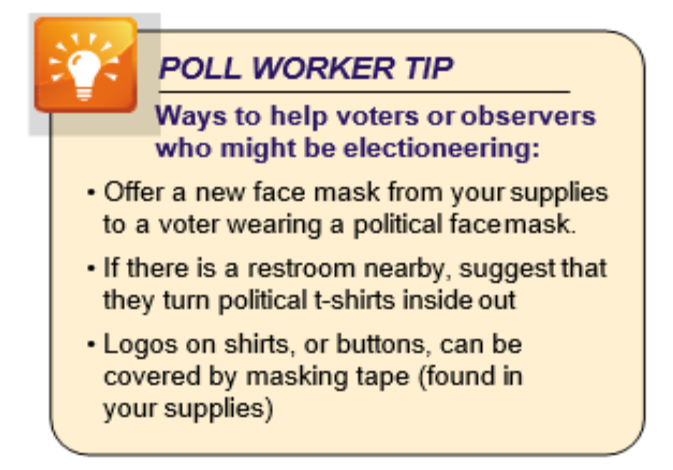

### Steps to Address Violations of Observer or Electioneering Policy

1. Politely inform the offending observer/poll watcher of the posted rules (Observer Policies & Procedures).

2. Suggest a solution (see Poll Worker Tip "Ways to help voters or observers who might be electioneering").

3. Offer observers/poll watchers the **Observer Hotline Number**, **(858) 495-5123**, if they have questions or concerns.

4. If the person takes an aggressive, argumentative, or hostile attitude, call the Poll Worker Hotline before it escalates. The Hotline Operator can help.

5. You may also call the local phone number for non-emergency law enforcement if you need assistance in addressing a person in your voting location.

6. If poll workers or voters feel an immediate threat, call 911.

# **OBSERVER POLICIES AND PROCEDURES**

You will hang a copy of this poster in your poll and direct observers & media to read it.

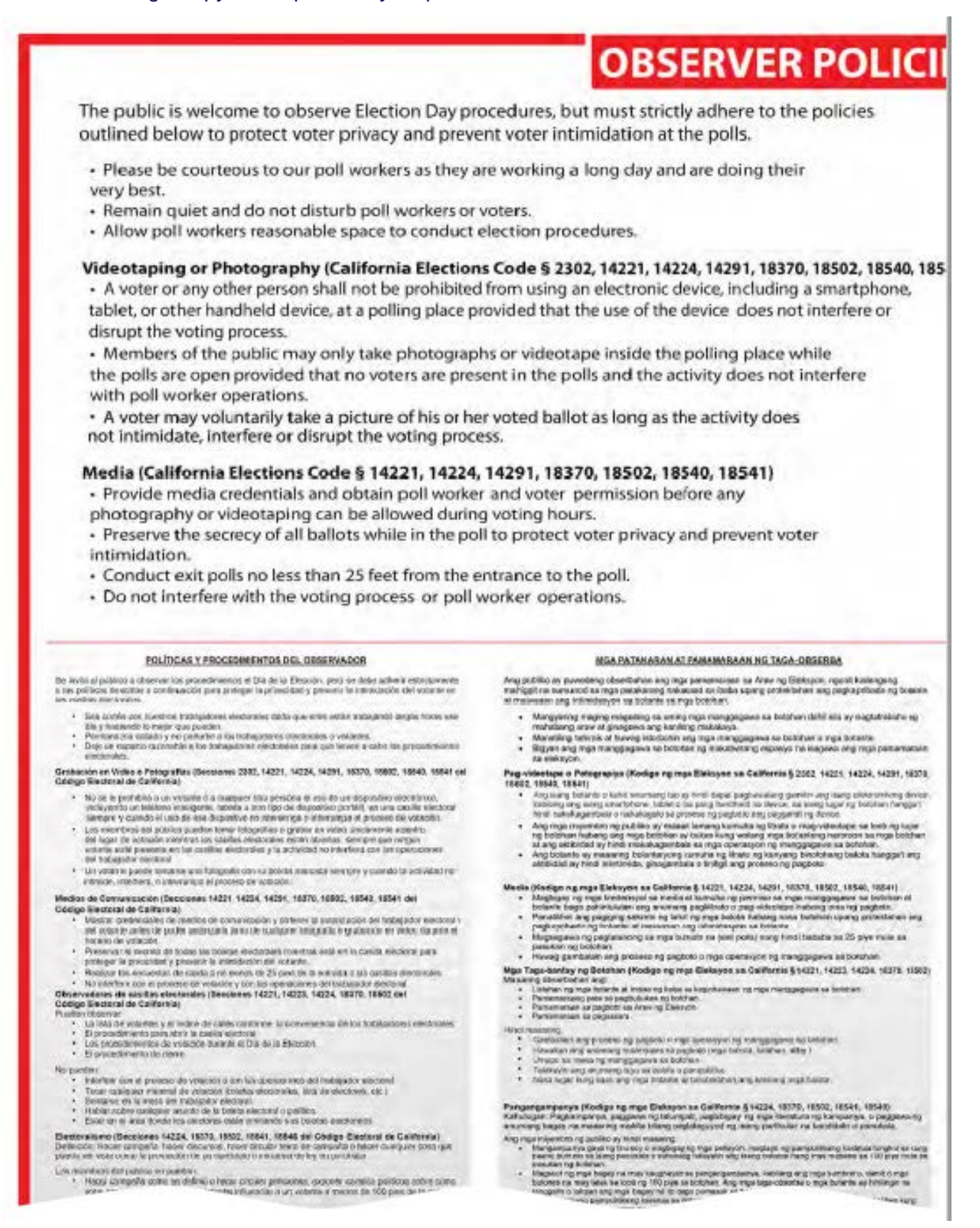

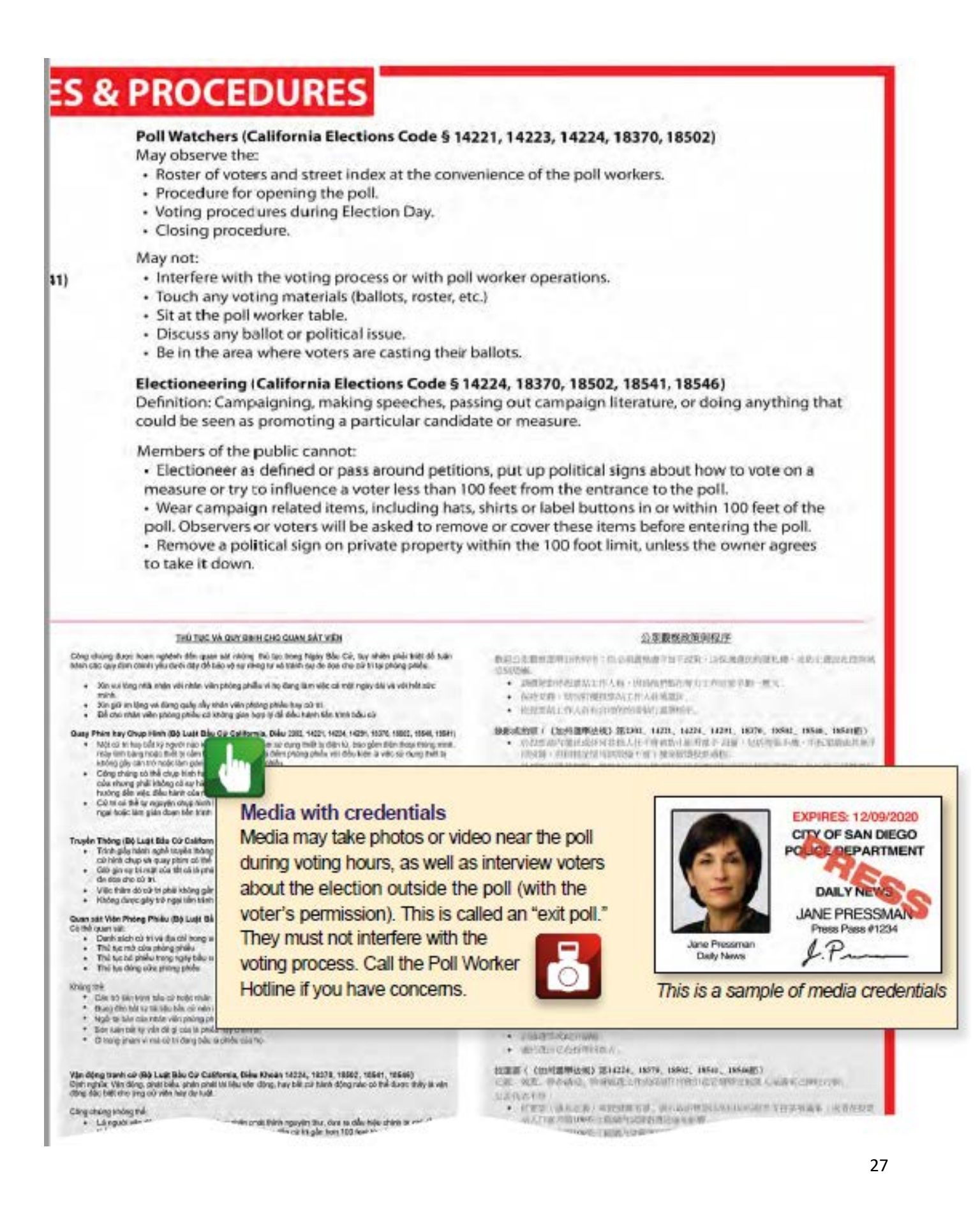

# **CLOSING PROCEDURES**

### SATURDAY, SUNDAY, MONDAY

#### At 5:00 p.m. begin closing procedures if no additional voters are arriving.

- Voters may continue to arrive for voting and to drop off Mail Ballots
- Voting ends when the last voter arrives, even if it is shortly after 5:00 p.m.
- If at 5:00 p.m. there are no additional voters, begin closing

#### **ELECTION DAY**

8:00 p.m. on Election Night announce, "The Polls are now closed!"

- 8:00 p.m. on Election Night is when the last voter will be allowed to join the line or drop off a Mail Ballot
- No additional voters may join the line after 8:00 p.m.!
- If there is a line of voters at closing, a poll worker will stand at the end of the line showing a cell phone with the time
- On Election Day, DO NOT end voting before 8:00 p.m.
   All voters in line at 8 p.m. may vote
- No closing activities may begin until all voters have completed voting and left the voting location

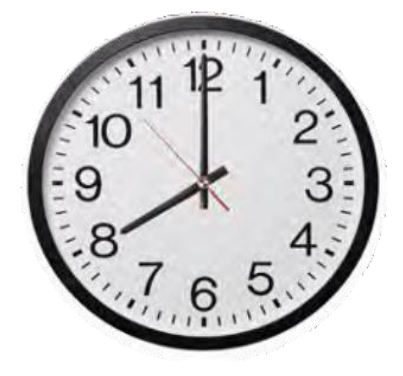

#### Closing procedures on Election Day vary from what you've been doing the previous three nights.

One important variation is, on Election Night (Sept. 14<sup>th</sup>), you must also complete the Ballot Statement shown here.

| PART A: BALLOT INVE                                                                                                    | ENTORY                                                                                                    |
|----------------------------------------------------------------------------------------------------|----------------------------------------------------------------------------------------------------|
| 1. 50                                                                                                    | # OF AUX PAPER BALLOTS RECEIVED 1A. UNUSED BALLOTS REMAINING                                                                                                    |
| PART B: COUNT AND<br>DO NOT count mail ball                                                                                   | RECORD BALLOTS (FROM DAILY BALLOT LOG)<br>lots in Yellow Mail Ballot Bags                                                                                                    |
| 2.                                                                                                    | BMD BALLOTS CAST                                                                                                    |
| 3                                                                                                    | AUXILIARY BALLOT ENVELOPES                                                                                                    |
| 4.                                                                                                    | PEACH PROVISIONAL ENVELOPES                                                                                                    |
| 5.                                                                                                    | GREEN CVR ENVELOPES                                                                                                    |
| 6.                                                                                                    | SPOILED BMD BALLOTS                                                                                                    |
| 7.                                                                                                    | SPOILED AUX PAPER BALLOTS                                                                                                    |
| PART C: TOTAL NUM                                                                                                    | BER OF EPOLLBOOK CHECK-INS (FROM DAILY BALLOT LOG)                                                                                                    |
| 8                                                                                                    | REGULAR CHECK-INS PROVISIONAL CHECK-INS                                                                                                    |
| PART D: TOTAL BALLO                                                                                                    | OTS PRINTED FROM BMDS (FROM BMD DAILY LOG)                                                                                                    |
| 9                                                                                                    | BMD BALLOTS PRINTED                                                                                                    |
| PART E: BOARD SIGN                                                                                                    | ATURES                                                                                                    |
| ALL BOARD MEME                                                                                                    | BERS: READ AND SIGN                                                                                                    |
| WE CERTIFY that the number<br>roster of voters. All voters v<br>spoiled are found in the ball<br>and challenge list show a co | r of voters who vated in this precinct at this election is noted above as the number of signature/dock-ins in the electronic<br>whose signatures appear on a Oxeks in Form vated, except as neted. The total number of efficial ballots received, vated, and<br>for action and the number accounted for its anisolated on the Ballot Statement. We further certify that the assisted voters list<br>implete list of all voters assisted or duallenged (IC § 1407). #oliof Statement September 2021 |
| SITE MANAGER:                                                                                                    | PRECINCT INSPECTOR:                                                                                                    |
|                                                                                                    | TECHNICAL INSPECTOR:                                                                                                    |
| TECHNICAL INSPECTOR:                                                                                                    |                                                                                                    |
| TECHNICAL INSPECTOR<br>TECHNICAL INSPECTOR                                                                                    | TECHNICAL INSPECTOR:                                                                                                    |
| TECHNICAL INSPECTOR:<br>TECHNICAL INSPECTOR:<br>TECHNICAL INSPECTOR:                                                          |                                                                                                    |
| TECHNICAL INSPECTOR:<br>TECHNICAL INSPECTOR:<br>TECHNICAL INSPECTOR:<br>NOTES/COMMENTS:                                       |                                                                                                    |
| TECHNICAL INSPECTOR:<br>TECHNICAL INSPECTOR:<br>TECHNICAL INSPECTOR:<br>NOTES/COMMENTS:                                       |                                                                                                    |
| TECHNICAL INSPECTOR:<br>TECHNICAL INSPECTOR<br>TECHNICAL INSPECTOR:<br>NOTES/COMMENTS:                                        | :TECHNICAL INSPECTOR:                                                                                                    |

See page 64 for image of form

For START to FINISH closing procedures, refer to the Closing Checklist found on pgs. 74-77 of this manual. Refer to pgs. 59-65 for forms and documents.

| > | ltem                                                | Needs Signature?                                                                                                    | Needs Seal?                                                          | Where does it<br>Sept 11-13 El                          | get packed?<br>ection Night Sept 14                                                    |
|---|-----------------------------------------------------|----------------------------------------------------------------------------------------------------|----------------------------------------------------------------------|---------------------------------------------------------|----------------------------------------------------------------------------------------|
|   | BMD Daily Log                                       | Site Manager and one other poll worker sign at completion of Log Election Night                                                    | No                                                                   | Keep in Blue Envelope<br>Tab 6                          | Blue Envelope Tab 6                                                                    |
|   | Seal Verification Log                               | Site Manager and one other poll worker                                                                                             | oN                                                                   | Keep in Blue Envelope<br>Tab 6                          | Blue Envelope Tab 6                                                                    |
|   | Daily Ballot Log                                    | Site Manager and one other poll worker sign at<br>completion of Log Election Night                                                 | oN                                                                   | Keep in Blue Envelope<br>Tab 6                          | Blue Envelope Tab 6                                                                    |
|   | Brown Ballot Carton<br>(Surrendered & Spoiled)      | Designated poll workers sign the Closing Blue<br>Security Seal                                                                     |                                                                      | Stored at Voting<br>Location                            | Stored at Voting<br>Location                                                           |
|   | Ballot Statement<br>Election Night only             | Site Manager, Precinct Inspector, and designated poll workers                                                                      | ON                                                                   | Kept in Blue Envelope<br>Tab 6                          | Returned in first<br>sealed White Ballot<br>Carton handed directly<br>to DART official |
|   | Paper Timesheet<br><mark>Election Night only</mark> | Site Manager, Precinct Inspector, and all<br>Technical Inspectors                                                                  | Sealed in envelope                                                   | Kept in Blue Envelope<br>Tab 2                          | Handed directly to<br>DART official                                                    |
|   | Check-In Form Security<br>Envelope                  | No – but Voting Location, Date and Total<br>Check-ins must be filled out after voter<br>completed Check-In Forms are placed inside | Envelope gets sealed                                                 | Place in Red Bag                                        | Place in Red Bag                                                                       |
|   | Chain of Custody Form                               | Precinct Inspector, designated poll worker and<br>DART official                                                                    | No                                                                   | Poll Worker retains<br>white copy from DART<br>official | Poll Worker retains<br>white copy from DART<br>official                                |
|   | Red Bag                                             | No – but white card must be filled out<br>completely                                                                               | Yes M                                                                | Handed directly to<br>DART official                     | Handed directly to<br>DART official                                                    |
|   | Yellow Mail Ballot Bag                              | Q                                                                                                    | Yes - on zipper<br>before use AND on<br>slot after<br>polls<br>close | Handed directly to<br>DART official                     | Handed directly to<br>DART official                                                    |
|   | White ballot carton(s)                              | Designated poll workers sign the Closing Blue<br>Security Seal                                                                     | Yes                                                                  | Handed directly to<br>DART official                     | Handed directly to<br>DART official                                                    |

# SIGNED AND SEALED REFERENCE GUIDE

DAAT Ballot Return Center Items

# INTRODUCTION TO THE BALLOT MARKING DEVICE

All voters will cast their votes on a Ballot Marking Device and then print out their ballot. No pre-printed ballots will be available. Also, all voters will be able to vote at any voting location regardless of their precinct number.

Inventory of Ballot Marking Device Items:

A. Ballot Marking Device Security Bag contains:

- Ballot Marking Device Tablet
- Headphones
- ATI Unit (for accessible voting)
- Tablet power cord
- ATI cable
- Printer cable

\* Numbers on the Red Mini Padlock should match the numbers on the Seal Verification Log

B. Ballot Marking Device Printer Security Bag contains:

- Printer
- Printer power cord
- Ballot paper pre-loaded in Printer
- Extension cord

\* Numbers on the Red Mini Padlock should match the numbers on the Seal Verification Log

C. BMD Voting Booth with Privacy Screen

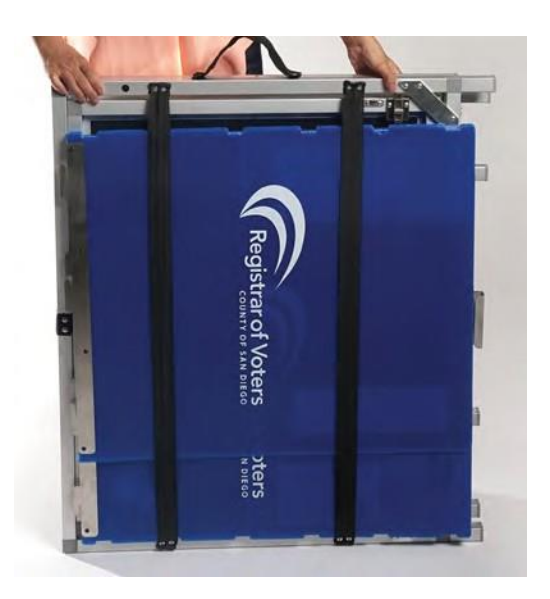

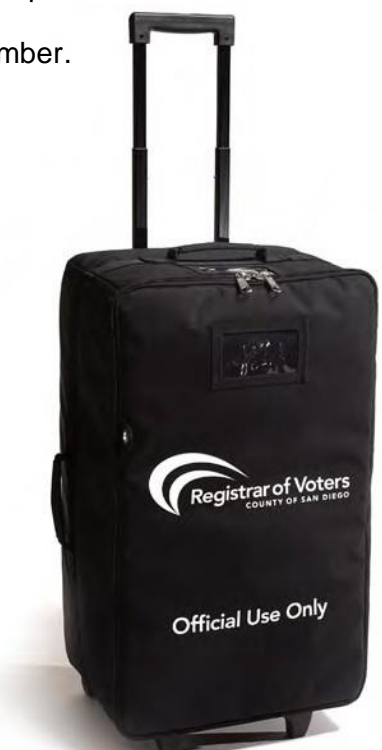

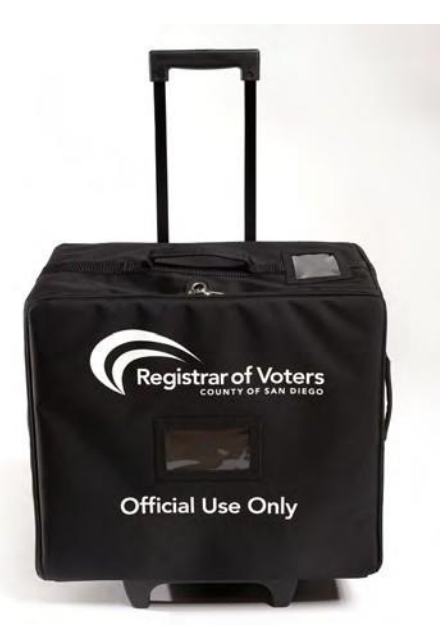

# SET UP THE BALLOT MARKING DEVICE (BMD)

## SET UP THE VOTING BOOTH

- 1. Stand on the side of the voting booth with folded legs (your legs to booth legs). Blue privacy screen will be on the other side of the folded booth. Velcro strap should be on top with handle on the left.
- 2. Lift blue privacy screen out of its metal support and elastic straps and set aside.
- 3. Lift Velcro strap to release legs.
- 4. Open the legs of the booth towards yourself.

- 5. Once the legs are extended on both sides, lower table top to floor.
- 6. Slide the latch locks on left and right side of the table into the legs to secure the table top to the legs.

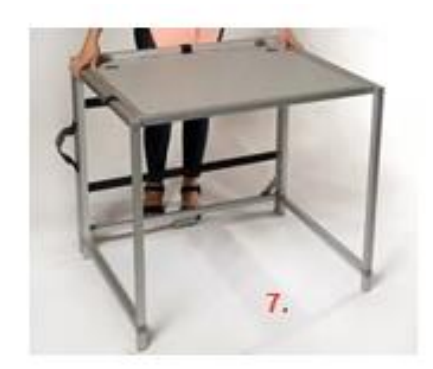

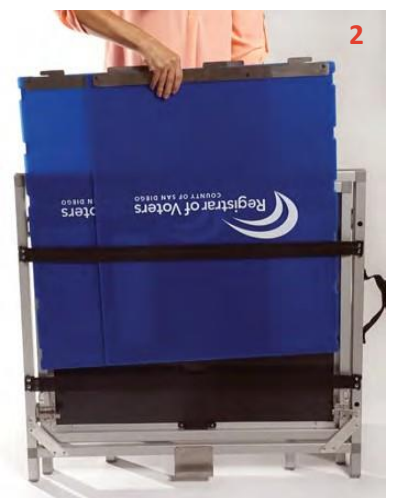

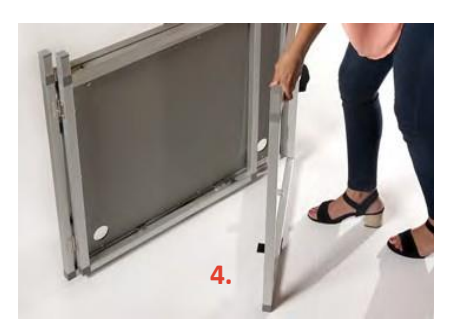

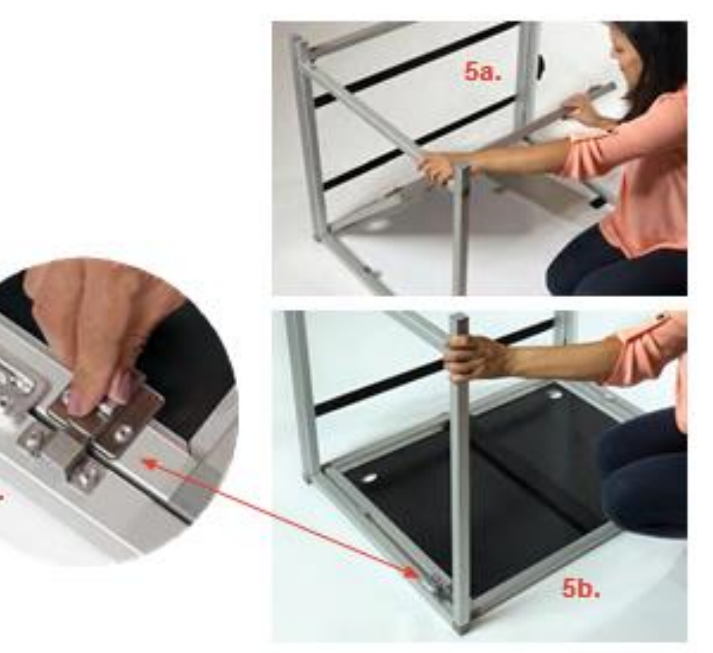

7. Flip the table upright and move it to where it will be used. All BMDs must be visible from the Check-In table.

# SET UP THE BALLOT MARKING DEVICE (BMD)

# UNPACK THE LARGER BMD SECURITY BAG AND COMPLETE THE SEAL VERIFICATION LOG.

Due to the Secretary of State chain of custody requirements, the Red Mini Padlocks on the Ballot Marking Device Security Bag and Printer Security Bag must be verified and checked for tampering. It is important to complete the Seal Verification Log before you begin setting up the Ballot Marking Device because any inconsistency or tampering must be reported immediately.

# DO NOT REMOVE ANY MINI PADLOCKS UNLESS INSTRUCTED TO DO SO IN THIS MANUAL.

The Site Manager will give the Voting Technical Inspector the Official BMD Seal Verification Log. There is one per voting location.

Follow the Seal Verification Log step-bystep:

- Verify that the Red Mini Padlock numbers on every BMD Security Bag and Printer Security Bag matches the Red Mini Padlock numbers listed on the Seal Verification Log. Circle the appropriate answer.
  - If any of the numbers do not match, have another member of the board confirm the discrepancy and call the Poll Worker Hotline immediately.
- 2. Break the Red Mini Padlock off the larger BMD Security Bag and put the broken mini padlock into the Official Ballot Pouch.

| CYNTHIA L. P<br>Interim Registra                     | AES<br>r of Voters              |                                | REGISTRAR                                           | OF VOTE                       | RS                            | Office:<br>TDD:                                         | (858) 568<br>(858) 694    | 5-5800<br>4-3441 |
|------------------------------------------------------|---------------------------------|--------------------------------|-----------------------------------------------------|-------------------------------|-------------------------------|---------------------------------------------------------|---------------------------|------------------|
|                                                      |                                 | 5600 Ove                       | County Operation<br>rland Avenue, Suite 100,        | ns Center Car<br>San Diego, ( | mpus<br>California 921        | Toll Fre<br>123-1266 Web:                               | e: (800) 696<br>www.sdvol | 3-0136<br>te.com |
|                                                      | Gl                              | JBERNATO                       | SEAL VERIFI                                         | CATION LO<br>ECTION, S        | og<br>Eptembe                 | R 14, 2021                                              |                           |                  |
| Complete the Seal Verific                            | ation Log pric                  | r to opening t                 | he polls.                                           |                               |                               |                                                         |                           |                  |
| 1. Before unpacking the B                            | BMD and BMD                     | PRINTER sec                    | urity bags, verify the nu                           | mbers on th                   | e red mini pa                 | dlocks match the number                                 | s listed below            | r:               |
| BMD Bag Red Mini Padi                                | lock #                          | Does # Mat                     | ch?                                                 | Printer B                     | ag Red Mini F                 | Padlock #                                               | Does # mat                | :ch?             |
| 1                                                    |                                 | Yes                            | No                                                  |                               |                               |                                                         | Yes                       | N                |
| 2                                                    |                                 | Yes                            | No                                                  |                               |                               |                                                         | Yes                       | N                |
| 3                                                    |                                 | Yes                            | No                                                  |                               |                               |                                                         | Yes                       | N                |
| 4                                                    |                                 | Yes                            | No                                                  |                               |                               |                                                         | Yes                       | N                |
| 5                                                    |                                 | Yes                            | No                                                  |                               |                               |                                                         | Yes                       | N                |
| 2. Set up all BMDs and v                             | verify the nur                  | bers on the g                  | reen and red mini padl                              | ocks on the B                 | MDs match t                   | the numbers listed below:                               |                           |                  |
| BMD Serial #                                         | Does #                          | match?                         | Red padlock #                                       | Does #                        | match?                        | Green Padlock #                                         | Does # r                  | natch            |
| 1                                                    | Yes                             | No                             |                                                     | Yes                           | No                            |                                                         | Yes                       | No               |
| 2                                                    | Yes                             | No                             |                                                     | Yes                           | No                            |                                                         | Yes                       | No               |
| 3                                                    | Yes                             | No                             |                                                     | Yes                           | No                            |                                                         | Yes                       | No               |
| 4                                                    | Yes                             | No                             |                                                     | Yes                           | No                            |                                                         | Yes                       | No               |
| 5                                                    | Yes                             | No                             |                                                     | Yes                           | No                            |                                                         | Yes                       | No               |
| if a number does not mat<br>Hotline at 858-565-3360. | ch or a seal ap<br>DO NOT USE t | pears to be ta<br>he equipment | mpered with, have and<br>until it is placed back in | ther member<br>to service as  | of the board<br>instructed by | confirm the discrepancy a<br>y the Registrar of Voters. | nd call the Po            | ll Wor           |
| Poll Worker Signature                                |                                 |                                |                                                     | Date                          |                               |                                                         |                           |                  |
|                                                      |                                 |                                |                                                     |                               |                               |                                                         |                           |                  |
|                                                      |                                 |                                |                                                     | Date                          |                               |                                                         |                           |                  |
| Poll Worker Signature                                |                                 |                                |                                                     | Jace                          |                               |                                                         |                           |                  |

See image on page 60

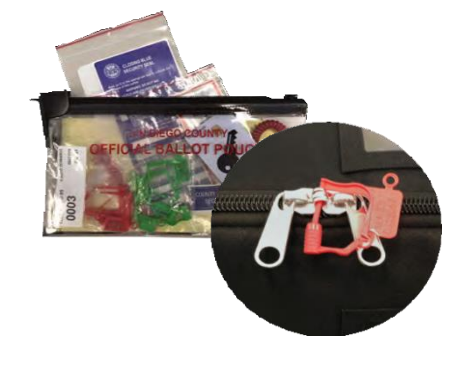

- 3. Place the bag either on the floor or on a table (whichever is easiest and comfortable for you to lift the BMD out of the case).
- 4. Open the BMD Security Bag.
- 5. Remove power cord, ATI Unit, and headphones from the bag and set aside.
- 6. If you are missing any items, call the Poll Worker Hotline immediately.
- 7. Using two hands, life the BMD from the bag and Set it on the Voting booth table.
- 8. Remove Styrofoam packaging and place it back into the bag for re-packing at closing.
- 9. Remove the protective plastic bag from the BMD and place it back into the security bag along with the power cord box for re-packing and closing.
- 10. Locate the BMD Serial number next to the yellow Poll Worker Card slot.
- 11. Verify that the BMD Serial number on every BMD matches the preprinted serial number on the Seal Verification Log and circle the appropriate answer.

\*If it does not match, call the Poll Worker Hotline.

- 12. Turn the BMD around so you are looking at the back of the screen.
- 13. Verify that the number on the lower Green Mini Padlock matches the Green Mini Padlock number pre-printed on the Seal Verification Log and circle the appropriate answer.

\*If it does not match, call the Poll Worker Hotline.

14. Verify that the number on the upper Red Mini Padlock matches the Red Mini Padlock number pre-printed on the Seal Verification Log and circle the appropriate answer.

\*If it does not match, call the Poll Worker Hotline.

15. After the Seal Verification Log is complete, the Site Manager and one other poll worker will sign and date. The completed and signed Seal Verification Log is placed in the Blue Envelope, Tab 6.

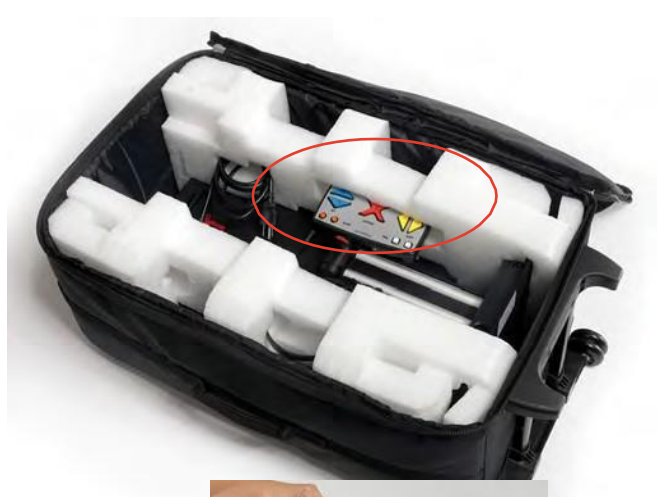

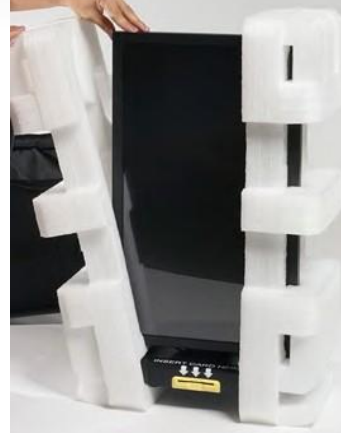

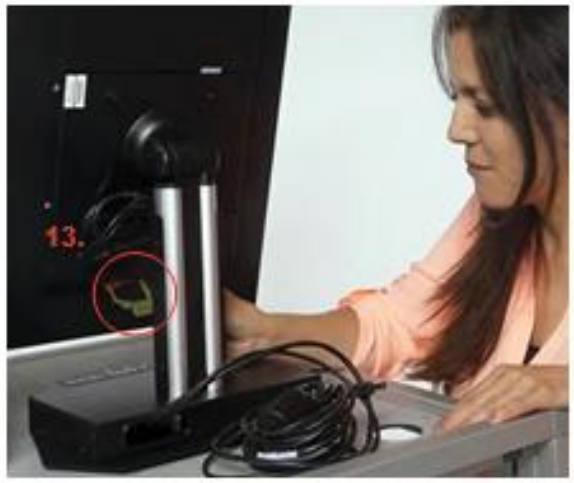

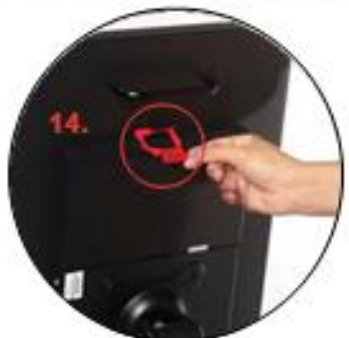

# SET UP THE BALLOT MARKING DEVICE (BMD)

16. Turn BMD around so that the back of the screen is facing the cable hole on the left side of the voting booth.

17. Break the Red Mini Padlock off the Printer Security Bag and put the broken mini padlock into the Official Ballot Pouch.

18. Place the Printer bag either on the floor or on a table (whichever is easiest and comfortable for you to lift the printer out of the case).

19. Open the Printer bag and remove the power cord and extension cord.

20. If you are missing any items, call the Poll Worker Hotline immediately.

21. Open Velcro strap around printer.

22. Using two hands, lift the printer up and out of the case.

23. Place the printer on Voting Booth table to the right of the BMD. Place printer so the cable ports are facing the cable hole on the right side of the voting booth.

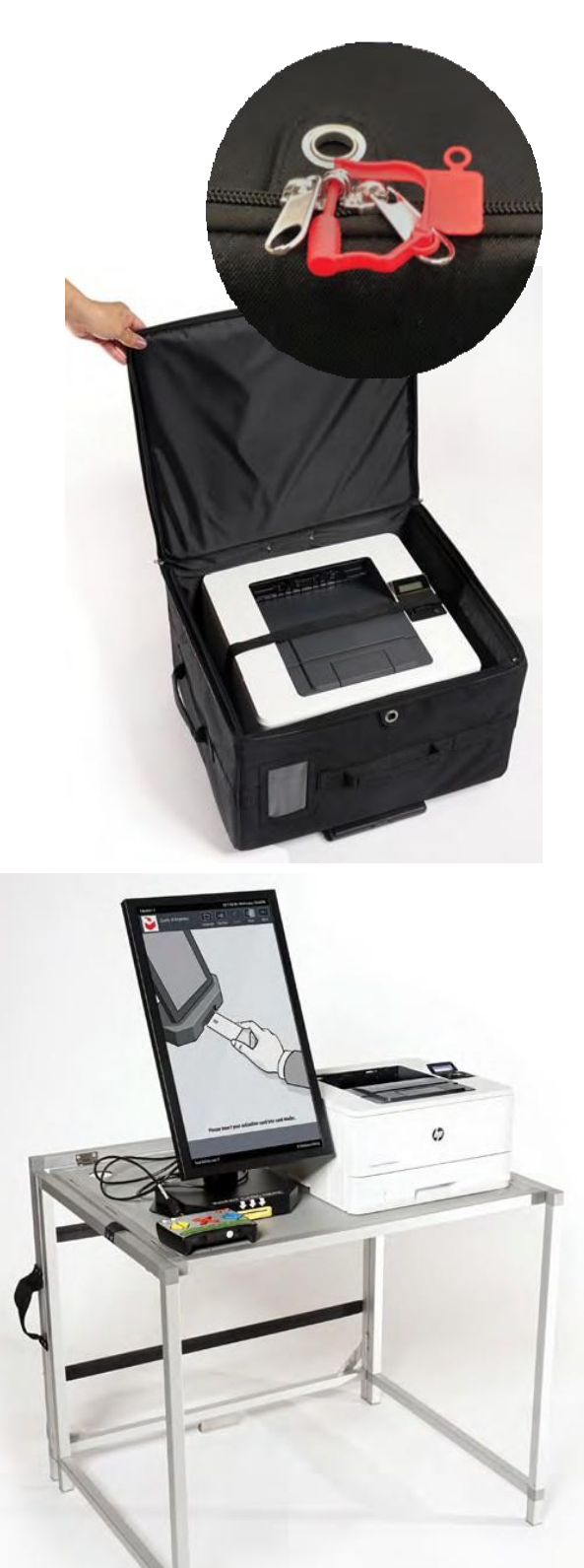
### CONNECT BMD TO THE ATI AND PRINTER

- 1. The BMD will have three cables:
  - a. BMD Power Cord (Red Sticker)
  - b. Printer USB Cord (Yellow Sticker)
  - c. ATI-RJ45 Cord (Orange Sticker
- There are two cables extending from the back of the BMD: the printer and ATI-RJ45 cords. You will find all cables rolled up and placed between the stand and the BMD. Carefully pull them out by tilting the monitor and unroll them for connection.

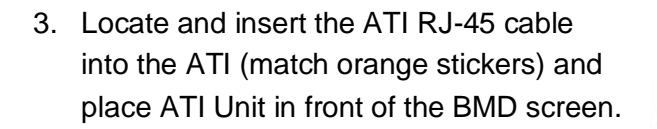

- 4. Locate and plug the BMD power cord into the back of the BMD (match red stickers).
- 5. Plug the printer power cord into the printer (match green stickers).
- Insert the printer cord into the printer. This is the plug that is "D" shaped (match yellow stickers).

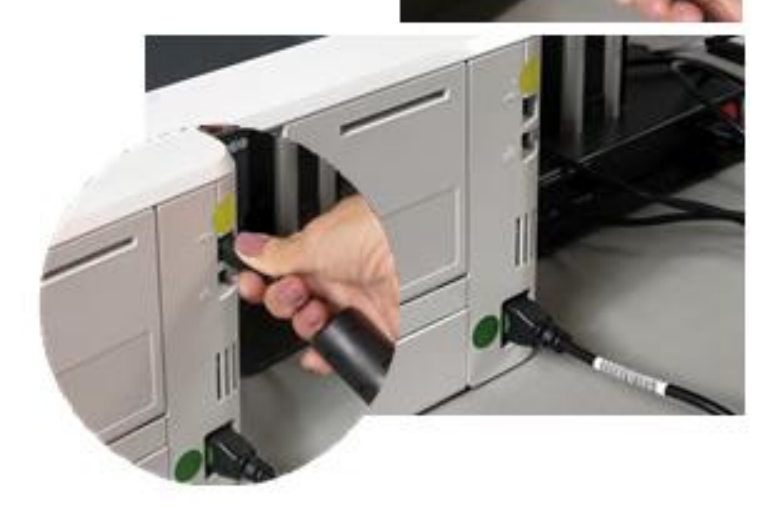

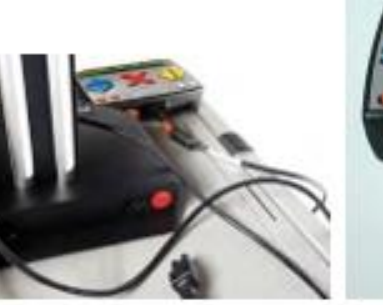

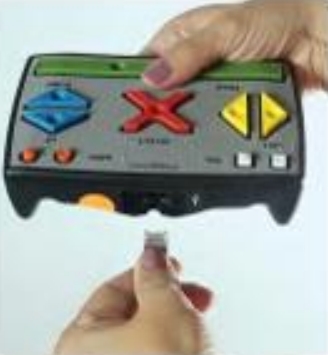

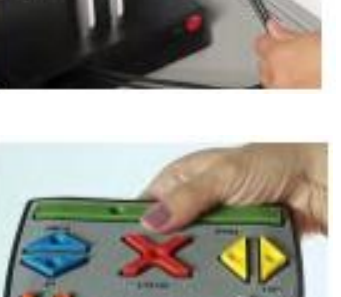

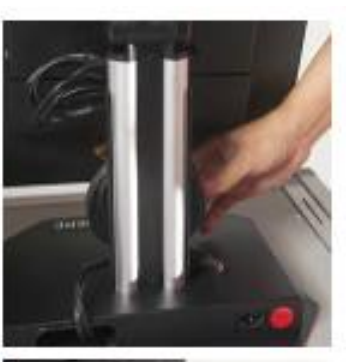

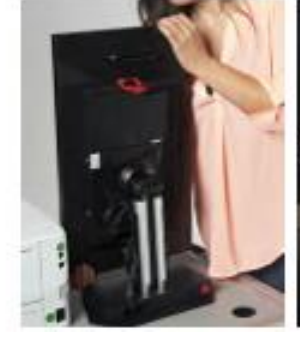

# SET UP THE BALLOT MARKING DEVICE (BMD)

- Collect both the BMD and Printer power cords and feed plug ends of cord through the left or right cord hole in the Voting Booth table – whichever is closest to the wall outlet.
- 8. Plug Printer and BMD into orange extension cord and plug the extension cord into the wall outlet.
- 9. Lift Blue Privacy Screen with the metal teeth at bottom.
- 10. Open Privacy Screen and wrap around the back of the BMD and printer. Voting instruction postings should be behind the BMD and Printer and San Diego ROV logo on the outside.
- 11. Insert three teeth on the left and right panels into the matching three slots in the Voting Booth table and slide back to lock in place.
- 12. Make sure all loose cables are tucked inside the Privacy screen behind the BMD and printer.
- 13. Plug Headphones into ATI Unit (mint green dot).

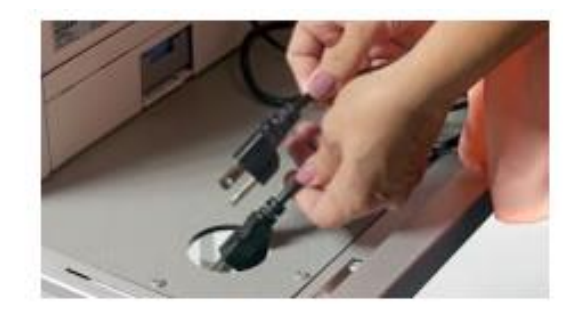

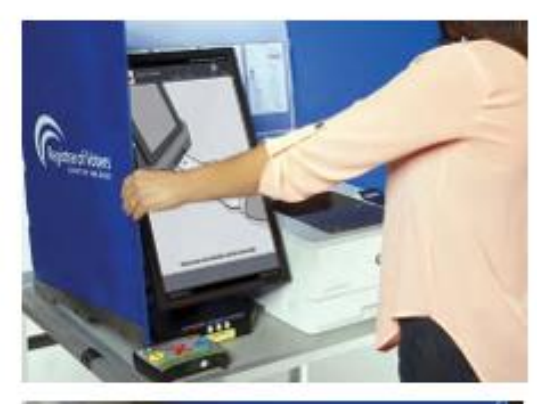

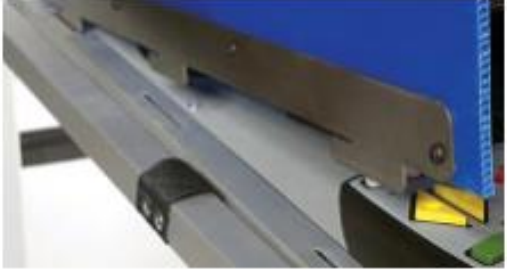

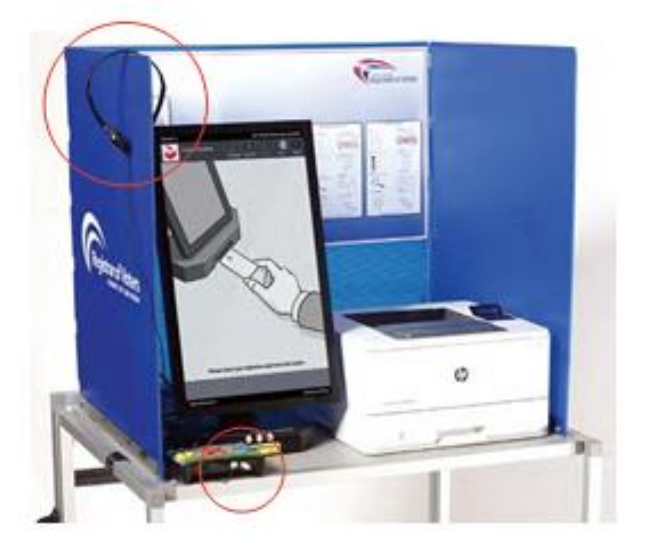

# SET UP THE ADA CART

## 1. Set up ADA Cart using the following checklist

- Lock the BMD cart on the front two wheels
- Ensure the UPS is connected to the power bar in the back
  - Be advised that the UPS, or Uninterruptible Power Supply, is very heavy
  - Confirm the black fuse cap on the back of the UPS is closed
- Set up the BMD tablet onto the top of the cart and lock it in using the latches
- Plug the BMD power cord into the BMD
- Thread the BMD power cord into the hole mid-shelf
- Thread the printer USB cord from the tablet into the hole mid-shelf
  - Confirm the printer has paper but do not place it in the cart yet
- Plug the printer power cord into a green socket of the UPS
- Plug the BMD power cord into a green socket of the UPS
- Plug the printer USB cord from the tablet into the printer
- Place printer in first to the far right side
- The UPS slides in to the left
- Connect ATI cord and headphones to the ATI and place both on cart shelf
- Plug BMD and printer power cords into the back of the UPS
- Plug power strip into outlet
- Press the UPS power button to turn it on
- Press the printer power button (the BMD will turn on by itself)
- Unplug cord from wall to check that the UPS remains on, then plug in again to charge when not in use
- Tape/Velcro door closed

#### Note: You may also reference the ADA Cart setup video on SDVote.com for additional help.

#### 2. Prepare Curbside Voter manila envelope

- Place 5 of each of the following into the manila envelope found in the Blue Envelope
  - Check-In Form
  - Secrecy Sleeve
  - Green CVR Envelope
  - Peach Provisional Envelope
  - "I Voted" Sticker
- Place on the ADA cart shelf under the BMD tablet

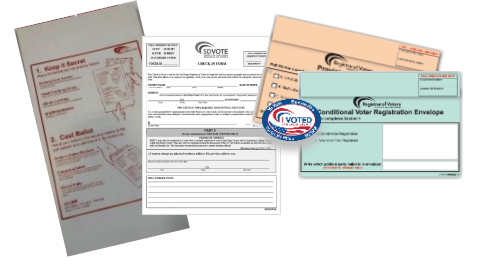

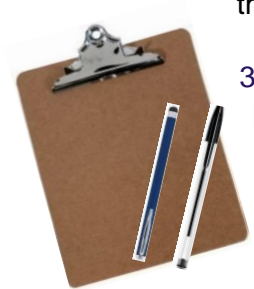

3. Place a clipboard with a pen and a stylus on the ADA Cart shelf under the BMD tablet

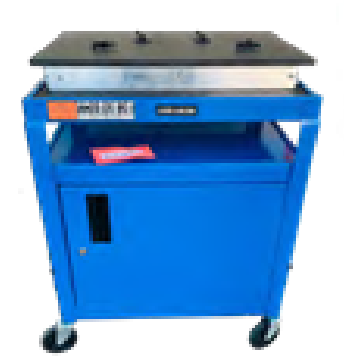

## TEST THE BMD

#### POWER ON AND TEST

1. The BMD Tablet should automatically power on when plugged in.

**Note**: If the Tablet does not automatically power on when plugged in, break the lower Green Mini Padlock on the power door and put the broken mini padlock into the Official Ballot Pouch.

- a. Open the power button door then press and hold the power button for 1-2 seconds and tablet will power on.
- b. Get a new Green Mini Padlock from the Official Ballot Pouch and write the number on the back of the BMD Daily Log in Section 3. See BMD Daily Log on page 61.
- c. Secure the power door with the new Green Mini Padlock.

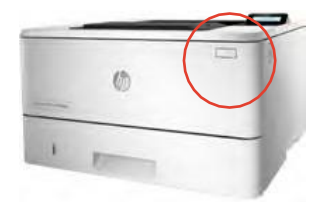

2. Power on the printer by pressing the Power button on the front of the printer.

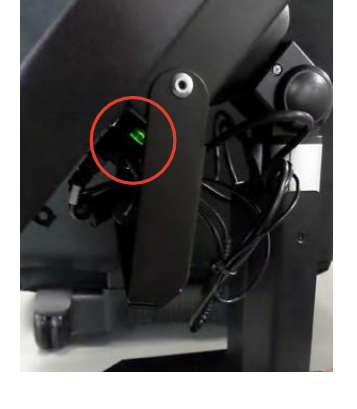

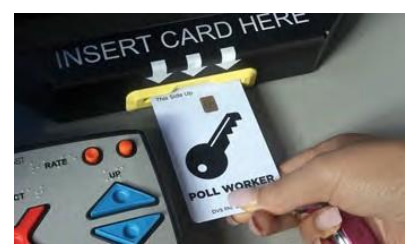

3. Insert the Poll Worker Card (found in the Official Ballot Pouch) Into the yellow slot at the bottom of the BMD with the chip facing up.

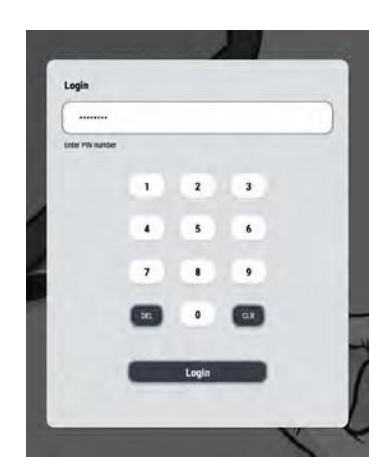

4. Enter the PIN (found on card in Official Ballot Pouch), then tap the Login button.

5. Make sure the Public Counter Button is at Zero and fill out the BMD Daily Log.

6. Tap the Hardware Test button at the bottom of the Poll Administration screen.

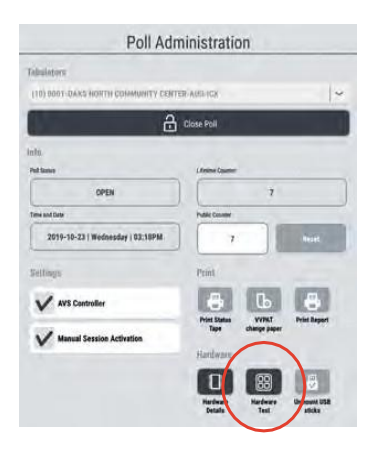

7. Tap the ATI button.

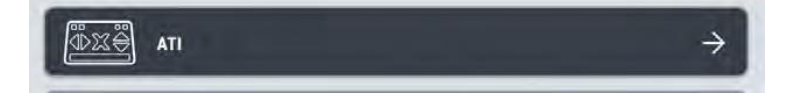

8. Press each button on the ATI to test functionality (green check marks).

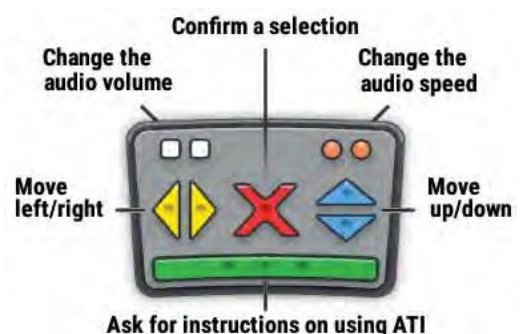

# TEST THE BMD

- 9. Tap the Back to Menu button.
- 10. Tap the Printer button.
- 11. Tap the Print test page or Check printer status button.

Note: The Test page will be printed to the connected printer.

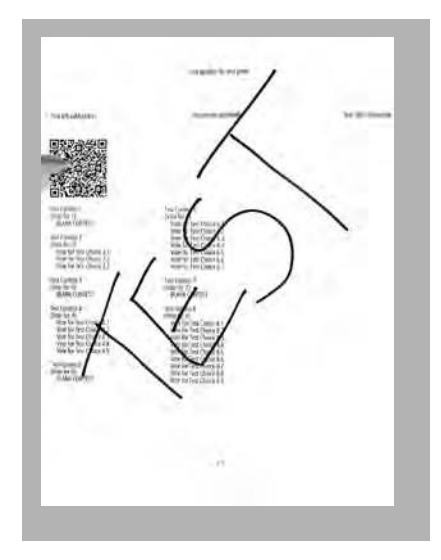

- 13. Select the Close button.
- 14. Ensure that the AVS Controller and Manual Session Activation boxes are checked.

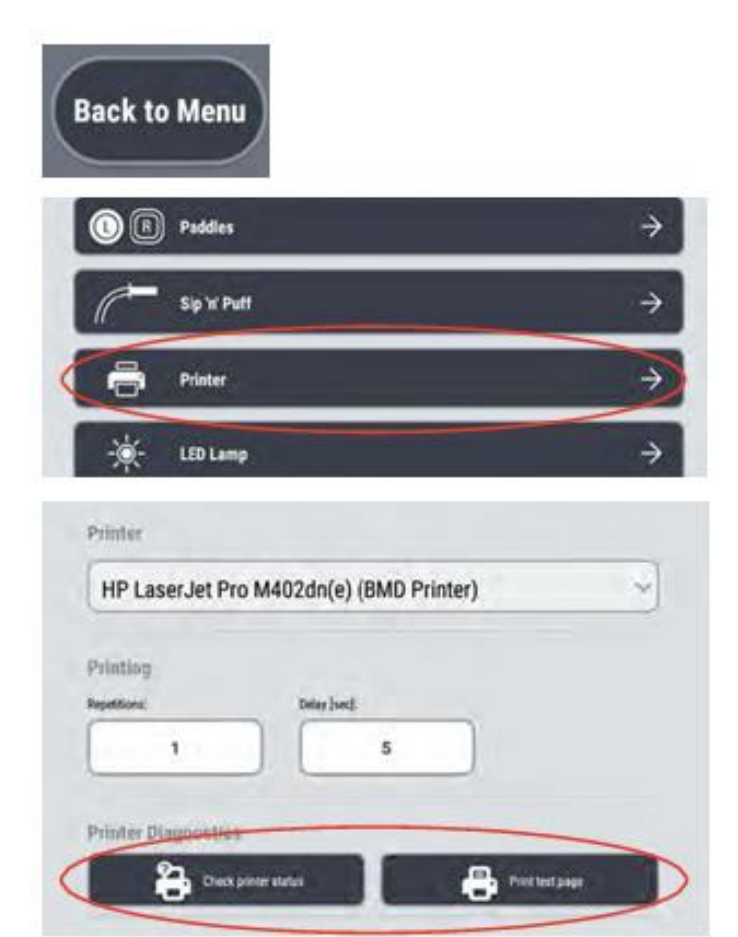

12. Write TEST in large letters across the page and tear it slightly through the QR Code. Place this TEST page in the Brown Ballot Container. THIS TEST PAGE WILL NOT BE COUNTED AT CLOSING. IT IS NOT A BALLOT.

Alternatively, you may simply check that the BMD is connected to the printer by selecting the check Printer Status button. It will say "Ready" or give you an error message with the problem.

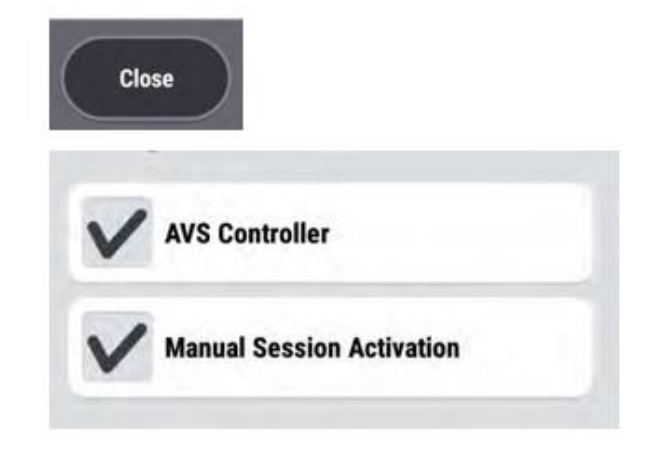

#### **BMD DAILY LOG**

#### Follow the directions on the BMD Daily Log:

- You will record the Total Ballots Printed to complete this log daily – once before the voting location opens and once when the voting location closes.
- Follow the instructions on the BMD Daily Log to complete this form.
- Place BMD Daily Log in Tab 6 of the Blue Envelope after each use, September 10<sup>th</sup> thru September 13<sup>th</sup>.

On Election Night, September 14<sup>th</sup>, after the voting location closes, follow the Election Day instructions to complete this log before signing.

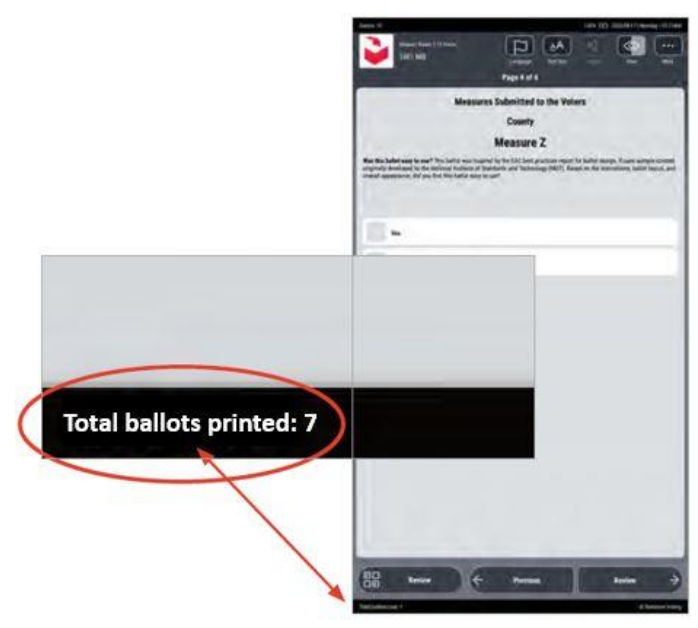

|                                    |                                                |                                                                   | C                                                     | Lounty                        | of Sa                                  | n Đieg                                             | ø                                                             |                                                                                                    | Office:<br>TDD:     | (858) 565-58<br>(858) 694-34    |
|------------------------------------|------------------------------------------------|-------------------------------------------------------------------|-------------------------------------------------------|-------------------------------|----------------------------------------|----------------------------------------------------|---------------------------------------------------------------|----------------------------------------------------------------------------------------------------|---------------------|---------------------------------|
| YNTHIA L. PAS<br>torim Registrar o | -S<br>Volan                                    |                                                                   | 5800 0                                                | County<br>Decriand Avenue, 1  | Openations Cento<br>Suite 100, San Die | r Campus<br>go, California 9212                    | 3-1266                                                        |                                                                                                    | Tol Piec:<br>Web:   | -1800) 898-017<br>www.advote.co |
|                                    |                                                |                                                                   | GUBERNAT                                              | ORIAL RECA                    | ALL ELECTIC                            | ON, SEPTEME                                        | SER 14, 2021                                                  |                                                                                                    |                     |                                 |
|                                    |                                                |                                                                   |                                                       | в                             | MD DAILY L                             | DG                                                 |                                                               |                                                                                                    |                     |                                 |
| Please follow th                   | e instructions to i                            | pomplete the DVD                                                  | Daily Lor below. I                                    | f you have any ga             | extions, call the P                    | all Worker Hotline                                 | at 858-565-3360.                                              |                                                                                                    |                     |                                 |
| 1 Daily hefer                      | the solls reaso                                | paperty the part he                                               | r of "Total Ballets                                   | Frinted <sup>®</sup> shows or | and BMD street                         | o record the ound                                  | ar of "Total Ballo                                            | to Driniad" offer t                                                                                                    | ha malla cirna anch | , chara                         |
| <ol> <li>Lang, Lena</li> </ol>     | e sie poin ogen,                               | record the name                                                   | The Total Melotic                                     | FILLING MILLION               | Terrille I                             | on Brinned                                         |                                                               | Contraction of the contraction of the contraction o | ne para citare saci | r sary.                         |
| BMD                                | Friday, S                                      | 0/10/2021                                                         | Saturday,                                             | 9/11/2021                     | Sunday,                                | ots Printed<br>0/12/2021                           | Monday,                                                       | 9/13/2021                                                                                                    | Tuesday,            | 9/14/2021                       |
| Serial<br>Number                   | Open                                           | Close                                                             | Open                                                  | Close                         | Open                                   | Close                                              | Open                                                          | Close                                                                                                    | Open                | Close                           |
| 1                                  | 0                                              | 0                                                                 |                                                       |                               |                                        |                                                    |                                                               |                                                                                                    |                     |                                 |
| 2                                  | 0                                              | 0                                                                 |                                                       |                               |                                        |                                                    |                                                               |                                                                                                    |                     |                                 |
| 3                                  | 0                                              | 0                                                                 |                                                       |                               |                                        |                                                    |                                                               |                                                                                                    |                     |                                 |
| 4                                  | 0                                              | 0                                                                 |                                                       |                               |                                        |                                                    |                                                               |                                                                                                    |                     |                                 |
| 5                                  | 0                                              | 0                                                                 |                                                       |                               |                                        |                                                    |                                                               |                                                                                                    |                     |                                 |
|                                    | if BMDs do not<br>indicated ab<br>Saturday, al | t read "Total Ballot<br>ove} prior to open<br>lert Site Manager i | ts Printed: 0° (as<br>ing the poll on<br>immediately. |                               |                                        | On Election N<br>column and wr<br>Record this numb | ight: Add down th<br>te number next to<br>ser on the Ballot S | e final "Close"<br>"Grand Total."<br>tatement (line Sl.                                                                                                    | Grand Total         | <u></u>                         |
|                                    |                                                |                                                                   |                                                       |                               |                                        |                                                    |                                                               |                                                                                                    |                     |                                 |
| Poll Worker Sig                    | nature                                         |                                                                   |                                                       | Dute                          | Poll W                                 | orker Signature                                    |                                                               |                                                                                                    | Dut                 |                                 |
|                                    |                                                |                                                                   |                                                       |                               |                                        |                                                    |                                                               |                                                                                                    |                     |                                 |

# **STOP: DO NOT PROCEED UNTIL SATURDAY**

# SATURDAY: OPEN THE POLL ON THE BMD

## STEPS TO OPEN THE POLL

- 1. Insert Poll Worker Card and log-in.
- 2. Tap the Open Poll button.
- 3. Tap the Yes button to confirm opening the poll.
- 4. Remove the Poll Worker Card and keep it on the lanyard.

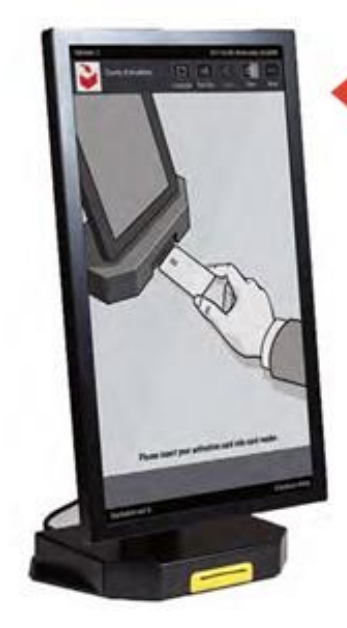

5. This is how the screen should look all throughout Election Day.

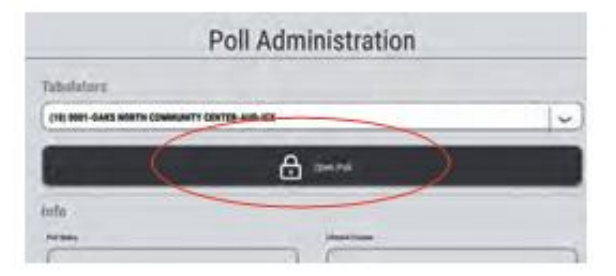

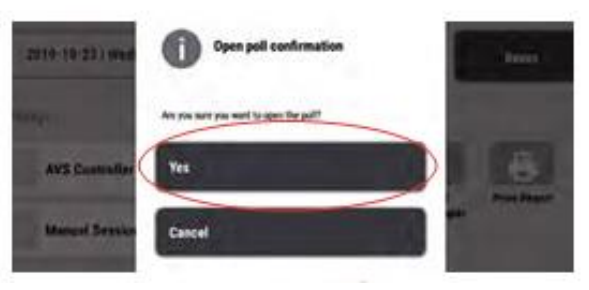

#### Voter makes a mistake: Spoiled Ballot

All voters will be voting on the Ballot Marking Device and will be able to review their selection before printing their ballot. However, if a mistake is made, the BMD ballot must be spoiled by doing the following three things:

- 1. Write "SPOILED" across the ballot that was spoiled.
- 2. Tear the QR code on spoiled ballot slightly.
- 3. Place it in a SURRENDERED and SPOILED Ballot Container.

#### **Basic Security Protocols**

- Do not leave Poll Worker Cards unattended
- Do not leave passwords in places where they are visible. Keep confidential.
- Always remove the Poll Worker Card after activating a session
- Allow the voter privacy by returning to your station
- If a voter spoils a ballot, ask if they need assistance. If they spoil more than 2 ballots, call the Hotline.

#### Assisting Voters with Questions About the BMD Ballot

#### What information is in the barcode printed on the BMD ballots?

The barcode contains the voter's selections in a way that can be read by the tabulation equipment. This barcode does not contain voter information and does not identify the voter in any way. Inform the voter that the BMD devices and printed ballots are tested pre-election through a Logic and Accuracy test to ensure voter selections are accurately marked and counted as intended by the voter. As well, a manual tally is conducted on ballots post-election to ensure they were accurately tabulated.

#### Is the printed paper from the BMD printer a receipt?

No, this is your official voted ballot and must be placed into the Official Ballot Box at the Checkout Station.

## PULLING UP A BMD BALLOT

- 1. Insert the Poll Worker Card.
- 2. On the Ballot Activation screen, enter the correct Activation code, which is the Sequence number from the BMD ticket.

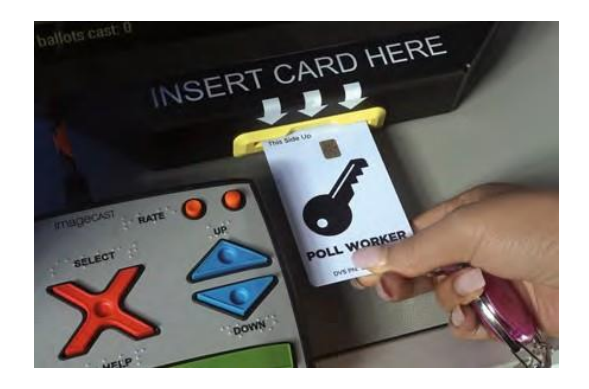

| BMD TICKET                                                                                                    |                                        |
|----------------------------------------------------------------------------------------------------|----------------------------------------|
| SEQUENCE #<br>0341<br>Actio Baliat Requested                                                                                                    | Verified                               |
| A POLL WORKER WILL ASSIST YOU /<br>MARKING DEVICE VOTING BO<br>UN FUNDERAND DE CAULA LO AFUE<br>UNA CAUNA PARA VETAL CEL EL DEP<br>PARA MARCAR LA HOLTA | AT A BALLO<br>DOTII<br>MAA IN<br>SUTVO |
| nde sole mén ante vale méne melu si aco<br>No ula vala je tiet vilu to                                                                                  | aurvi<br>Mu                            |
| TUTULINGAN KAND NG BANG MANGGAN<br>BOTOHAN SA BALLOT MAAKING DEVICE<br>BOOTH                                                                            | MINA SA                                |
|                                                                                                    | -                                      |

| 034     | 1      | _    |     | _ | - |   |   | _ | _ | _ | _ | _      | _ |   |   | _ |        | _   |   |
|---------|--------|------|-----|---|---|---|---|---|---|---|---|--------|---|---|---|---|--------|-----|---|
| er Acti | ivatio | on C | ode | ; |   |   |   |   |   |   |   |        |   |   |   |   |        |     | - |
| -       |        | Clas |     |   |   | 7 |   | 7 |   | Y | + | Y      |   | - |   | ~ | Dolo   | ato |   |
| 1       |        | 2    | r   | 3 | ŕ | 4 | Ŷ | 5 | Ť | 6 | T | 7      | # | 8 | 1 | 9 | Dele   | 0   |   |
| a       | 1      | w    | 1   | e | 1 | r | 1 | t | 1 | v | 1 | ,<br>u | 1 | i | 1 | 0 | 1      | D   | 1 |
| 7       | a      | Ī    | s   | T | d | T | f | T | g | Í | h | T      | j | T | k | T | ≙<br>1 | Ĩ   |   |
| 0       | î      | Ĉ    | z   | Î | x | Î | c | Î | v | Î | b | Î      | n | Î | m | Î | Û      | Ð   |   |
| ve      |        |      |     |   |   |   |   |   |   |   |   |        |   |   |   |   |        |     |   |
| 175     |        |      |     |   |   |   |   |   |   |   |   |        |   |   |   |   |        |     |   |

- 3. Select Activate.
- 4. Remove the Poll Worker Card. Do not leave the Poll Worker Card unattended.

5. Verify with voter that the Sequence number on the ballot screen matches the number on the BMD ticket. Once verified, check the "Verified" box.

6. Place the BMD ticket in apron pocket.

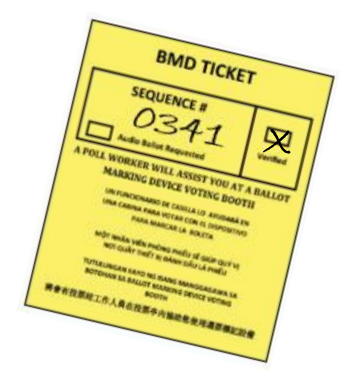

## **BMD VOTING INSTRUCTIONS**

Read these instructions to assist a BMD voter.

#### **1. Start Voting Session**

A poll worker will insert their poll worker card to ACTIVATE a session for voters who request to use the BMD.

The poll worker will REMOVE the card once activated to allow the voter to make their selection in private.

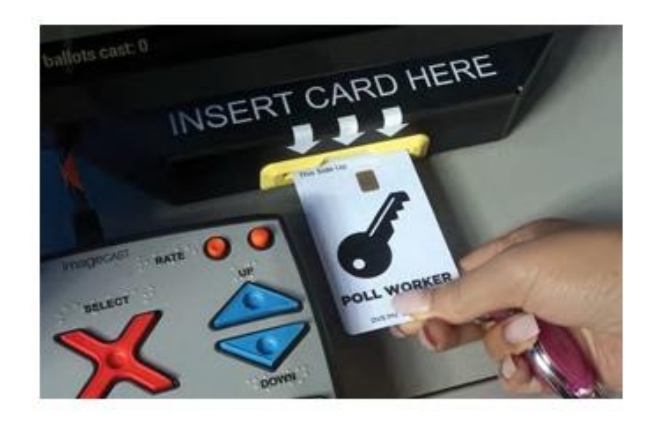

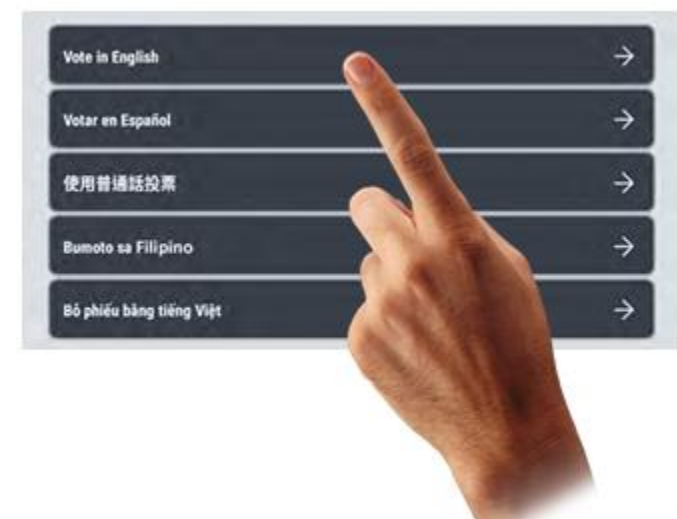

#### 2. Language Selection

Select the LANGUAGE of your choice to continue.

You may change the language at any time during the ballot marking session.

#### 3. Adjust Settings

You can ADJUST text size, contrast, audio, and language any time during the ballot marking session.

| po ROV Demo |                         | (F                  |                   |          | (<br>() | )<br>Mari |
|-------------|-------------------------|---------------------|-------------------|----------|---------|-----------|
| PRESIDENT   | CENTRAL CO              | U.S. REPR           | Text size options | LESEMBLY | JUDGE   |           |
|             | 0<br>San Dii<br>Preside | FFICIAL<br>EGO COUN | Mormal            |          |         |           |

#### 4. Navigate Ballot

Use the MORE button at the bottom of the screen to view any candidates not on the screen

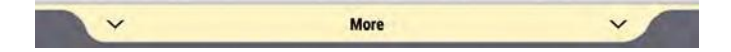

#### 5. Make Your Selection

TAP the box next to your selection to vote for that choice.

To vote for a write-in candidate, tap the "Write-in" selection, then type in the candidate's name using the pop-up keyboard. Tap the "Accept" button when finished.

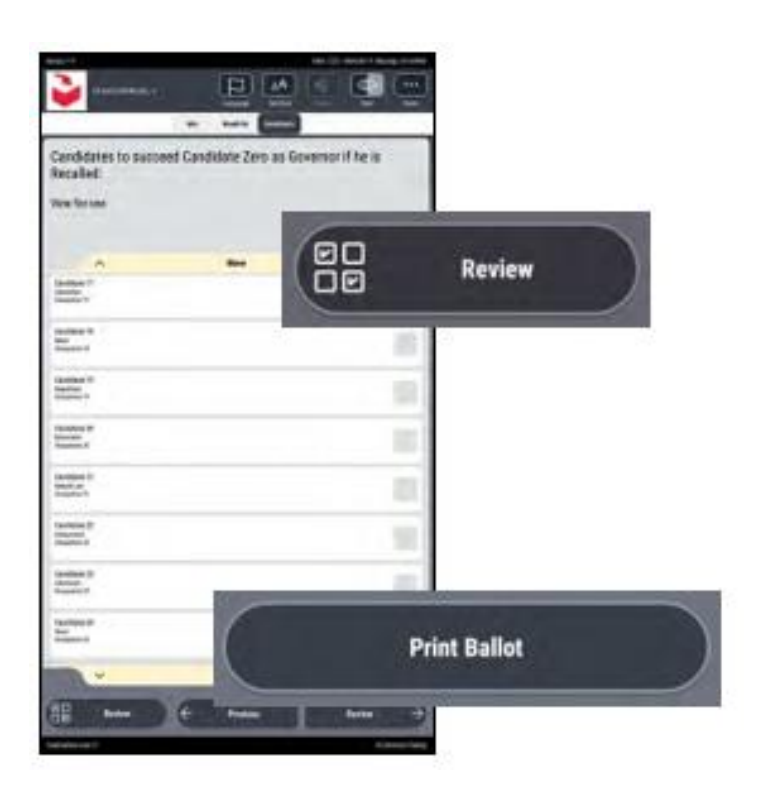

#### 7. Print Your Ballot

Tap "Print your ballot" to confirm you do not wish to make any more changes or tap "Review your choices" to return to the previous screen.

A warning message will appear if the contest has been left blank.

When complete, tap "Print Ballot".

#### 8. Retrieve Your Paper Ballot from Printer

The screen will remind you: "Your official ballot has printed. Cast your paper ballot into the ballot box; THIS IS NOT A RECEIPT". Confirm your selection and then place your printed ballot in the secrecy sleeve or the envelope given to you by the poll worker.

Return to the Checkout Station. Get your "I Voted" sticker and wear it proudly!

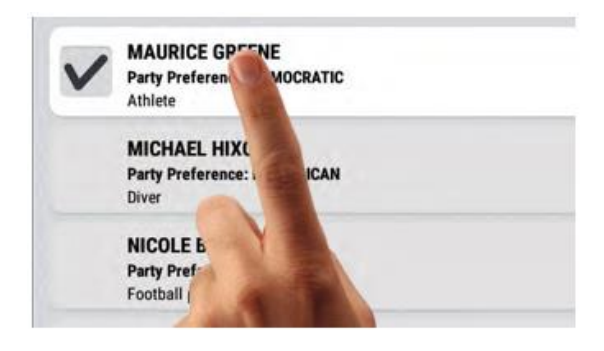

## 6. Review Your Selection

Upon completing voting, tap the "Review" button at the bottom of the screen.

During review, you may make change your selection by clicking on your preferred choice.

Use the More arrows to review any candidates not displayed on the screen.

When complete, tap the "Print Ballot" button.

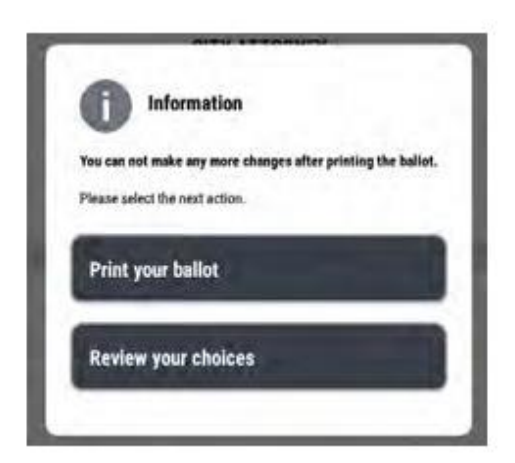

# START AN ACCESSIBLE VOTING SESSION

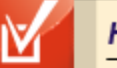

#### HOT TIP!

#### Before you begin:

- The voter should be comfortably positioned with the ATI or other device (all other devices will be brought by the voter) and headphones ready as the instructions will immediately begin to play after the poll worker selects the device.
- The Voter may require assistance with putting on the headphones. Ask if the voter would like assistance before providing it. A voter may use their own headphones.
- Provide the Voter privacy, while remaining close-by in case further assistance is needed.
- 1. Insert a Poll Worker Card into the yellow slot at the bottom of the Tablet, with the chip facing up.

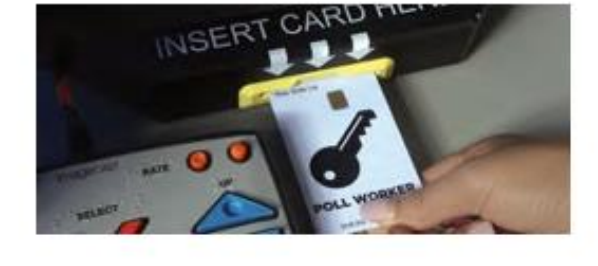

- 2. Tap the Enable AVS Controller option.
- Enter the correct Ballot Activation Code. (Sequence # from the BMD Ticket)
- 4. Tap "Activate Ballot".
- 5. Remove the Poll Worker Card. Do not leave the Poll Worker Card unattended.

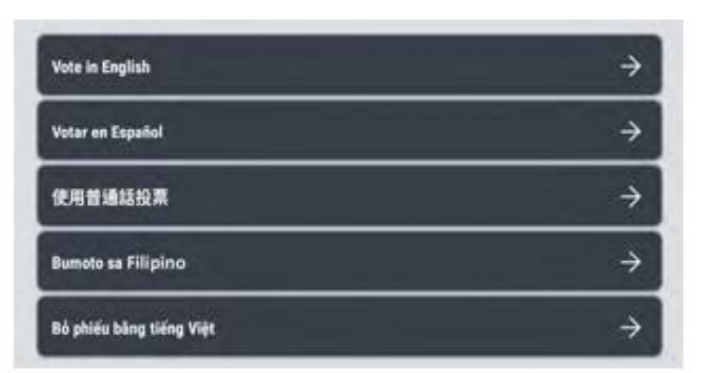

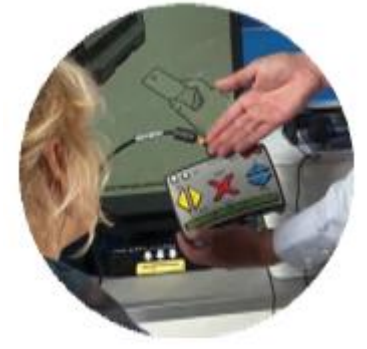

6. Select the language the voter wishes to vote in.

0341

Enter Activation Code

- 7. Give the voter the ATI device and give them a moment to become comfortable holding it.
- 8. Give the voter the headphones and ask them to put them on now. The audio ballot will start immediately when the accessible device is selected in step 10.

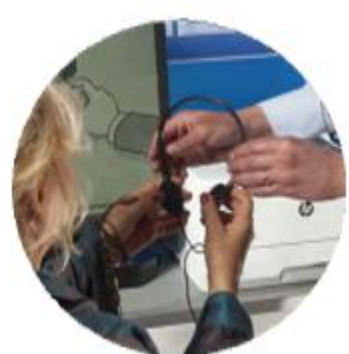

 Ask the voter if they want to see the screen. If not, turn on the Privacy Mask by tapping the Privacy Mask button on the "Please select your preferred accessible voting device" screen.

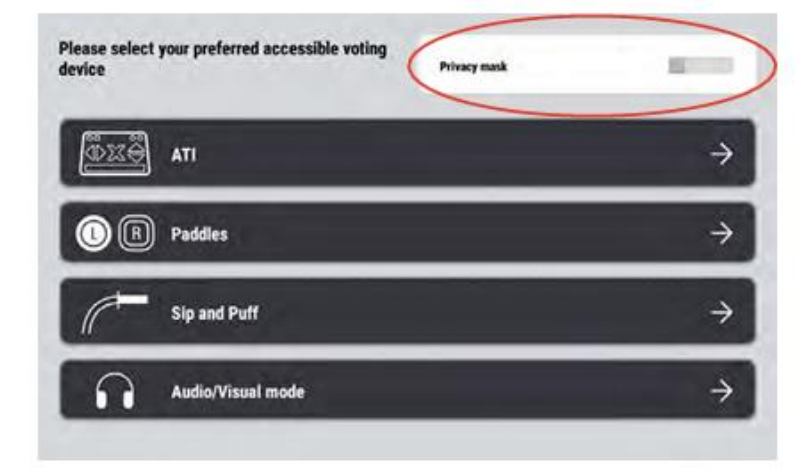

This will mask the screen while the voter is voting. If the voter requires assistance during voting, select the View button located on the top right of the menu. Deselect the Privacy mask button to view the screen as needed.

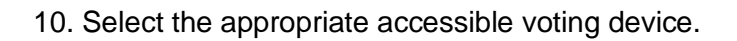

- 11. Instructions will immediately begin to play through the headphones once the poll worker selects the device. The voter will need to pay close attention to the instructions.
- 12. After the voter has finished voting and has printed their ballot, they may need assistance putting the ballot into the Ballot Box. Use a secrecy sleeve to provide this assistance while maintaining voter confidentiality.

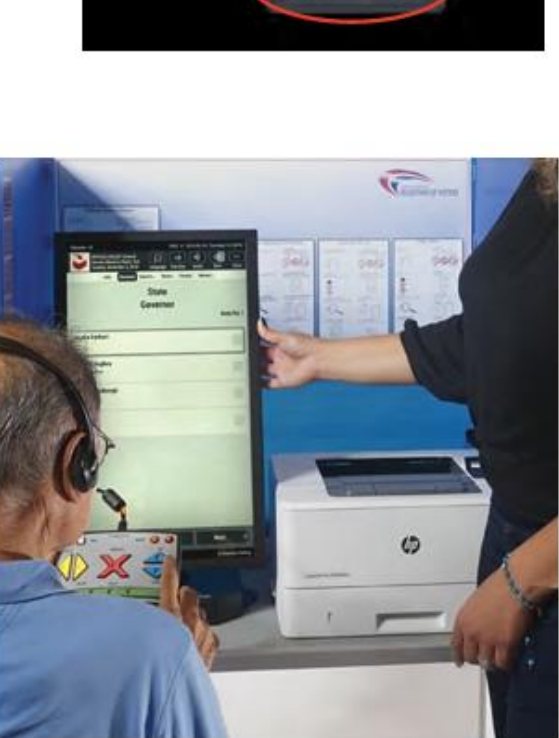

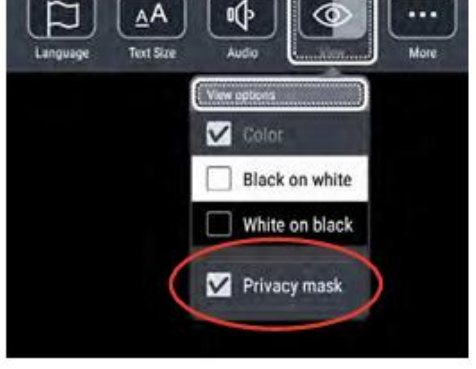

# CLOSE THE BMD ELECTION NIGHT

- 1. Insert the Poll Worker Card.
- 2. Tap Log in on the Ballot Activation Screen.
- 3. Enter the PIN and then select the Log in button.
- 4. Select the Close Poll button.
- 5. A confirmation message will display. Press Yes.
- 6. A second confirmation will display. Press Yes.
- 7. Tap Power Off in lower right corner of the screen and when prompted, select Power Off.
- 8. Tap the Yes button the middle of the screen.
- 9. Tap the power button on the Printer to turn it off.
- 10. When the screen goes dark, remove the Poll Worker Card and put it in the Official Ballot Pouch.

## PACK BALLOT MARKING DEVICE AND PRINTER

- 1. Slide the left and right sides of the privacy screen forward so the teeth come out of the slots.
- With a hand holding each side of the screen, lift the screen up and over the BMD tablet and fold it closed. Set the folded screen to the side.
- 3. Unplug the Printer from the extension cord and back of the Printer.
- 4. Wrap the power cord and set aside.
- 5. Unplug the USB cord from the back of the Printer.
- 6. Open the Printer Security Bag.
- 7. Using two hands, pick the printer up from the Voting Booth Table and place it into the Printer Security Bag and close the Velcro strap.
- 8. Place the power cord into the Printer Security Bag on one side (NOT ON TOP OF PRINTER).
- 9. Unplug the Ballot Marking Device from the extension cord.
- 10. Unplug the BMD power cord from the BMD and set aside.
- 11. Unplug the extension cord from wall outlet.
- 12. Remove any tape holding the extension cord in place.

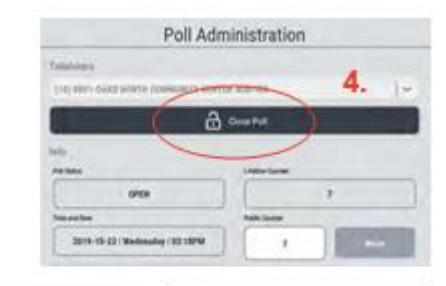

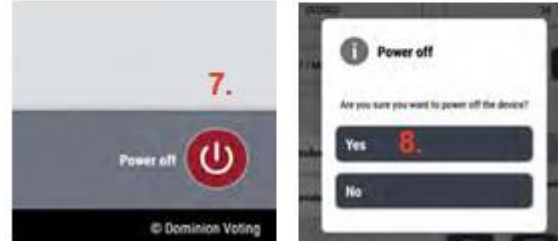

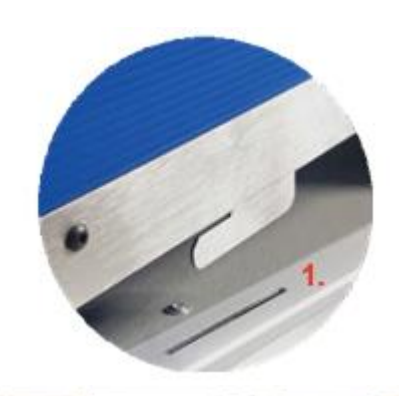

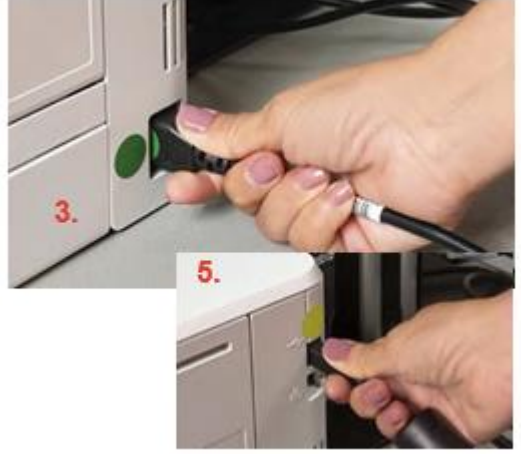

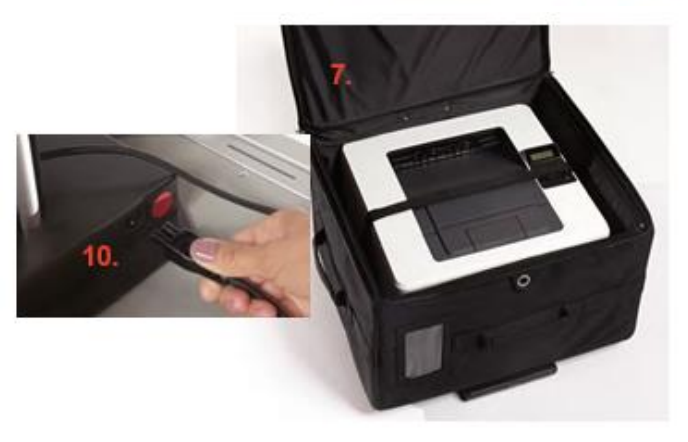

## PACK BMD

- 13. Wrap extension cord and place in Printer Security Bag.
- 14. Unplug headphones from the ATI device, wrap cords and set aside.
- 15. Unplug ATI device and set aside.
- 16. Wrap ATI and Printer USB cords to back of BMD.
- 17. Open the BMD Security Bag and remove plastic protective BMD bag.
- 18. Place plastic protective BMD bag over BMD.
- 19. Remove Styrofoam BMD packaging from BMD Bag.
- 20. Insert the BMD into one half of the protective packaging one side at a time.
- 21. Place packaged BMD into the BMD Security Bag so the screen is facing down.
- 22. Pack headphones, ATI Unit, and BMD power cord in the BMD Security Bag using the space above and below the tablet between the protective packaging.
- 23. Zip BMD Bag closed.
- 24. Zip Printer Bag closed.
- 25. Lock both the BMD and Printer Security Bags with a Mini Red Padlock.

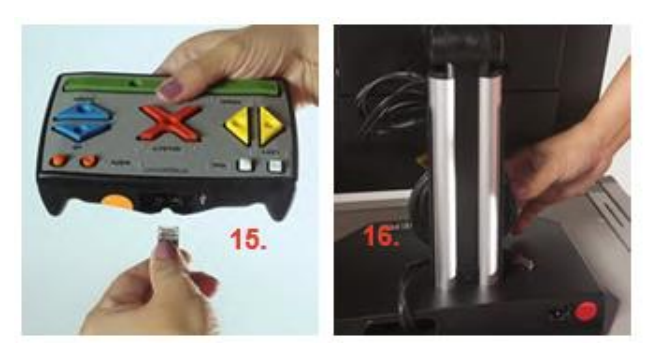

## PACK VOTING BOOTH

1. Turn the table upside down and rest on the floor. Unlatch the bottom of the left and right legs.\_

2. Lift the table into place.

- 3. With the table standing on edge, fold the legs that do not have the Velcro strap.
- 4. Fold the legs with the Velcro strap.

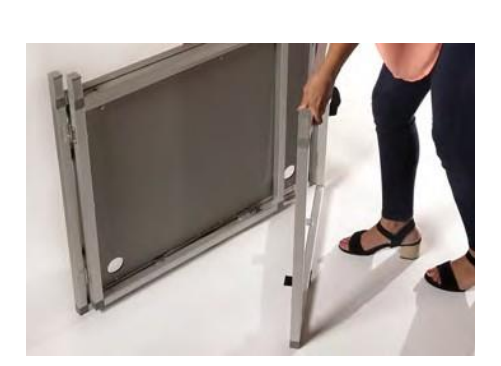

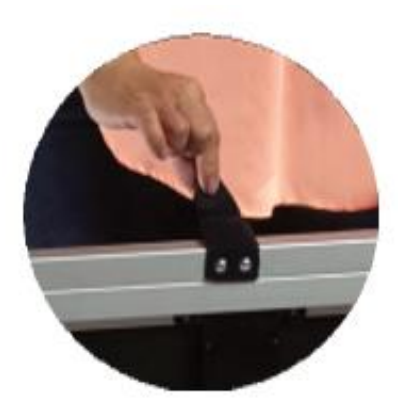

5. Attach the Velcro strap on the legs to the Velcro on the table beam to secure the legs.

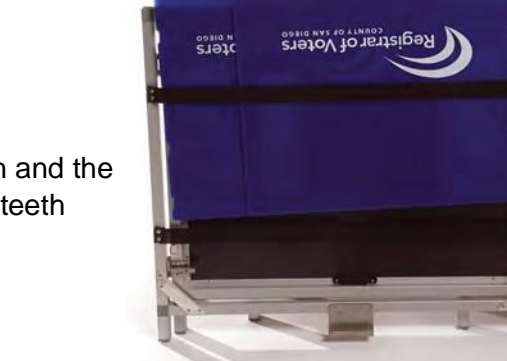

6. Side the blue Privacy Screen between the booth and the elastic straps and into the metal holder with the teeth side up.

# TROUBLESHOOTING THE BMD

Poll Administration Screen appears instead of Ballot Activation Screen: Tap the OPEN POLL button, then tap the YES Confirmation.

AVI trouble: Check the jack connection at the lower back of the BMD screen. The jack should be seated firmly and parallel to the back of the BMD screen.

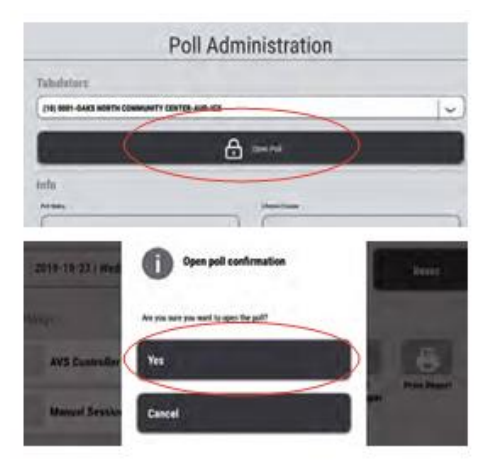

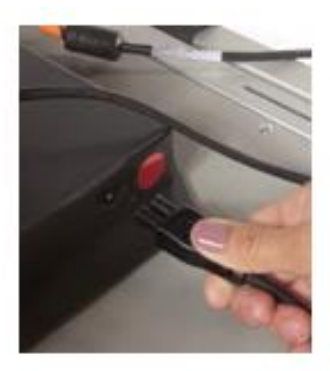

Note: When listening to the AVI Help and Instructions, if Audio Volume or Audio Speed is changed, instructions will repeat from the beginning. If the Red X button is pressed, it will take the voter directly to the ballot.

Packing: Ensure that electrical cords are wrapped so that the BMD screen can close in a completely vertical position. If the screen is not vertical it can damage the Styrofoam packaging.

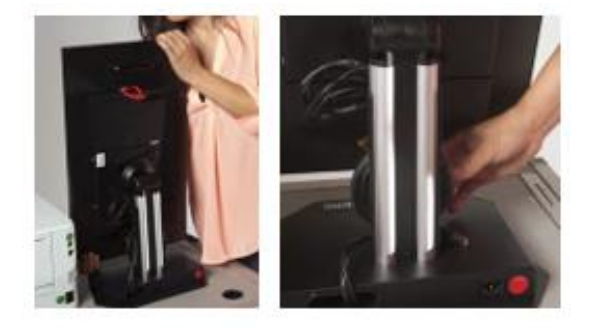

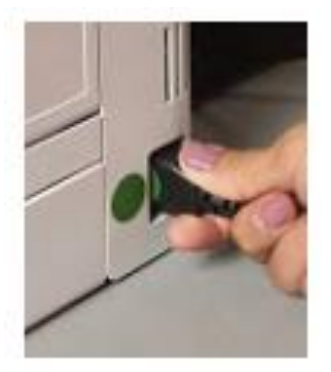

Battery signal is low and/or Printer won't turn on: Check the electrical connection at the wall/source.

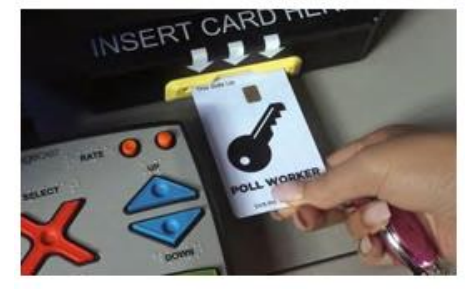

Unable to read Smart Card message: Try reinserting the smart card. If problem persists, call the Hotline.

Faint print on Test Ballot: Print two more; if problem persists, must call the Hotline.

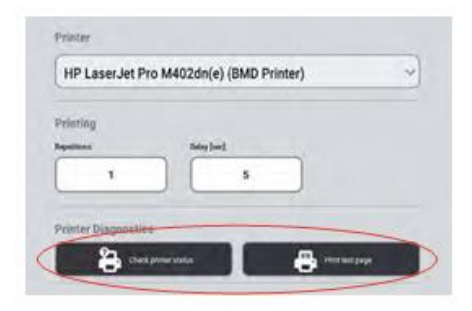

## APPENDIX CRADLEPOINT INSTRUCTIONS

## Cradlepoint

Cradlepoint is a device for secured wireless internet connection for the ePollbooks. It is part of Site Manager's responsibility to ensure the Cradlepoint is properly functioning and remaining charged through Election Day. If you have problems or questions, immediately call the Poll Worker Hotline 858-565-3360.

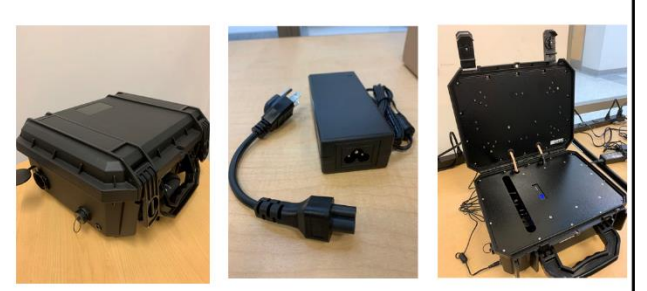

(Components: Cradlepoint, power cable/adapter)

## **Setup Instructions**

1. Open lid of Cradlepoint case (Fig. A).

2. Open all fan caps on both sides of the case before turning on the battery. Leave fan caps always open (Fig. B).

3. After connecting the power cable (short cable) into the adapter block, connect adapter cable (thin/long cable) into the Cradlepoint (Fig. C).

4. Plug the other end directly into a wall outlet.

5. Turn on the battery by holding down the silver button (Fig. D).

6. Turn on AC switch (Fig. E). This switch should never be turned off.

#### The Cradlepoint is now ready!

**NOTE:** Allow a minimum of five minutes for Cradlepoint to start-up | The Cradlepoint must stay powered on and charging all day | If the Cradlepoint battery level continues to drop while plugged into wall outlet, call the Poll Worker Hotline | Cradlepoint will read "FF" in blue lights when fully charged

## **Closing Instructions**

1. Unplug power cable from wall outlet (this must be done prior to the following step).

2. Hold down the silver button (Fig. D) for at least 10 seconds (you will know if Cradlepoint has been powered off by the sound of fans going silent and the all lights are turned off).

3. Unplug cables and place them back into cloth pouch tied to the handle of the Cradlepoint.

4. Close the lid and secure the Cradlepoint by snapping the case locks in place.

5. Place Cradlepoint with all other election equipment and materials to be picked up by the Logistics Team the day after the election.

## APPENDIX VOTING LOCATION ACCESSIBILITY

San Diego County strives to make all voting locations easily accessible to all voters. Some of these items may be in your supplies to use at your voting location. If provided, the Site Manager will set them up.

#### Signs

Overhead Hazard Sign – bright orange "Watch Your Head" warning, sign, accompanied by cone

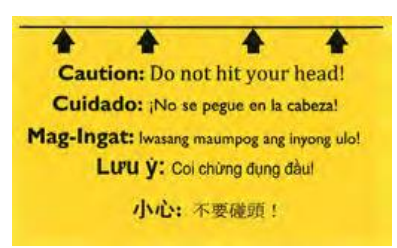

Parking Sign & Post – wheelchair symbol parking sign with orange post & black base

Path of Travel Sign & Post – directional sign where accessible entrance may differ from other entrances

#### Cones

May be used to indicate a hazard on the ground, or to designate a Parking Access Aisle or Parking Space. Blue tape may also be used to extend an Accessible Parking Space.

#### Ramps

Black Rubber – may vary from  $\frac{1}{2}$ " to 2" thickness, usually for door thresholds or path of travel level changes

Fold-Up Metal – typically curb ramps, but may be used for doors as needed

#### Doorstop

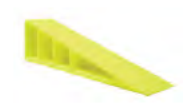

Many voting locations will receive doorstops to prop open specific doors. Please use them only as directed.

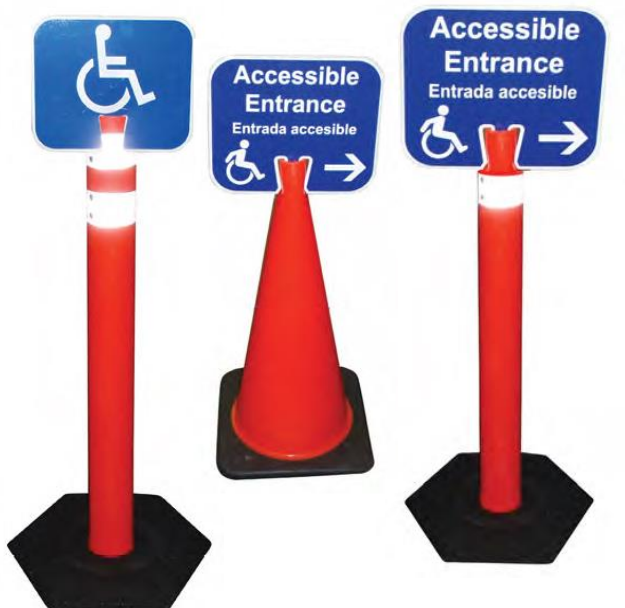

#### VOTE BY MAIL ENVELOPE

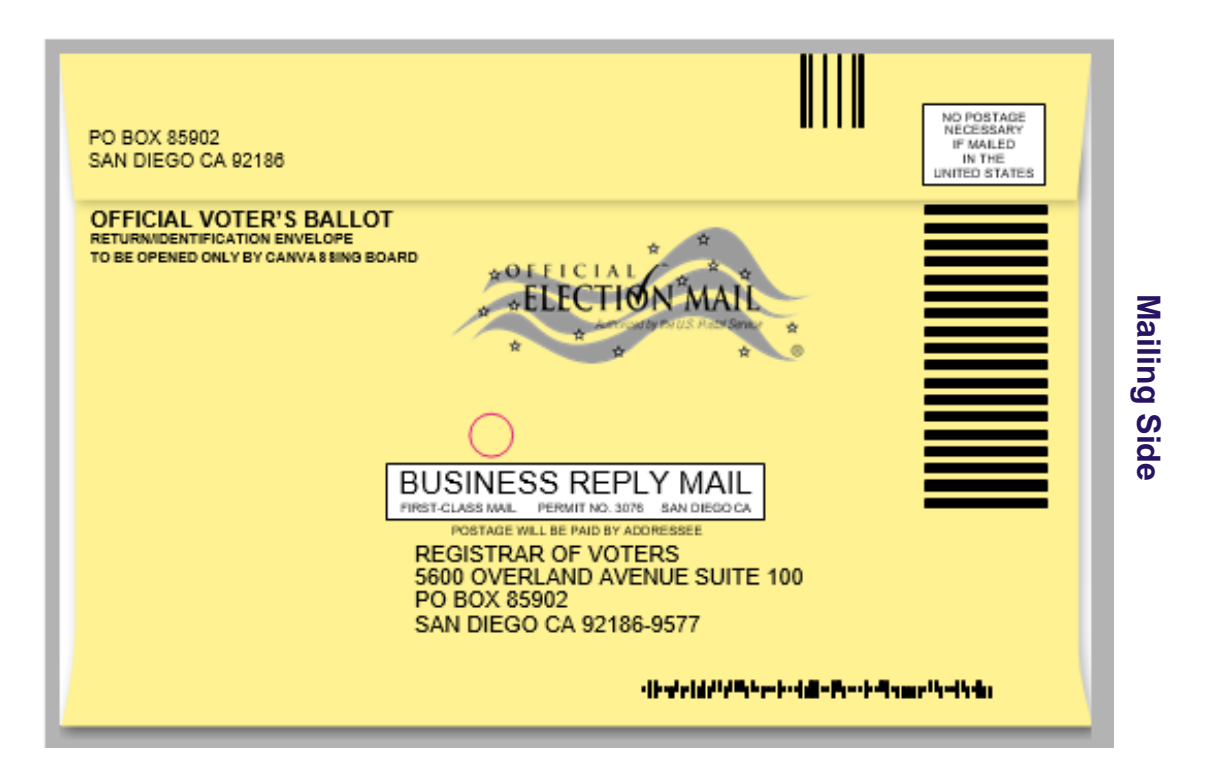

| For information on returning your ballot see enclosed<br>instructions or visit our website at www.sdvote.com                                                                                                    | Ports where<br>are only: Predmark Pall worker sign:<br>MADE A MISTAKE ON YOUR BALLOT?<br>CALL US AT (858) 565-5800.                                                                                                    |           |
|----------------------------------------------------------------------------------------------------|----------------------------------------------------------------------------------------------------|-----------|
| / declars, under geneity of geging, that i am a legal resident within the election precinct is<br>whigh / am using, and that I am the gerson whose name aggreets on this envelope. There not<br>applied, nor do intend to apply for a mell belof from any other jurisdiction for this same election.<br>I understand that using the same election constitutes a sime. | Person Authorized to Neturn Fysue an example the holid to behalf of the votes, provide the information ballow. Note: Companies for rearring ballos is prohibited by law. Name of person returning ballot. Relationship to voter Secondary of the return ballot. Secondary of the return ballot. |           |
| VOTER: Sign Here. Do Not Print.<br>Signature must match your voter registration record. (Power of Attorney not acceptable)<br>You must sign in your own handwriting for the ballot to count. Do not stamp your signature.                                                                                                    |                                                                                                    | oter side |
| Date of signing<br>Eithe voter is unable to eign, whe may make a mark witnessed by a person over the age of 18 years.<br>Witness<br>SDIE 1219R011 - BRW YEL E                                                                                                    |                                                                                                    |           |

#### **REPLACEMENT ENVELOPE**

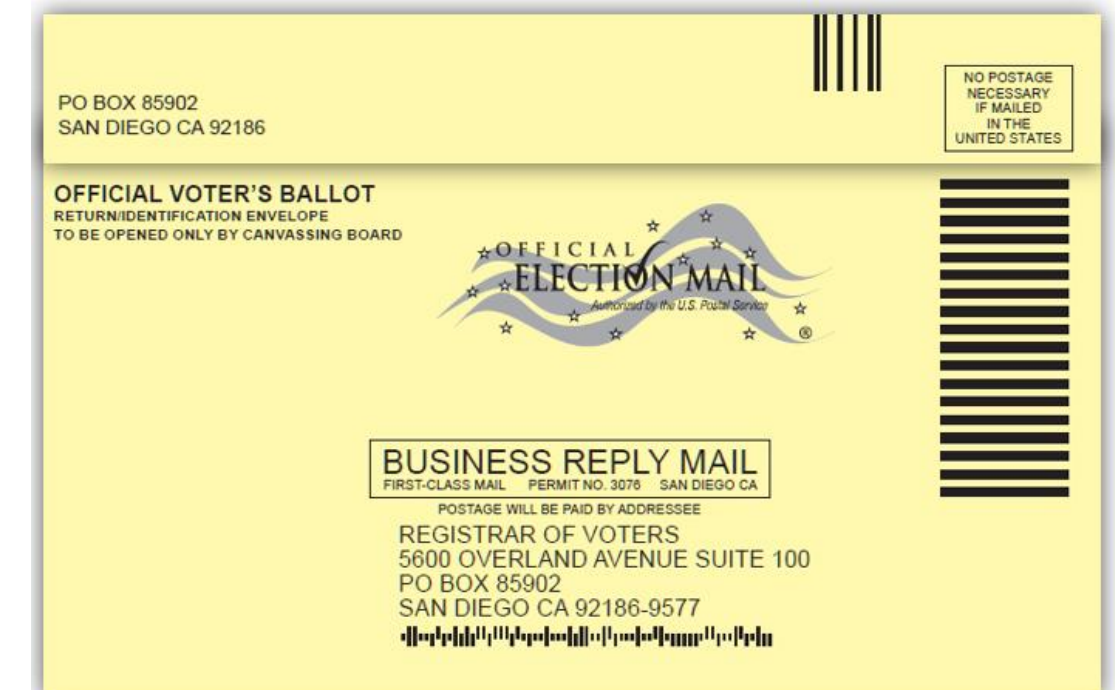

| POTOR     OTOR     OTOR |         | For information on returning your ballot see enclosed<br>instructions or visit our website at www.sdvote.com                                                                                                    | Pois officer<br>use only: Precinctal:                 | Poll worker sign:                                                                                         |
|----------------------------------------------------------------------------------------------------|---------|----------------------------------------------------------------------------------------------------|-------------------------------------------------------|----------------------------------------------------------------------------------------------------|
| Person Authorized to Return Lam unable to return my bailot and hereby authorize. Understand that voting twice in the same election constitutes a crime.  VIER: Sign Here, Do Not Print. Signature must match your voter registration record. (Power of Attorney not acceptable) Voumust sign in your own handwriting for the bailot to court. Do not stamp your signature.  Date of signing The voter is unable to tign, site may make a mark witnessed by a person over the age of 18 years.  Witnes                                                                                                    |         |                                                                                                    | MADE A MISTA<br>CALL US                               | KE ON YOUR BALLOT?<br>AT (858) 565-5800.                                                                  |
| I declare, under penalty of perjury, that I am a legal resident within the election precinct in which I am voting, and that I am the person whose name appears on this envelope. I have not applied, nor do I intend to apply, for a mail ballor from any other jurisdiction for this same election. I understand that voting three his ame election constitutes a crime.       Name of person returning ballot       Relationship to voter         VOTER: Sign Here. Do Not Print.       Signature must match your voter registration record. (Power of Attorney not acceptable) You must sign in your own handwriting for the ballot to count. Do not stamp your signature.       VOTER PRINT CLEARLY       VOTER PRINT CLEARLY         Mame of signing       The voter is unable to sign, she may make a mark witnessed by a person over the age of 18 years.       The voter is unable to sign, she may make a mark witnessed by a person over the age of 18 years.       The voter is unable to sign. She may make a mark witnessed by a person over the age of 18 years.       The voter is unable to sign. She may make a mark witnessed by a person over the age of 18 years.       The voter is unable to sign. She may make a mark witnessed by a person over the age of 18 years.                                                                                                    |         |                                                                                                    | Person<br>I am unable to ret<br>(Note: Compensation f | Authorized to Return<br>um my bailot and hereby authorize:<br>or returning bailots is prohibited by law.) |
| VOTER: Sign Here. Do Not Print.         Signature must match your voter registration record. (Power of Attorney not acceptable)         You must sign in your own handwriting for the ballot to count. Do not stamp your signature.         X         Date of Signing         If the voter is unable to sign, sine may make a mark witnessed by a person over the age of 18 years.         Witness         Uttress                                                                                                    | 0       | I declare, under penalty of perjury, that I am a legal resident within the election precinct in<br>which I am voting, and that I am the person whose name appears on this envelope. I have not<br>applied, nor do I intend to apply, for a mail ballot from any other jurisdiction for this same election.<br>I understand that voting twice in the same election constitutes a crime. | Name of person returning                              | ballot Relationship to voter<br>rized to return ballot                                                    |
| X       VOTER PRINT CLEARLY         Date of signing       First Name         If the voter is unable to sign, sine may make a mark witnessed by a person over the age of 15 years.       First Name         Witness       Date of Bighth                                                                                                    | er Side | VOTER: Sign Here. Do Not Print.<br>Signature must match your voter registration record. (Power of Attorney not acceptable)<br>You must sign in your own handwriting for the ballot to count. Do not stamp your signature.                                                                                                    |                                                       |                                                                                                    |
| Date of signing       First Name       Last Name         The voter is unable to sign, she may make a mark witnessed by a person over the age of 18 years.       San Diego County residence address as registered (not mailing address)         Witness       City       State       Zip Code                                                                                                    | Vote    | x                                                                                                    |                                                       |                                                                                                    |
| Date of signing     First Name     Last Name       If the voter is unable to sign, sifte may make a mark witnessed by a person over the age of 18 years.     San Diego County residence address as registered (not mailing address)       Witness     City     Statle     Zip Code                                                                                                    |         |                                                                                                    | VOTE                                                  | R PRINT CLEARLY                                                                                           |
| Date of signing       If the voter is unable to sign, sine may make a mark witnessed by a person over the age of 18 years.       San Diego County residence address as registered (not mailing address)         Witness       City       Statle       Zip Code                                                                                                    |         |                                                                                                    | First Name                                            | Last Name                                                                                                 |
| It the voter is unable to sign, sine may make a mark witnessed by a person over the age of ito years.           Witness                                                                                                    |         | Date of signing                                                                                                    | San Diego County residence addr                       | ess as registered (not mailing address)                                                                   |
| Witness Date of Birth                                                                                                    |         | If the voter is unable to sign, sine may make a mark witnessed by a person over the age of 10 years.                                                                                                    | City Sta                                              | ate Zip Code                                                                                              |
| SDIE0720R026 - MBDO YEL E                                                                                                    |         | Witness                                                                                                    | Date of Birth                                         |                                                                                                    |

**Poll Worker Side** 

#### **CONDITIONAL VOTER REGISTRATION (CVR) ENVELOPE**

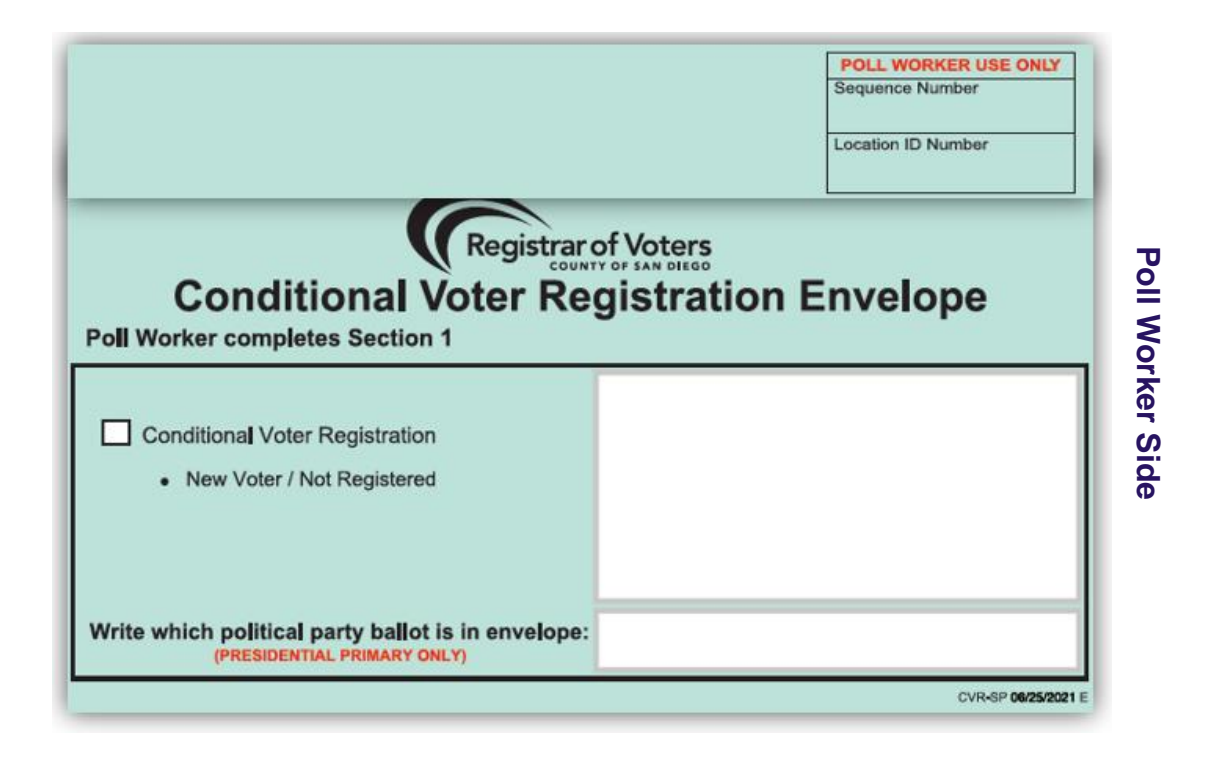

| • Your ballot may NOT count if you do not complete this section in its entirety, numbers 1 through 6   • After voting, insert your voted ballot in this entvelope, seal it, and return it to staff   1 I am a U.S. citizen and resident of California. Yes No I am 18 or older. Yes No   2 First Name   3 Current Residence Address (No Business Address or P.O. Box)   City State   2 Current Mailing Address (Mo Business Address or P.O. Box)   City State   2 Current Mailing Address (Mo Business Address or P.O. Box)   City State   2 Current Mailing Address (Mo Business Address or P.O. Box)   City State   2 Current Mailing Address (Mo Business Address or P.O. Box)   City State   2 Current Mailing Address (Mo Business Address or P.O. Box)   City State   2 Current Mailing Address (Mo Business Address or P.O. Box)   City State   2 Current Mailing Address (Mo Business Address or P.O. Box)   City State   2 Dirth Dails:                                                                                                    | ٧ | oter completes Section 2                                                                                                    | CVR-SP 06/25/2021 E        |        |
|----------------------------------------------------------------------------------------------------|---|----------------------------------------------------------------------------------------------------|----------------------------|--------|
| 1       Iam a U.S. citizen and resident of California.       Yes       No       Iam 18 or older.       Yes       No         2                                                                                                    |   | <ul> <li>Your ballot may NOT count if you do not complete this section in its entirety, numbers 1 through 6</li> <li>After voting, insert your voted ballot in this envelope, seal it, and return it to staff</li> </ul>                                                                                                    | ROV OFFICE USE ONLY        |        |
| 2       First Name       Middle Initial       Last Name         3       Current Residence Address (No Business Address or P.O. Box)       City       State       Zip Code         Current Mailing Address (If different from above or P.O. Box)       City       State       Zip Code         Previous Residence Address       City       State       Zip Code         Previous Residence Address       City       State       Zip Code         4       California Identification Card # :                                                                                                    | 1 | I am a U.S. citizen and resident of California. Yes No I am 18 or older. Yes No                                                                                                    | Old Cons Precinct          |        |
| S       Current Residence Address (No Business Address or P.O. Box)       City       State       Zip Code         Current Mailing Address (If different from above or P.O. Box)       City       State       Zip Code         Previous Residence Address       City       State       Zip Code         Previous Residence Address       City       State       Zip Code         California Driver Licenses or<br>California Mentification Card # :                                                                                                    | 2 | First Name Middle Initial Last Name                                                                                                    | New Cons Precinct          |        |
| Current Mailing Address (# different from above or P.O. Bax)       City       State       Zip Code         Previous Residence Address       City       State       Zip Code         4       Celifornia Identification Card #:                                                                                                    | 3 | Current Residence Address (No Business Address or P.O. Box) City State Zip Code                                                                                                    | Ballot Type                | <      |
| Previous Residence Address       City       State       Zip Code         4       California Driver License or<br>California Mentification Card # :       Birth Date :       Image: California Driver License or CA D Card # NO         Social Security # Bust 4 digits) :       Image: California Driver License or CA D Card # NOT provided above)       Birth Date :       Image: California Driver License or CA D Card # NOT provided above)       Reinhore California Driver License or CA D Card # NOT provided above)       Birth Place :       Image: California Driver License or CA D Card # NOT provided above)       Reason       Reason         5       I want to choose a political party preference       I do not want to choose a political party preference       I do not want to choose a political party preference       I do not want to choose a political party preference       I do not want to choose a political party preference       I do not want to choose a political party preference       I do not want to choose a political party preference       I do not want to choose a political party preference       I do not want to choose a political party preference       Reason         6       READ AND SIGN THE VOTER'S DECLARATION BELOW:       I am not currently sound mentally incompetent to vob by a court. Lunderstand that fi is a crime to intentionally provide incorrect information on this form. I declare under pendity of perjury under the kave of the State of California that the information on this form. I declare under pendity of perjury under the kave of the State of California that the information on this form. I declare under pendity of perjury under the kave of the                                                                                                    |   | Current Mailing Address (# different from above or P.O. Box) City State Zip Code                                                                                                    | Registered Political Party | ote    |
| <ul> <li>4 California Driver License or California Identification Card # :</li> <li>5 Social Security # Rant 4 digita) :</li> <li>6 READ AND SIGN THE VOTER'S DECLARATION BELOW:<br/>I am a U.S, clizen and a resident of California and at least 16 years old, I am not currently serving a state or federal prison term for the conviction of a fedory. I am not corrently of prijury under the laws of the State of California that the information on this form. I declare under pendity of perjury under the laws of the State of California that the information on this form. I declare under pendity of perjury under the laws of the State of California that the information on this form. I declare under pendity of perjury under the laws of the State of California that the information on this form. I declare under pendity of perjury under the laws of the State of California that the information on this form. I declare under pendity of perjury under the laws of the State of California that the information on this form. I declare under pendity of perjury under the laws of the State of California that the information on this form. I declare under pendity of perjury under the laws of the State of California that the state of california that the information on this form. I declare under pendity of perjury under the laws of the State of California that the information on this form. I declare under pendity of perjury under the laws of the State of California that the information on this form. I declare under pendity of perjury under the laws of the State of California that the information on this form. I declare under pendity of perjury under the laws of the State of California that the information on this form. I declare under pendity of perjury under the laws of the State of California that the information on this form.</li> </ul>                                                                                                    |   | Previous Residence Address City State Zip Code                                                                                                    | Voter ID                   | Г<br>С |
| Social Security # Last 4 digits):     Convertigence intermeter information and the social security and the state of country of birth?     Convertigence information and the social security # Labertarian Party     Convertigence information and the social security information and the social security information and | 4 | California Driver License or Birth Date:                                                                                                    | Count: Yes No              | lde    |
| 5       I want to choose a political party preference         American Independent       Democratic Party         Libertarian Party       Peace and Freedom Party         Other (specify):       No Party / None         6       READ AND SIGN THE VOTER'S DECLARATION BELOW:         I am a U.S. dizen and a resident of California and at least 16 years old, I am not currently serving a state or federal prison term for the conviction of a felory. I am not currently with of perjury under the laws of the State of California that the information on this form. I declare under penalty of perjury under the laws of the State of California that the information do resident are correct.                                                                                                    |   | Social Security # Blast 4 digits): (Outy # CA brive License of CA ID Card # NOT provided above) Telephene Number (Name of U.S. State or country of birth)                                                                                                    | Reason                     |        |
| Libertarian Party Peace and Freedom Party Republican     Other (specify):     READ AND SIGN THE VOTER'S DECLARATION BELOW:     Iam a U.S. otizon and a resident of California and at least 16 years old, I am not currently serving a state or federal prison term for     the conviction of a febory. I am not currently is court, I understand that ti is a crime to     intentionally provide incorrect information on this form. I declare under penalty of perjury under the laws of the State of California that     the information on this form. I declare under penalty of perjury under the laws of the State of California that                                                                                                    | 5 | I want to choose a political party preference I do not want to choose a political party preference American Independent Democratic Party Green Party                                                                                                    | Initials                   |        |
| 6 READ AND SIGN THE VOTER'S DECLARATION BELOW:<br>I am a U.S. citizen and a resident of California and at least 16 years old. I am not currently serving a state or federal prison term for<br>the conviction of a felory. I am not currently found mentally incompetent to vote by a court. I understand that it is a crime to<br>intentionally provide incorrect information on this form. I declare under penalty of perjury under the laws of the State of California that<br>the information on this form is true and correct.                                                                                                    |   | Libertarian Party Peace and Freedom Party Republican Other (specify):                                                                                                    | ROV OFFICE USE ONLY        |        |
|                                                                                                    | 6 | READ AND SIGN THE VOTER'S DECLARATION BELOW:<br>I am a U.S. citizen and a resident of California and at least 16 years cid. I am not currently serving a state or federal prison term for<br>the conviction of a febry. I am not currently found mentally incompetent to vote by a court. I understand that it is a crime to<br>intentionally provide incorrect information on this form. I declare under penalty of perjury under the laws of the State of California that<br>the information on this form is true and correct. |                            |        |
| Signature is mandatory Signature Date                                                                                                    |   | Signature is mandatory Signature Date                                                                                                    |                            |        |
| Affidavit Number:                                                                                                    |   | Affidavit Number:                                                                                                    |                            |        |

#### **PROVISIONAL ENVELOPE**

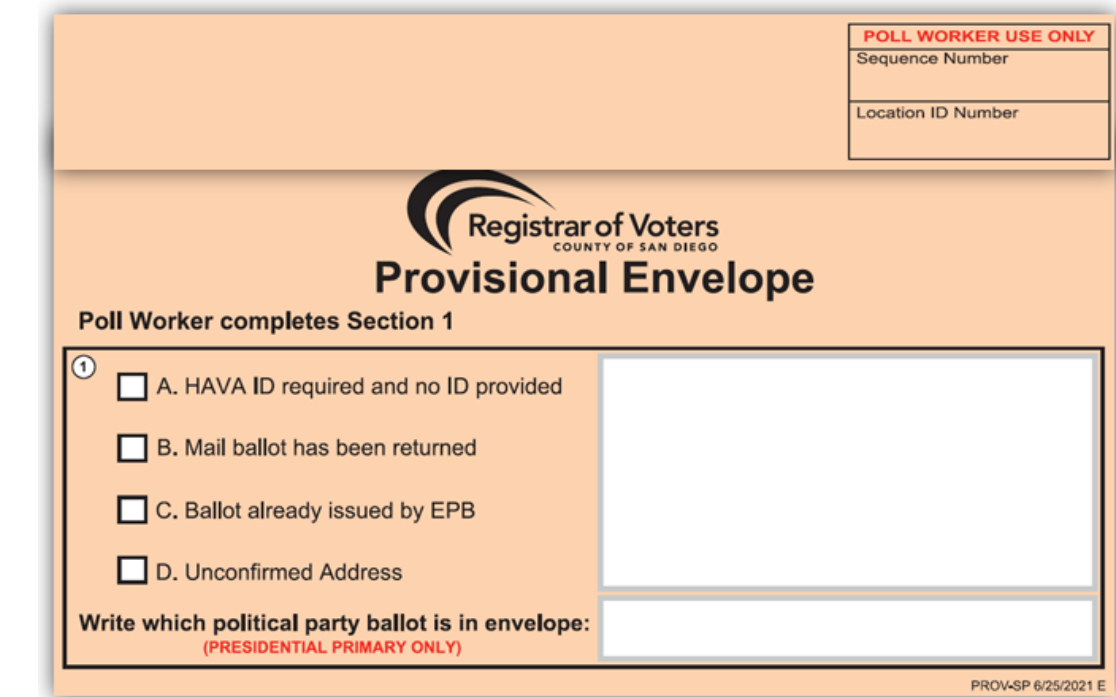

| <ul> <li>Four paper may reo Foouncil</li> </ul>                                                                                                    | you do not complete this section i                                                                                                    | n its entirety, numbers 1 thro                                                                                    | ugh 6                                                  | ROV OFFICE USE ONL             |
|----------------------------------------------------------------------------------------------------|----------------------------------------------------------------------------------------------------|----------------------------------------------------------------------------------------------------|--------------------------------------------------------|--------------------------------|
| <ul> <li>After voting, insert your voted</li> </ul>                                                                                                    | balliot in this envelope, seal it, and                                                                                                    | d return it to staff                                                                                              |                                                        |                                |
| I am a U.S. citizen and resident                                                                                                    | of California. 🗌 Yes 🗌 N                                                                                                    | lo I am 18 or older.                                                                                              | Yes No                                                 | Old Cons Precinct              |
| First Name M                                                                                                    | iddle Initial                                                                                                    | Last Name                                                                                                    |                                                        | New Cons Precinct              |
| Current Residence Address (No Business Add                                                                                                    | ress or P.O. Box) City                                                                                                    | State                                                                                                    | Zip Code                                               | Ballot Type                    |
| Current Mailing Address (If different from abov                                                                                                    | e or P.O. Box) City                                                                                                    | State                                                                                                    | Zip Code                                               | Registered Political Part      |
| Previous Residence Address                                                                                                    | City                                                                                                    | State                                                                                                    | Zip Code                                               | Voter ID                       |
| California Driver License or<br>California Identification Card # 1<br>Social Security # (Last 4 digits) 2<br>(Only If CA Driver License or CA ID Card # NOT prov                                                                      | kled above) Telephone Number                                                                                                    | Birth Date :                                                                                                    | te or country of birth)                                | Count: Yes                     |
| I want to choose a political party prefere<br>American Independent Democra<br>Libertarian Party Peace an<br>Other (specify):                                                                                                    | nce<br>tic Party Green Party<br>d Freedom Party Republican                                                                                            | I do not want to choose a politi                                                                                  | ical party preference                                  | Initials<br>ROV OFFICE USE ONL |
| READ AND SIGN THE VOTER'S DECLAR<br>I am a U.S. citizen and a resident of Califor<br>the conviction of a felony. I am not currently<br>intensionally provide incorrect information on<br>the information on this form is true and com | ATION BELOW:<br>nia and at least 16 years old, I am not<br>found mentally incompetent to vote by<br>n this form, I declare under penalty of p<br>ect. | currently serving a state or feder:<br>y a court. I understand that it is a<br>perjury under the laws of the Stat | al prison term for<br>crime to<br>e of California that |                                |
|                                                                                                    |                                                                                                    |                                                                                                    |                                                        |                                |

**Poll Worker Side** 

Voter Side

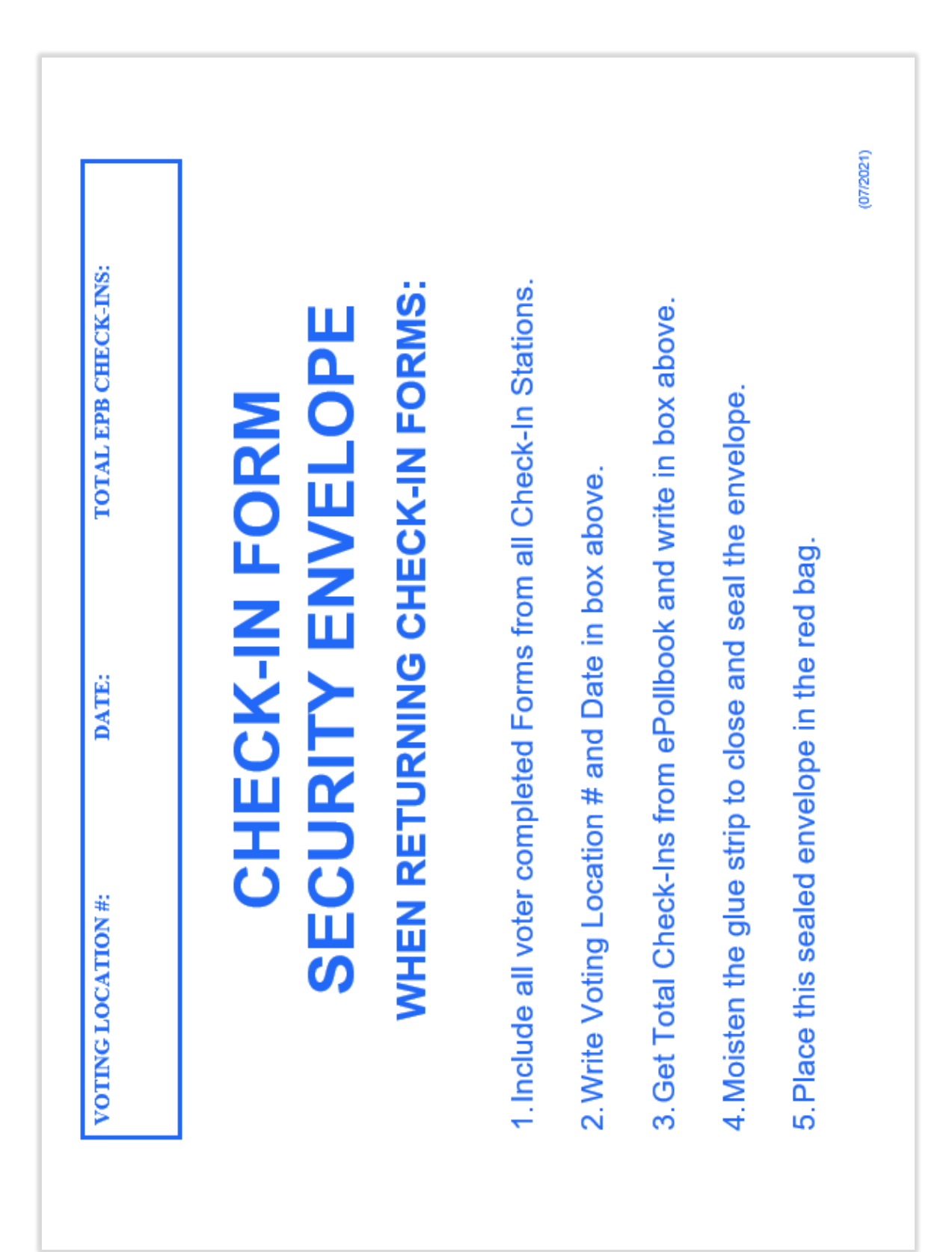

## **CHECK-IN FORM SECURITY ENVELOPE**

## APPENDIX: ENVELOPES

#### MAIL BALLOT SIGNATURE FORM ENVELOPE

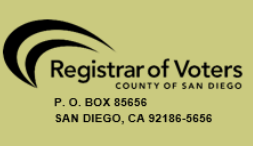

# MAIL BALLOT SIGNATURE FORM

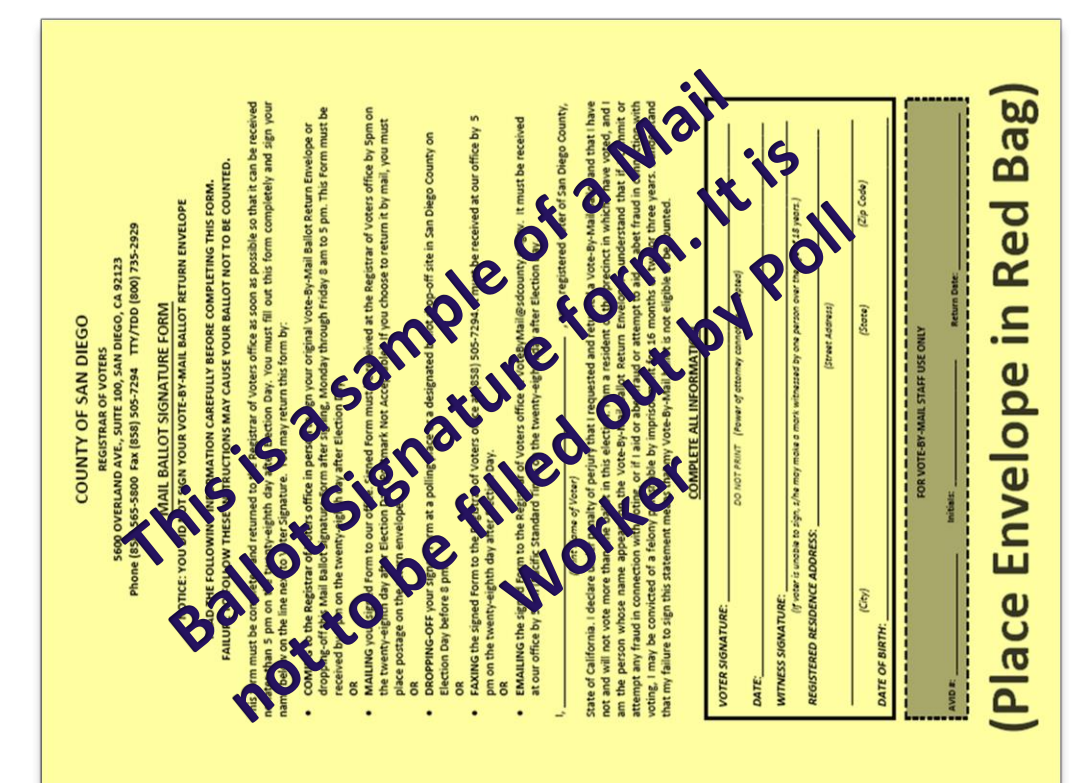

# Storage Container Seal Log

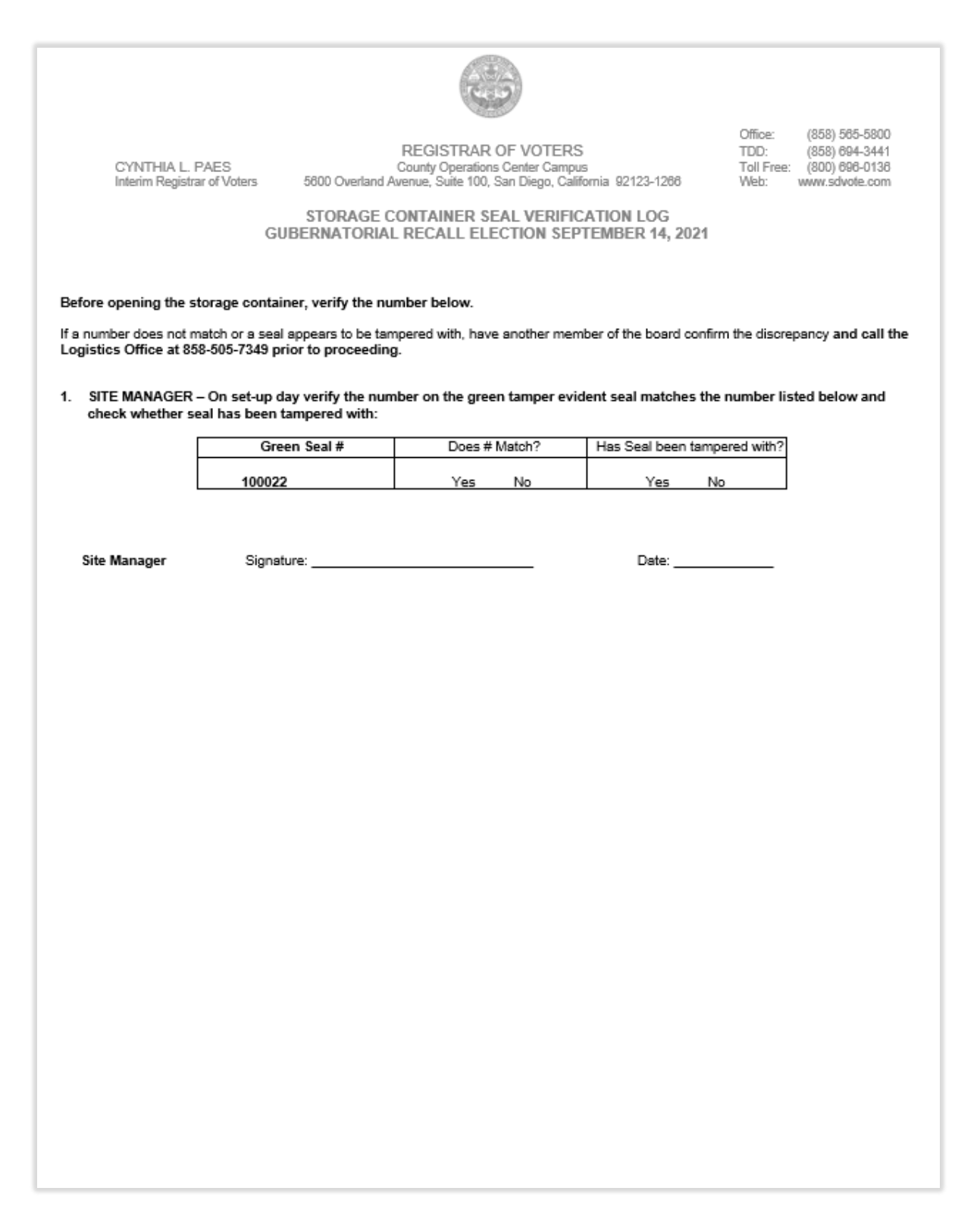

## Seal Verification Log

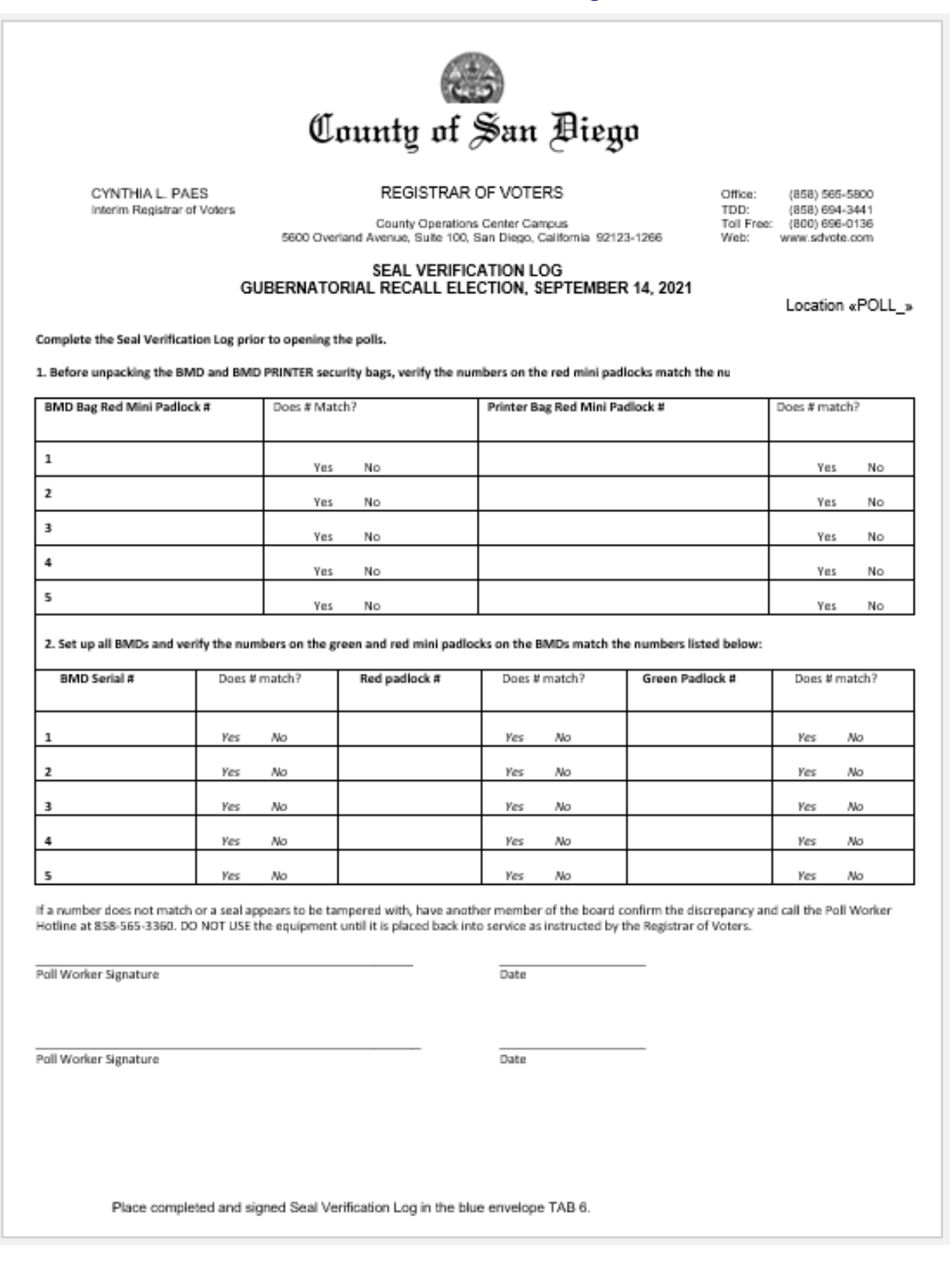

# **BMD** Daily Log

|                                    |                                              |                                                                | 0                                                     | lounty                     | of Sa                                 | n Đieg                                           | μο                                                             |                                                             |                                       |                                                                                   |
|------------------------------------|----------------------------------------------|----------------------------------------------------------------|-------------------------------------------------------|----------------------------|---------------------------------------|--------------------------------------------------|----------------------------------------------------------------|-------------------------------------------------------------|---------------------------------------|-----------------------------------------------------------------------------------|
| YNTHIA L. PAI<br>Norim Registrar o | 55<br>FVotors                                |                                                                | 9900 0                                                | County<br>Decriand Avonue, | Operations Cente<br>Suite 100, San Di | r Campus<br>Igo, California 9212                 | 23-1266                                                        |                                                             | Office:<br>TDD:<br>Toll Free:<br>Web: | (858) 565-580<br>(858) 694-344<br>(850) 696-013<br>(800) 696-013<br>(900) 696-013 |
|                                    |                                              |                                                                | GUBERNAT                                              | ORIAL RECA                 | ALL ELECTION                          | ON, SEPTEM                                       | BER 14, 2021                                                   | 1                                                           |                                       |                                                                                   |
|                                    |                                              |                                                                |                                                       | В                          | MD DAILY L                            | OG                                               |                                                                |                                                             |                                       |                                                                                   |
| Please follow th                   | e instructions to                            | complete the DMD                                               | Daily Log below. I                                    | f you have any ga          | extions, call the P                   | all Warker Hotline                               | at \$58-545-3340                                               | L                                                           |                                       |                                                                                   |
| 1. Daily, befo                     | e the polls open,                            | record the numbe                                               | r of "Total Ballots i                                 | Printed" shown o           | n each BMD scree                      | n, record the num                                | ber of "Total Balls                                            | ots Printed" after th                                       | e polis close each                    | day.                                                                              |
|                                    |                                              |                                                                |                                                       |                            | Total Bal                             | ots Printed                                      |                                                                |                                                             |                                       |                                                                                   |
| BMD                                | Friday,                                      | 9/10/2021                                                      | Saturday,                                             | 9/11/2021                  | Sunday,                               | 9/12/2021                                        | Monday,                                                        | 9/13/2021                                                   | Tuesday, 9                            | /14/2021                                                                          |
| Number                             | Open                                         | Close                                                          | Open                                                  | Close                      | Open                                  | Close                                            | Open                                                           | Close                                                       | Open                                  | Close                                                                             |
| 1                                  | 0                                            | 0                                                              |                                                       |                            |                                       |                                                  |                                                                |                                                             |                                       |                                                                                   |
| 2                                  | 0                                            | 0                                                              |                                                       |                            |                                       |                                                  |                                                                |                                                             |                                       |                                                                                   |
| 3                                  | 0                                            | 0                                                              |                                                       |                            |                                       |                                                  |                                                                |                                                             |                                       |                                                                                   |
| 4                                  | 0                                            | 0                                                              |                                                       |                            |                                       |                                                  |                                                                |                                                             |                                       |                                                                                   |
| s                                  | ٥                                            | 0                                                              |                                                       |                            |                                       |                                                  |                                                                |                                                             |                                       |                                                                                   |
|                                    | If BMDs do no<br>indicated ab<br>Saturday, a | t read "Total Ballo<br>ave) prior to open<br>lert Site Manager | ts Printed: 0° jax<br>ing the poll on<br>immediately. |                            |                                       | On Dection A<br>column and we<br>Record this num | light: Add down th<br>ite number next t<br>ber on the Ballot 1 | te final "Close"<br>o "Grand Total."<br>Statement (line S). | Grand Total                           | τ                                                                                 |
|                                    |                                              |                                                                |                                                       |                            |                                       |                                                  |                                                                |                                                             |                                       |                                                                                   |
|                                    |                                              |                                                                |                                                       |                            |                                       |                                                  |                                                                |                                                             |                                       |                                                                                   |
|                                    |                                              |                                                                |                                                       |                            |                                       |                                                  |                                                                |                                                             |                                       |                                                                                   |

Front

| Date                                                  | Initial Mini-Padlocks                           | Comments                                                    |                        |                        |  |
|-------------------------------------------------------|-------------------------------------------------|-------------------------------------------------------------|------------------------|------------------------|--|
| 9/10/2021 (Friday)                                    | Tamper Free? (Y/N)                              |                                                             |                        |                        |  |
| 9/11/2021 (Saturday)                                  |                                                 |                                                             |                        |                        |  |
| 9/12/2021 (Sunday)                                    |                                                 |                                                             |                        |                        |  |
| 9/13/2021 (Monday)                                    |                                                 |                                                             |                        |                        |  |
| 9/14/2021 (Tuesday)                                   |                                                 |                                                             |                        |                        |  |
|                                                       |                                                 |                                                             |                        |                        |  |
| <ol> <li>Note any BMD Min<br/>BMD Serial #</li> </ol> | i-Padlock replacement(s)<br>NEW Mini Red Padloc | and the reason in the section b<br>k NEW Mini Green Padlock | elow.<br>Date Replaced | Reason for Replacement |  |
|                                                       |                                                 |                                                             |                        |                        |  |
|                                                       |                                                 |                                                             |                        |                        |  |
|                                                       |                                                 |                                                             |                        |                        |  |
|                                                       |                                                 |                                                             |                        |                        |  |
|                                                       |                                                 |                                                             |                        |                        |  |
| Nata any RMD and                                      |                                                 | - is the cention below                                      |                        |                        |  |
| REPLACED BMD Serial #                                 | NEW Mini Red Padloc                             | k NEW Mini Green Padlock                                    | Date Replaced          | Reason for Replacement |  |
|                                                       |                                                 |                                                             |                        |                        |  |
|                                                       |                                                 |                                                             |                        |                        |  |
|                                                       |                                                 |                                                             |                        |                        |  |
|                                                       |                                                 |                                                             |                        |                        |  |
|                                                       |                                                 |                                                             |                        |                        |  |
|                                                       |                                                 | •                                                           | -                      |                        |  |
|                                                       |                                                 |                                                             |                        |                        |  |

## Check-In Form

|                                                                                                    |                                                                                                    |                                                                                                    | DOLL WORKER USE ONT V                                                                                                    |
|----------------------------------------------------------------------------------------------------|----------------------------------------------------------------------------------------------------|----------------------------------------------------------------------------------------------------|----------------------------------------------------------------------------------------------------|
| POLL WORKER USE ONLY                                                                                                    |                                                                                                    |                                                                                                    | SEQUENCE VERIFICATION                                                                                                    |
| O N/C O SB 207                                                                                                    |                                                                                                    |                                                                                                    |                                                                                                    |
| O CVR O PROV                                                                                                    |                                                                                                    |                                                                                                    | SEQUENCE # VERIFIED                                                                                                    |
| O CURBSIDE VOTER                                                                                                    | R                                                                                                    | EGISTRAR OF VOTERS                                                                                                    |                                                                                                    |
| VOTER ID                                                                                                    | . CHE                                                                                                    | CK-IN FORM                                                                                                    |                                                                                                    |
|                                                                                                    |                                                                                                    | PART 1                                                                                                    |                                                                                                    |
| This Check-in Form is used by<br>polls. This form allows us to ca<br>voter.                                                                                                    | the San Diego Registrar of Vot<br>pture your signature, verify you                                                                                                    | ters to begin the check-in process<br>ur voter record, and assist poll wo                                                                                                    | promptly and accurately for voting at the<br>orkers in issuing the correct ballot to every                                                         |
| VOTER'S NAME:                                                                                                    |                                                                                                    |                                                                                                    | DATE OF BIRTH                                                                                                    |
| (PLEASE PRINT) (Last)                                                                                                    | (First)                                                                                                    | (Middle)                                                                                                    | (MM/DD/TTTT)                                                                                                    |
| ADDRESS.                                                                                                    |                                                                                                    |                                                                                                    |                                                                                                    |
| Physical residence a                                                                                                    | ddress in San Diego County (P.O.                                                                                                    | . Box, Rural Route, etc. not acceptabl                                                                                                    | le. If applicable, designate N, S, E, W, if used.)                                                                                                 |
|                                                                                                    | CA                                                                                                    | TELEPH                                                                                                    | ONE                                                                                                    |
| (City)                                                                                                    | (State) (Zip C                                                                                                    | lode)                                                                                                    |                                                                                                    |
|                                                                                                    |                                                                                                    |                                                                                                    |                                                                                                    |
| x                                                                                                    | 18).                                                                                                    |                                                                                                    |                                                                                                    |
| X<br>SIGNATURE                                                                                                    | J8).                                                                                                    |                                                                                                    | DATE                                                                                                    |
| X<br>SIGNATURE                                                                                                    | (To be completed                                                                                                    | PART 2<br>at CHECK-IN STATION OF                                                                                                    | DATE NLY)                                                                                                    |
| X<br>SIGNATURE                                                                                                    | (To be completed<br>CHA)                                                                                                    | PART 2<br>at CHECK-IN STATION OF                                                                                                    | DATE                                                                                                    |
| X<br>SIGNATURE<br>PART 2 may only be completed<br>within San Diego County. This<br>polls on Election Day. This for                                                                                                    | (To be completed<br>CHA)<br>d by a voter who is currently re<br>may only be completed during<br>n must be provided in person t                                                | PART 2<br>at CHECK-IN STATION Of<br>NGE OF ADDRESS<br>gistered to vote in San Diego Cot<br>the time period of the 14 <sup>th</sup> day be<br>o a county elections official. (Ele                                                         | DATE<br>NLY)<br>unty who is requesting a change of address<br>efore an election up until the close of the<br>ections Code §§ 2119.5. 2152)         |
| X<br>SIGNATURE<br>PART 2 may only be completed<br>within San Diego County. This<br>polls on Election Day. This for<br>DI want to change my pl                                                                                | (To be completed<br>CHAI<br>d by a voter who is currently re<br>may only be completed during<br>n must be provided in person t<br>hysical residence address                   | PART 2<br>at CHECK-IN STATION OF<br>NGE OF ADDRESS<br>egistered to vote in San Diego Cot<br>t the time period of the 14 <sup>th</sup> day be<br>to a county elections official. (Ele<br>s. My previous address wa                        | DATE<br>NLY)<br>unty who is requesting a change of address<br>efore an election up until the close of the<br>ections Code 65 2119.5. 2152)<br>IS:  |
| X<br>SIGNATURE<br>PART 2 may only be completed<br>within San Diego County. This<br>polls on Election Day. This for<br>I want to change my pl                                                                                 | (To be completed<br>CHAI<br>d by a voter who is currently re<br>may only be completed during<br>n must be provided in person t<br>hysical residence address                   | PART 2<br>at CHECK-IN STATION OF<br>NGE OF ADDRESS<br>gistered to vote in San Diego Con<br>t the time period of the 14 <sup>th</sup> day be<br>to a county elections official. (Ele<br>s. My previous address wa                         | DATE<br>NLY)<br>unty who is requesting a change of address<br>efore an election up until the close of the<br>ecctions Code 65 2119.5. 2152)<br>IS: |
| X<br>SIGNATURE<br>PART 2 may only be completed<br>within San Diego County. This<br>polls on Election Dav. This for<br>DIS on Election Dav. This for<br>I want to change my pl<br>Physical residence address only (ne         | (To be completed<br>CHA)<br>d by a voter who is currently re<br>may only be completed during<br>n must be provided in person t<br>hysical residence address<br>ot a P.O. Box) | PART 2<br>at CHECK-IN STATION Of<br>NGE OF ADDRESS<br>gistered to vote in San Diego Cot<br>the time period of the 14 <sup>th</sup> day be<br>to a county elections official. (Ele<br>s. My previous address wa                           | DATE<br>NLY)<br>unty who is requesting a change of address<br>efore an election up until the close of the<br>ections Code 55 2119.5. 2152)<br>is:  |
| X<br>SIGNATURE<br>PART 2 may only be completed<br>within San Diego County. This<br>polls on Election Dav. This for<br>D I want to change my pl<br>Physical residence address only (no<br>(City)                              | (To be completed<br>CHA)<br>d by a voter who is currently re<br>may only be completed during<br>n must be provided in person t<br>hysical residence addres:<br>ot a P.O. Box) | PART 2<br>at CHECK-IN STATION OF<br>NGE OF ADDRESS<br>gistered to vote in San Diego Cot<br>the time period of the 14 <sup>th</sup> day be<br>to a county elections official. (Ele<br>s. My previous address was<br>CA<br>(State)         | DATE NLY) unty who is requesting a change of address efore an election up until the close of the ections Code 55 2119.5. 2152) IS: (Zip Code)      |
| X<br>SIGNATURE<br>PART 2 may only be completed<br>within San Diego County. This<br>polls on Election Day. This for<br><b>I want to change my pl</b><br>Physical residence address only (no<br>(City)<br>POLL WORKER NOTES:   | (To be completed<br>CHA)<br>d by a voter who is currently re<br>may only be completed during<br>n must be provided in person t<br>hysical residence addres:<br>ot a P.O. Box) | PART 2<br>at CHECK-IN STATION OF<br>NGE OF ADDRESS<br>egistered to vote in San Diego Cot<br>the time period of the 14 <sup>th</sup> day be<br>to a county elections official. (Ele<br>s. My previous address wa<br>CA<br>(State)         | DATE NLY) unty who is requesting a change of address efore an election up until the close of the ecctions Code 85 2119.5. 2152) IS: (Zup Code)     |
| X<br>SIGNATURE<br>PART 2 may only be completed<br>within San Diego County. This<br>polls on Election Dav. This forn<br>I want to change my pl<br>Physical residence address only (m<br>(City)<br>POLL WORKER NOTES:          | (To be completed<br>CHAI<br>d by a voter who is currently re<br>may only be completed during<br>n must be provided in person t<br>hysical residence address<br>ot a P.O. Box) | PART 2<br>at CHECK-IN STATION OF<br>NGE OF ADDRESS<br>registered to vote in San Diego Con<br>t the time period of the 14 <sup>th</sup> day be<br>to a county elections official. (Ele<br>s. My previous address wat<br>CA<br>(State)     | DATE NLY) unty who is requesting a change of address efore an election up until the close of the ections Code 65 2119.5. 2152) IS: (Zip Code)      |
| X<br>SIGNATURE<br>PART 2 may only be completed<br>within San Diego County. This<br>polls on Election Dav. This forn<br>I want to change my pl<br>Physical residence address only (no<br>(City)<br>POLL WORKER NOTES:         | (To be completed<br>CHA)<br>d by a voter who is currently re<br>may only be completed during<br>n must be provided in person t<br>hysical residence address<br>ot a P.O. Box) | PART 2<br>at CHECK-IN STATION OF<br>NGE OF ADDRESS<br>gistered to vote in San Diego Con<br>the time period of the 14 <sup>th</sup> day be<br>to a county elections official. (Ele<br>s. My previous address was<br>CA<br>(State)         | DATE DATE NLY) unty who is requesting a change of address efore an election up until the close of the ections Code 66 2119.5. 2152) IS: (Zip Code) |
| X<br>SIGNATURE<br>PART 2 may only be completed<br>within San Diego County. This<br>polls on Election Dav. This forn<br><b>I want to change my pl</b><br>Physical residence address only (no<br>(City))<br>POLL WORKER NOTES: | (To be completed<br>CHA)<br>d by a voter who is currently re<br>may only be completed during<br>n must be provided in person t<br>hysical residence address<br>ot a P.O. Box) | PART 2<br>at CHECK-IN STATION OF<br>NGE OF ADDRESS<br>gistered to vote in San Diego Cot<br>the time period of the 14 <sup>th</sup> day be<br>o a county elections official. (Ele<br>s. My previous address was<br>CA<br>(State)          | DATE NLY) mty who is requesting a change of address efore an election up until the close of the ections Code §§ 2119.5. 2152) IS: (Zip Code)       |
| X<br>SIGNATURE<br>PART 2 may only be completed<br>within San Diego County. This<br>polls on Election Dav. This for<br>I want to change my pl<br>Physical residence address only (no<br>(City)<br>POLL WORKER NOTES:          | (To be completed<br>CHA)<br>d by a voter who is currently re<br>may only be completed during<br>n must be provided in person t<br>hysical residence addres:<br>ot a P.O. Box) | PART 2<br>at CHECK-IN STATION OF<br>NGE OF ADDRESS<br>egistered to vote in San Diego Cot<br>the time period of the 14 <sup>th</sup> day be<br>to a county elections official. (Ele<br>s. My previous address was<br>CA<br>(State)        | DATE NLY) mty who is requesting a change of address efore an election up until the close of the ections Code §§ 2119.5. 2152) IS: (Zup Code)       |
| X<br>SIGNATURE<br>PART 2 may only be completed<br>within San Diego County. This<br>polls on Election Day. This forn<br>I want to change my pl<br>Physical residence address only (no<br>(City)<br>POLL WORKER NOTES:         | (To be completed<br>CHAI<br>d by a voter who is currently re<br>may only be completed during<br>n must be provided in person t<br>hysical residence addres:<br>ot a P.O. Box) | PART 2<br>at CHECK-IN STATION OF<br>NGE OF ADDRESS<br>egistered to vote in San Diego Cou<br>t the time period of the 14 <sup>th</sup> day be<br>o a county elections official. (Ele<br>s. My previous address wa<br>CA<br>(State)        | DATE NLY) unty who is requesting a change of address efore an election up until the close of the ections Code §§ 2119.5. 2152) IS: (Ztp Code)      |
| X<br>SIGNATURE<br>PART 2 may only be completed<br>within San Diego County. This<br>polls on Election Dav. This forn<br>I want to change my pl<br>Physical residence address only (no<br>(City)<br>POLL WORKER NOTES:         | (To be completed<br>CHAI<br>d by a voter who is currently re<br>may only be completed during<br>n must be provided in person t<br>hysical residence address<br>ot a P.O. Box) | PART 2<br>at CHECK-IN STATION OF<br>NGE OF ADDRESS<br>registered to vote in San Diego Con<br>t the time period of the 14 <sup>th</sup> day be<br>to a county elections official. (Ele<br>s. My previous address wathing<br>CA<br>(State) | DATE NLY) unty who is requesting a change of address efore an election up until the close of the ections Code 65 2119.5. 2152) IS: (Zip Code)      |
| X<br>SIGNATURE<br>PART 2 may only be completed<br>within San Diego County. This<br>polls on Election Dav. This forn<br>D I want to change my pl<br>Physical residence address only (ne<br>(City)<br>POLL WORKER NOTES:       | (To be completed<br>CHA)<br>d by a voter who is currently re<br>may only be completed during<br>n must be provided in person t<br>hysical residence address<br>ot a P.O. Box) | PART 2<br>at CHECK-IN STATION OF<br>NGE OF ADDRESS<br>gistered to vote in San Diego Con<br>the time period of the 14 <sup>th</sup> day be<br>to a county elections official. (Ele<br>s. My previous address was<br>CA<br>(State)         | DATE NLY) unty who is requesting a change of address efore an election up until the close of the ections Code 66 2119.5. 2152) IS: (Zip Code)      |
| X<br>SIGNATURE<br>PART 2 may only be completed<br>within San Diego County. This<br>polls on Election Dav. This forn<br>I want to change my pl<br>Physical residence address only (no<br>(City)<br>POLL WORKER NOTES:         | (To be completed<br>CHA)<br>d by a voter who is currently re<br>may only be completed during<br>n must be provided in person t<br>hysical residence addres:<br>ot a P.O. Box) | PART 2<br>at CHECK-IN STATION OF<br>NGE OF ADDRESS<br>gistered to vote in San Diego Cot<br>the time period of the 14 <sup>th</sup> day be<br>o a county elections official. (Ele<br>s. My previous address was<br>CA<br>(State)          | DATE NLY) unty who is requesting a change of address efore an election up until the close of the ections Code 55 2119.5. 2152) IS: (Ztp Code)      |

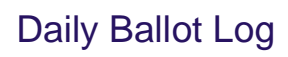

|                                                                        |                                                                                |                                                                               |                                                                            | 9                                                           |                                       |                         |                         |                                                     |     |
|------------------------------------------------------------------------|--------------------------------------------------------------------------------|-------------------------------------------------------------------------------|----------------------------------------------------------------------------|-------------------------------------------------------------|---------------------------------------|-------------------------|-------------------------|-----------------------------------------------------|-----|
|                                                                        |                                                                                |                                                                               | County                                                                     | y of San                                                    | : Piego                               |                         | Office                  | (858) 565-580                                       |     |
| CYNTHIA L. PAES<br>Interim Registrar of Vo                             | ters                                                                           |                                                                               | Count<br>5800 Overland Avenue                                              | y Operations Center C.<br>, Suite 100, San Diego            | ampus<br>, California 92123-126(      |                         | TDD:<br>Toll Fr<br>Web: | (858) 694-344<br>ee: (800) 696-013<br>www.sdvote.co | -05 |
|                                                                        |                                                                                | GUBER                                                                         | NATORIAL REC                                                               | ALL ELECTION                                                | I, SEPTEMBER                          | 14, 2021                |                         |                                                     |     |
|                                                                        |                                                                                |                                                                               | DA                                                                         | VILY BALLOT L                                               | 00                                    |                         |                         |                                                     |     |
| 1. Each evening a                                                      | fter the polls close, ma                                                       | anually count and reco                                                        | ird the number of each                                                     | i item below.                                               |                                       |                         |                         |                                                     |     |
|                                                                        | BMD                                                                            | Aux Paper                                                                     | Provisional                                                                | CVR                                                         | Spoiled                               | Spoiled Aux             | EPB Ch                  | eck-Ins                                             |     |
|                                                                        | Ballots Cast                                                                   | Envelopes                                                                     | Envelopes                                                                  | Envelopes                                                   | BMD Ballots                           | Paper Ballots           | Regular                 | Provisional                                         |     |
| 9/11<br>(Saturday)                                                     |                                                                                |                                                                               |                                                                            |                                                             |                                       |                         |                         |                                                     |     |
| 9/12<br>(Sunday)                                                       |                                                                                |                                                                               |                                                                            |                                                             |                                       |                         |                         |                                                     |     |
| 9/13<br>(Monday)                                                       |                                                                                |                                                                               |                                                                            |                                                             |                                       |                         |                         |                                                     |     |
| 9/14<br>(Tuesday)                                                      |                                                                                |                                                                               |                                                                            |                                                             |                                       |                         |                         |                                                     |     |
|                                                                        |                                                                                |                                                                               |                                                                            |                                                             |                                       |                         |                         |                                                     |     |
| Grand Total:                                                           |                                                                                |                                                                               |                                                                            |                                                             |                                       |                         |                         |                                                     |     |
|                                                                        | 0                                                                              | n Election Night, total                                                       | each column. Write t                                                       | he Grand Total numb                                         | er for each column on                 | the designated lines    | of the Ballot Stateme   | nt.                                                 | _   |
| 2. At the end of e                                                     | ach day, write the dail                                                        | ly Total of EPB Check-Ir                                                      | ns (Regular + Provision                                                    | al) on the outside of t                                     | he Check-In Form Secu                 | irity Envelope which is | s found in TAB 3 of the | : Blue Envelope.                                    |     |
| Poll Worker Signatu                                                    | Ire                                                                            |                                                                               | Date                                                                       | Poll Worker Sign                                            | ature                                 |                         |                         | Date                                                |     |
| Return Daily Ballot u<br>On Election Night (Tu<br>Once Ballot Statemei | sg to TAB 6 of the Blue<br>lesday), give this comp<br>nt is complete, return t | Envelope after compli<br>lieted and signed log tu<br>this Daily Ballot Log to | etion each night of Ear<br>o the Site Manager for<br>TAB 6 of the Blue Enw | rly Voting (Saturday, Si<br>completion of the Bal<br>elope. | unday, and Monday).<br>lot Statement. |                         |                         |                                                     |     |
|                                                                        |                                                                                |                                                                               |                                                                            |                                                             |                                       |                         |                         |                                                     |     |

## **Ballot Statement**

| PART A: BALLO                                                                                                    | DT INVENTORY                                                                                                    |
|----------------------------------------------------------------------------------------------------|----------------------------------------------------------------------------------------------------|
| 1                                                                                                    | 0 # OF AUX PAPER BALLOTS RECEIVED 1A. UNUSED BALLOTS REMAINING                                                                                                    |
| PART B: COUN<br>DO NOT count r                                                                                                    | T AND RECORD BALLOTS (FROM DAILY BALLOT LOG)<br>nail ballots in Yellow Mail Ballot Bags                                                                                                    |
| 2                                                                                                    | BMD BALLOTS CAST                                                                                                    |
| 3                                                                                                    | AUXILIARY BALLOT ENVELOPES                                                                                                    |
| 4                                                                                                    | PEACH PROVISIONAL ENVELOPES                                                                                                    |
| 5                                                                                                    | GREEN CVR ENVELOPES                                                                                                    |
| 6                                                                                                    | SPOILED BMD BALLOTS                                                                                                    |
| 7                                                                                                    | SPOILED AUX PAPER BALLOTS                                                                                                    |
| PART C: TOTA                                                                                                    | L NUMBER OF EPOLLBOOK CHECK-INS (FROM DAILY BALLOT LOG)                                                                                                    |
| 8                                                                                                    | REGULAR CHECK-INS PROVISIONAL CHECK-INS                                                                                                    |
| PART D: TOTA                                                                                                    | L BALLOTS PRINTED FROM BMDS (FROM BMD DAILY LOG)                                                                                                    |
| 9.                                                                                                    | BMD BALLOTS PRINTED                                                                                                    |
|                                                                                                    |                                                                                                    |
| PART E: BOAR                                                                                                    | D SIGNATURES                                                                                                    |
| ALL BOARD                                                                                                    | D SIGNATURES MEMBERS: READ AND SIGN                                                                                                    |
| ALL BOARD<br>WE CERTIFY that it<br>roster of voters.<br>spoiled are found<br>and challenge list                                                                                                  | D SIGNATURES MEMBERS: READ AND SIGN the number of voters who voted in this precinct at this election is noted above as the number of signature/check-ins in the electronic All voters whose signatures appear on a Check-in Form voted, except as noted. The total number of official ballots received, voted, and in the ballot carton and the number accounted for is as indicated on the Ballot Statement. We further certify that the assisted voters list show a complete list of all voters assisted or challenged (EC § 14107). Ballot Statement September 2021                                                                                                  |
| ALL BOARD<br>ALL BOARD<br>WE CERTIFY that is<br>roster of voters. A<br>spoiled are found<br>and challenge list<br>SITE MANAGER:                                                                  | D SIGNATURES  MEMBERS: READ AND SIGN  the number of voters who voted in this precinct at this election is noted above as the number of signature/check-ins in the electronic All voters whose signatures appear on a Check-in Form voted, except as noted. The total number of official ballots received, voted, and in the ballot carton and the number accounted for is as indicated on the Ballot Statement. We further certify that the assisted voters list show a complete list of all voters assisted or challenged (EC § 14107). Ballot Statement September 2021  PRECINCT INSPECTOR:                                                                           |
| ALL BOARD<br>ALL BOARD<br>WE CERTIFY that is<br>roster of voters. A<br>spoiled are found<br>and challenge list<br>SITE MANAGER:<br>TECHNICAL INSE                                                | D SIGNATURES         MEMBERS: READ AND SIGN         the number of voters who voted in this precinct at this election is noted above as the number of signature/check-ins in the electronic         All voters whose signatures appear on a Check-in Form voted, except as noted. The total number of official ballots received, voted, and in the ballot carton and the number accounted for is as indicated on the Ballot Statement. We further certify that the assisted voters list show a complete list of all voters assisted or challenged (EC § 14107). Ballot Statement September 2021         PRECINCT INSPECTOR:         PECTOR:         TECHNICAL INSPECTOR: |
| ALL BOARD<br>ALL BOARD<br>WE CERTIFY that is<br>roster of voters. A<br>spoiled are found<br>and challenge list<br>SITE MANAGER:<br>TECHNICAL INSE<br>TECHNICAL INSE                              | D SIGNATURES         MEMBERS: READ AND SIGN         the number of voters who voted in this precinct at this election is noted above as the number of signature/check-ins in the electronic         All voters whose signatures appear on a Check-in Form voted, except as noted. The total number of official ballots received, voted, and in the ballot carton and the number accounted for is as indicated on the Ballot Statement. We further certify that the assisted voters list show a complete list of all voters assisted or challenged (EC § 14107). Ballot Statement September 2021         PRECINCT INSPECTOR:                                              |
| PART E: BOAR<br>ALL BOARD<br>WE CERTIFY that i<br>roster of voters.<br>spoiled are found<br>and challenge list<br>SITE MANAGER:<br>TECHNICAL INSE<br>TECHNICAL INSE                              | D SIGNATURES         MEMBERS: READ AND SIGN         the number of voters who voted in this precinct at this election is noted above as the number of signature/check-ins in the electronic         All voters whose signatures appear on a Check-in Form voted, except as noted. The total number of official ballots received, voted, and in the ballot carton and the number accounted for is as indicated on the Ballot Statement. We further certify that the assisted voters list show a complete list of all voters assisted or challenged (EC § 14107). Ballot Statement September 2021         PRECINCT INSPECTOR:                                              |
| ALL BOARD<br>ALL BOARD<br>WE CERTIFY that I<br>roster of voters.<br>spoiled are found<br>and challenge list<br>SITE MANAGER:<br>TECHNICAL INSE<br>TECHNICAL INSE<br>TECHNICAL INSE<br>NOTES/COMM | D SIGNATURES         MEMBERS: READ AND SIGN         the number of voters who voted in this precinct at this election is noted above as the number of signature/check-ins in the electronic         All voters whose signatures appear on a Check-in Form voted, except as noted. The total number of official ballots received, voted, and in the ballot carton and the number accounted for is as indicated on the Ballot Statement. We further certify that the assisted voters list show a complete list of all voters assisted or challenged (EC § 14107). Ballot Statement September 2021         PRECINCT INSPECTOR:                                              |

# Official Chain of Custody Form

| COUNTY OF SAN DIEGO REGISTRAR OF VOTERS                                                                                                    |                            |
|----------------------------------------------------------------------------------------------------|----------------------------|
| POLL OFFICIAL CHAIN OF CUSTODY                                                                                                    |                            |
| California Gubernatorial Recall Election                                                                                                    |                            |
| Voting Location #: Date:                                                                                                    |                            |
| Section I: Poll Workers - Ballot Release From Voting Location                                                                                                    |                            |
| # OF WHITE VOTED BALLOT CARTONS BEING RELEASED                                                                                                    | DART rec'd:                |
| # OF YELLOW BAGS BEING RELEASED                                                                                                    | DART rec'd:                |
| # OF BLUE CHECK-IN FORM SECURITY ENVELOPES IN RED BAG                                                                                                    |                            |
| # OF RED BAGS BEING RELEASED                                                                                                    | DART rec'd:                |
| Confirm the number of items being released from the voting location. Complete names, s then confirm that all items are locked or sealed before leaving the voting location.          Print:            | ignatures, date and time,  |
| Print: Poll Worker 2 Sign:                                                                                                    |                            |
| Date: Time: All items locked/sealed: YES                                                                                                    | NO                         |
| NOTES:                                                                                                    |                            |
| Section II: DART - Receipt of Ballots from Poll Workers<br>Confirm and write the number of items being received at DART on the lines above. Comp                                                       | lete name, signature, date |
| Print: DART Representative Sign:                                                                                                    |                            |
| Date: Time: All items locked/sealed: YES                                                                                                    | NO                         |
| NOTES:                                                                                                    |                            |
|                                                                                                    |                            |
| Top white copy: Poll Worker - keep for your records.<br>Yellow copy: DART Coordinator - take when accepting items from DART Representative.<br>Pink copy: DART Representative - keep for your records. |                            |
|                                                                                                    | 07/2024                    |

# APPENDIX: SITE MANAGER VOTING LOCATION SUPPLY LIST

| SITE MANAGER VOTING LOCATION SUPPLY LIST<br>Gubernatorial Recall, September 14, 2021                                                                                                    |
|----------------------------------------------------------------------------------------------------|
| WHITE OFFICIAL BALLOT BOX<br>REQUIRED POSTINGS AND PAMPHLETS<br>Observer's Policies and Procedures<br>Required Posting Poster<br>Sample Ballots<br>Site Manager Image Supply List<br>State Language Facsimile Ballots<br>State Voter Information Guides<br>US Flag<br>Voter Assistance Poster<br>Voter Bill of Rights                                                                                                    |
| BLUE ENVELOPE         Tab 1 - Official Ballot Pouch         Official Ballot Pouch containing seals and locks         Poll Worker Cards with wrist coil         Poll Worker Retractable Lanyards         Password sheet - BMD, e-Pollbook, and Street Index         Green padlocks - to secure BMD power button if needed         Red padlocks - to secure the BMD and printer bags after poll closes         Closing Blue Security Seals - (to seal & complete all ballot cartons after poll closes each day)         Red tab locks - to secure the red bag, and the yellow bag after poll closes         Ballot box seals - tamper evident seals to secure Official Ballot Box after first voter views empty         POD Locations - Green Security Seal- To place on POD once finished closing down Poll Site and locked for return |
| Tab 2 - Poll Worker Resources         Pink Election Day Checklist Booklet         Observer Sign In/Out sheet         Poll Worker Sign In/Out sheet (backup)         Accident Forms                                                                                                    |
| Tab 3 – Envelopes<br>Check-In Forms Security Envelopes<br>Mail Ballot Signature Form Envelopes<br>Curbside Voting Packet Envelopes                                                                                                    |
| Tab 4 - Poll worker reference DART Location Notice with Map ADA Accessibility information – (post where noted, not all poll sites receive this item) Election Officer's Digest                                                                                                    |
| Tab 5 – Voter Handouts<br>Specific Needs Survey                                                                                                    |
| Tab 6 - Forms completed by Poll Workers         Ballot Statement         Challenge/Assisted Voter List         BMD Daily Log         BMD Ticket Pads         Daily Ballot Log         Voting Location Official Chain of Custody         Seal Verification Log                                                                                                    |

# APPENDIX: SITE MANAGER VOTING LOCATION SUPPLY LIST

| WHITE BALLOT CARTON Secrecy sleeves – for voter privacy a Booth ballots (yellow) – post 1 set in                                                                                                    | and disposable for voter safety-inside the Carton<br>each voting booth                                                                                                    |
|----------------------------------------------------------------------------------------------------|----------------------------------------------------------------------------------------------------|
| BAGS<br>Provisional red bags<br>Vote By Mail yellow bags                                                                                                    |                                                                                                    |
| ENVELOPES<br>Provisional Envelopes – Peach (300<br>Conditional Voter Registration Envel<br>Mail Ballot Drop Off Replacement En                                                                                                    | English, 150 Spanish, 50 each Filipino/Vietnamese/Chinese)<br>opes – Green (500 English, 200 Spanish, 50 each F/V/C)<br>welopes - Yellow (50 English, 20 each S/F/V/C)                                                                                                    |
| BLUE BIN<br>STATIONERY KIT<br>Stylus<br>Glue sticks (use to close envelopes)<br>Rolls of Painter's Tape (5)<br>Rubber bands<br>Calculators (3)<br>Staplers (3)<br>Pens (150)<br>I Voted stickers<br>Paper clips<br>Post-it Notes<br>Tape Measure 100 ft.<br>Trash Bin Liners<br>Safety Vests (2)<br>Poll Worker Pins<br>Mini-Flags for Check-in table<br>Table Covers<br>Trays-for clean/dirty pen & stylus<br>Aprons<br>CARTS<br>VOTING EQUIPMENT<br>Ballot Marking Device (BMD)<br>Printer (BMD)<br>Laptop<br>Cradlepoint<br>Calculators | <ul> <li>Ballot Markers</li> <li>Push Pins</li> <li>Binder clips</li> <li>UHU (removable mounting tape to hang posters)</li> <li>Rulers (6)</li> <li>Magnifying sheets (6)</li> <li>Specific needs signature guides (3)</li> <li>ID badges with lanyards (all languages)</li> <li>Note Pads (7)</li> <li>Scissors (2)</li> <li>First Aid Kit</li> <li>Scotch Tape (2)</li> <li>Check-In Forms</li> <li>Voter Help Card Pads</li> <li>Extra BMD Ticket Pads</li> </ul> <b>PERSONAL PROTECTION EQUIPMENT (PPE)</b> <ul> <li>Disposable Headphone Covers (1 box/bag)</li> <li>Gloves Staff/Voters (2 boxes)</li> <li>Extra BMD Paper Ream</li> <li>Hand sanitizer (6, 8-16oz)</li> <li>Masks – Staff/ Voters (2 boxes)</li> <li>PDI Super Sani-Cloth®</li> <li>(for disinfectant/cleaner/electronics, 3 tubs)</li> <li>Hand sanitizer (gallon)</li> </ul> |
| Surge protectors  METAL COLLAP SIBLE CRATE BMD Privacy Shield for table BMD Voting Booths w/shield Curbside voting sign Feather flag in case w/base Flat Official Ballot Box, extra Flat White Ballot Cartons for voted ballots (4) Flat Brown Ballot Carton (4) Polling Place signs Sneeze Guards Vote Here sign                                                                                                    | CLIPBOARDS (12)<br>ROSTER BOX<br>AUX BALLOTS<br>BMD ADA CART (blue)<br>UPS                                                                                                    |

## APPENDIX: CHECKLISTS

#### SITE MANAGER YELLOW PACKET CHECKLIST

#### SITE MANAGER YELLOW PACKET CHECKLIST

VOTING LOCATION:

Checkmark each task once completed.

|     | YELLOW PACKET                                                                                                 |
|-----|----------------------------------------------------------------------------------------------------|
| Re  | view Contents of the Site Manager Yellow Packet:                                                              |
| 1.  | Site Manager Information Sheet                                                                                |
| 2.  | Voting Location Information:                                                                                  |
|     | Site name and address                                                                                         |
|     | Voting Location ID number                                                                                     |
|     | Voting Location site contact information (write this information in your manual)                              |
|     | Poll Worker Board names and contact information                                                               |
|     | Site Manager Employee ID Number                                                                               |
| 3.  | DART Assignment Sheet                                                                                         |
| 4.  | Site Manager Yellow Packet Checklist                                                                          |
| 5.  | Poll Worker paper timesheet                                                                                   |
| 6.  | Supply List                                                                                                   |
| 7.  | Training Equipment Access Sheet                                                                               |
| 8.  | ePollbook Setup Manual                                                                                        |
| 9.  | Storage Container Seal Log                                                                                    |
| 10. | Voting Location Setup Checklist                                                                               |
| Sit | e Contact                                                                                                    |
| 1.  | Write the Facility Name, Phone Number, and Email in the space provided in your manual.                        |
| 2.  | Call the site contact to make a personal introduction.                                                        |
| 3.  | Confirm Site Set-up Schedule, Open/Close Hours of the Voting location, and Staff Arrival and Departure Times. |
| 4.  | Confirm best person to contact regarding facility access or questions about the site.                         |
| Во  | ard Contact                                                                                                   |
| 1.  | Call all Board Members.                                                                                       |
| 2.  | Confirm dates and location of PW Training.                                                                    |
| 3.  | Confirm the date and time, and location of voting location set up.                                            |
| 4.  | Confirm dates and expected arrival/departure times for election days.                                         |
|     | POLL WORKER TRAINING SET UP                                                                                   |
| 1.  | Arrive at assigned training location and assist the Lead and other SMs in setting up for PW Training. (8/30)  |
| 2.  | Work with the other SMs in your group to facilitate training for your Boards.                                 |
|     | DURING POLL WORKER TRAINING                                                                                   |
| 3.  | Meet and coordinate with your Board to finalize details about arrival for set-up and the election.            |
| 4.  | Meet and coordinate with your Precinct Inspector regarding the DART pick up the morning of site set up.       |
| 5.  | Review DART Assignment location with Precinct Inspector.                                                      |

Save this checklist in the Site Manager Yellow Packet until site set-up on Friday, 9/10. When complete, sign below and then place checklist in the Blue Envelope, TAB 6.

Completed by Site Manager:

Print Name

Signature

Date

California Gubernatorial Recall Election September 14<sup>th</sup>, 2021

## **VOTING LOCATION SETUP CHECKLIST**

|         |                                                                                                    | 10   |
|---------|----------------------------------------------------------------------------------------------------|------|
| Che     | eckmark each task once completed.                                                                                       | 9/10 |
|         | PRE-SETUP: DISPATCH AND RETURN TEAM (DART) SUPPLY PICKUP                                                                |      |
| 1.      | Precinct Inspector should arrive at assigned DART location between 8:00am and 8:30am (unless otherwise directed).       |      |
| 2.      | Precinct Inspector picks up ePollbooks (EPBs) and any other supplies being distributed by DART Team.                    |      |
| 3.      | Precinct Inspector proceeds to the voting location to join board for setup.                                             |      |
|         | SITE MANAGER ARRIVAL                                                                                                    |      |
| Site    | e Manager Arrival                                                                                                    |      |
| 1.      | On Friday, 9/10, arrive at the voting location as scheduled by the ROV.                                                 |      |
| 2.      | Access the voting location by meeting with site contact (or other designee).                                            |      |
|         | • If unable to access the voting location within 15 minutes of start time, call the Poll Worker Hotline (858-565-3360). |      |
| 3.      | With site contact: confirm the schedule for the day, clarify site access and end of day lock-up procedures (if any).    |      |
| 4.      | With site contact: confirm voting location schedule and necessary access.                                               |      |
| 5.      | Identify poll worker parking area (if necessary).                                                                       |      |
| 6.      | Locate and confirm access to restrooms.                                                                                 |      |
| Pre     | epare for Poll Worker Arrival                                                                                           |      |
| 1.      | Locate PPE in supplies and make available for arriving poll workers' requests. Set out hand-sanitizer and Sani-cloths.  |      |
| 2.      | Set out the paper timesheet for poll workers to clock-in.                                                               |      |
|         | POLL WORKER ARRIVAL (8:00 AM)                                                                                           |      |
| We      | sicome Poll Workers                                                                                                    |      |
| 1.      | Welcome arriving poll workers and walk them through clocking-in for the first day (paper timesheet).                    |      |
| 2.      | Explain that PWs will be clocking-in/-out using both the paper timesheet and the EPB each day.                          |      |
| 3.      | Once Precinct Inspector arrives with EPBs from DART, take 10 minutes to have all Poll Workers clock-in (matching        |      |
|         | their sign-in time from the timesheet).                                                                                 |      |
| 4.      | Have poll workers review the Voting Location Setup Checklist (on pages 69-70 of the manual).                            |      |
| 5.      | Assign each poll worker to a station to set-up.                                                                         |      |
| Site    | e Layout and Voter Flow                                                                                                 | 1-   |
| 1.      | Utilizing the Poll Diagram, discuss the location of each station and work together to lay out the voter flow.           |      |
| 2.      | Work with the site contact to identify appropriate power outlets for BMDs/ePollbooks/Cradlepoint (as necessary).        |      |
|         | SUPPLY INVENTORY – BEFORE VOTING LOCATION SETUP                                                                         |      |
| 1.      | Take note of how the supplies and equipment arrive on the supply carts to be able to pack them in the same way the      |      |
|         | day after Election Day.                                                                                                 |      |
| 2.      | If your Voting Location was assigned a storage container, follow the instructions on the Storage Container Seal Log     |      |
|         | (in SM Yellow Packet) to open the container. Offload all supply carts/supplies and unpack inside your Voting location.  |      |
| 3.      | If your Voting Location was NOT assigned a storage container, your supply carts and supplies will be inside your        |      |
| 4       | voting Location ready to unpack; unpack all supplies.                                                                   |      |
| 4.<br>r | Using the Site Manager Supply List in the Yellow Envelope, inventory all supplies (manual pages 66-67).                 |      |
| 5.<br>c | Note any missing supply items and call the PW Hotline to alert DART site regarding missing items.                       |      |
| ь.      | when you locate the Sealed Paper Roster Carton and the Auxiliary Paper Ballot Envelope, set these aside for SM.         |      |
|         | BALLOT STATEMENT- PART A: BALLOT INVENTORY                                                                              | ľ    |
| 1.      | Remove the Ballot Statement from the Blue Envelope (TAB 6).                                                             |      |
| 2.      | SM verifies receipt of the Auxiliary Paper Ballot packet by initialing and dating next to "Part A, #1" of the Ballot    |      |
|         | Statement. Note: DO NOT OPEN unless directed by the KOV.                                                                |      |
| 3.      | RETURN THE BAILOT STATEMENT TO THE BILLE ENVELOPE (TAB 6).                                                              |      |

California Gubernatorial Recall Election September 14<sup>th</sup>, 2021

69

1

Checklists

## APPENDIX: CHECKLISTS

## VOTING LOCATION SETUP CHECKLIST

| Ch       | eckmark each task once completed.                                                                                    | 9/10     |
|----------|----------------------------------------------------------------------------------------------------|----------|
| 1.       | Set-up a supply cart (or table) for Site Manager specific items:                                                     | <u> </u> |
|          | Cradlepoint (follow Cradlepoint instructions for set-up (page 51).                                                   |          |
| 31-33    | One ePollbook for SM use (refer to ePollbook Setur Manual included in the SM Yellow Packet)                          |          |
|          | Production Lanton                                                                                                    |          |
|          |                                                                                                    |          |
|          | Sealed Paper Roster Carton(s) and Sealed Auviliary Ballot packet. Note: DO NOT OPEN unless directed by the BOV       | <u> </u> |
| Gr       | • Sealed Paper Noter Carton(s) and Sealed Advinary bandt packet Note, DO NOT OPEN diffess directed by the Nov.       |          |
| 1        | Determine the best flow for voters to enter and exit the Voting Location                                             | <u> </u> |
| 2        | Place supplies on the Greeter table as shown in the Voting Location Diagrams (page 8).                               |          |
| 3.       | Measure and mark 25'/100' distances from the entrance to the Voting Location (exit polling/electioneering).          |          |
| 4.       | Determine a plan for organizing a line of voters outside the polling place (if necessary).                           |          |
| 5.       | Post the required posters near the Greeter Stations: DOJ Poster, Top Two Candidates, Observer Policies and           | <u> </u> |
|          | Procedures, Voter Assistance.                                                                                        |          |
| 6.       | Set-up any indoor accessibility supplies provided (as instructed in TAB 4 of the Blue Envelope).                     |          |
| 7.       | Set out the Observer Sign-In/Out sheet.                                                                              |          |
| 8.       | Install provided American Flag on the wall near the Greeter Station (stars are always in upper left when displayed). |          |
| Ch       | eck-In Station                                                                                                    |          |
| 1.       | Set-up the Check-In table using the diagram in the manual (page 9).                                                  |          |
| 2.       | Ensure that two ePollbook workstations have been set-up (refer to ePollbook setup manual in the SM Yellow Packet).   |          |
| 3.       | Cable EPBs and secure cabling to minimize trip hazards.                                                              | 2<br>7.  |
| 4.       | Ensure EPBs have heartbeats (after verifying Cradlepoint is operating).                                              |          |
| Vo       | ting Station                                                                                                    | _        |
| 1.       | Determine the best placement of the BMD booths and cardboard voting booths.                                          |          |
| 2.       | Complete full set-up of BMDs using instructions in the manual on pages 30-40.                                        |          |
| 3.       | Assemble one BMD on the provided blue ADA cart (instructions: page 37) and position in voting location.              |          |
| 4.       | Complete Seal Verification Log (Blue Envelope – TAB 6).                                                              |          |
| 5.       | Confirm "Total Ballots Printed: 0" on all BMDs (bottom left of the tablet screen once BMDs are activated).           |          |
|          | • DO NOT complete Section 3 of the Seal Verification Log until Saturday morning (9/11) prior to opening the voting   |          |
|          | location for first day of voting.                                                                                    |          |
| <u> </u> | IF ANY BIVIDS show that ballots have been printed, call the Poll Worker Hotline INIMEDIATELY (858-565-3360).         |          |
| о.<br>7  | Assemble and position cardboard voting booths (including ADA voting booth).                                          |          |
| 7.<br>Ch |                                                                                                    |          |
| 1        | Sat-un Checkout table as shown in the Voting Location Diagrams in the manual (page 9)                                | <b></b>  |
| 1.       |                                                                                                    |          |
| 6-       | END OF DAT                                                                                                    |          |
| 1        | minim/ review with POII Workers                                                                                      | r        |
| 1.<br>2  | Election morning arrival protocols (pages / 1-72 of the manual).                                                     |          |
| <u>ک</u> | Samuze an couched surfaces, including but not innited to tables, chairs, supplies, and equipment.                    | <u> </u> |
| э.       | one manager ensures an start clocks-out dang trib and paper diffesheet.                                              | <b> </b> |

When complete, sign below and then place checklist in the Blue Envelope, TAB 6.

Completed by Site Manager:

Print Name

Signature

Date

California Gubernatorial Recall Election September 14<sup>th</sup>, 2021
## DAILY OPENING CHECKLIST

| 1        |                                                                                                    |          |          |         |          |  |  |
|----------|----------------------------------------------------------------------------------------------------|----------|----------|---------|----------|--|--|
| Ch       | eckmark each task once completed.                                                                               | 9/11     | 9/12     | 9/13    | 9/1      |  |  |
|          | SITE MANAGER                                                                                                    | -        |          |         |          |  |  |
| 1.       | Saturday (9/11) – Monday (9/13): Arrive at your Voting Location at 7:30 a.m.                                    |          |          |         |          |  |  |
| 2.       | Tuesday (9/14): Arrive at your Voting Location at 6:30 a.m.                                                     |          |          |         |          |  |  |
| 3.       | Power on the Cradlepoint (refer to manual pg. 51)                                                               |          |          |         |          |  |  |
| 4.       | Make sure that the "FF" message on the Cradlepoint is showing in the display and that the modern lights are on. |          |          |         |          |  |  |
| 5.       | Ready one ePollbook and paper timesheet for board clock-in.                                                     | -        |          |         |          |  |  |
| 6.       | Turn on your personal cell phone, in case ROV needs to contact you for any reason.                              | _        |          |         |          |  |  |
|          | <ul> <li>Make sure to keep your phone charged and nearby throughout the day.</li> </ul>                         |          |          |         |          |  |  |
| 7.       | Ask Poll Workers to review the Daily Opening Checklist and the Election Reminders pages of                      | _        |          |         |          |  |  |
|          | their manual (pages 71-73).                                                                                     |          |          |         |          |  |  |
|          | POLL WORKERS                                                                                                    |          |          |         |          |  |  |
| 1.       | Saturday (9/11) – Monday (9/13): Arrive at your Voting Location at 7:30 a.m.                                    | <u> </u> | 1        | <b></b> |          |  |  |
| 2.       | Tuesday (9/14): Arrive at your Voting Location at 6:30 a.m.                                                     |          |          |         |          |  |  |
| 3.       | Clock-in for the day on the ePollbook and paper timesheet.                                                      | -        |          |         |          |  |  |
| ۵.<br>۵  | Review the Daily Opening Checklist and the Election Reminders (nages 71-73)                                     |          |          |         | <u> </u> |  |  |
|          |                                                                                                    |          |          |         | L        |  |  |
| ۸P       |                                                                                                    |          |          |         |          |  |  |
| ег<br>1  | Establish and verify "heartheat" on all EDBs                                                                    | <u> </u> |          |         |          |  |  |
| 1.<br>ว  | Confirm nower cables are securely plugged in and that the EPPs are charging                                     | _        |          |         | ┣──      |  |  |
| 2.<br>ว  | Make sure all cabling (cords are taped down and (or secured to provent trip batards                             | -        |          |         | ┣──      |  |  |
| э.<br>Ва | Int Marking Davico                                                                                              |          |          |         |          |  |  |
| 1        | Confirm all PMD and printer cords are securely plugged in                                                       |          | <u> </u> | <b></b> | <u> </u> |  |  |
| 1.<br>ว  | Make sure all cabling/cords are taped down and /or secured to provent trip bazards                              |          |          |         | ├──      |  |  |
| 2.       | Ensure all printer trave are filled                                                                             | -        |          |         | <u> </u> |  |  |
| э.<br>л  | Check BMD padlocks and confirm that they are secure and free from tampering                                     |          |          |         | <u> </u> |  |  |
| 4.<br>c  | Ling a Boll Worker Card (Official Ballet Bauch) "Open the Boll" on all BMDs (page 41)                           |          |          |         |          |  |  |
| э.       | NOTE: Only "Onen the Pol" on the first day of the election then leave onen until Closing                        |          |          |         |          |  |  |
| 6        | Saturday (9/11): confirm all BMDs still read: "Total Ballots Printed: 0" and complete the                       | -        |          |         |          |  |  |
| 0.       | "Open" portion of the <b>BMD Daily Log</b> for Saturday, 9/11/2021.                                             |          |          |         |          |  |  |
|          | • If any BMDs show ballots have been printed, immediately call the Poll Worker Hotline.                         |          |          |         |          |  |  |
| 7.       | Sunday (9/12) through Tuesday (9/14): check the "Total Ballots Printed:" on each BMD and                        |          |          |         |          |  |  |
|          | complete the "Open" portion of the <b>BMD Daily Log</b> for the day's date.                                     |          |          |         |          |  |  |
|          | • If any BMDs "Open" counts do not match the previous day's "Close" counts, immediately                         |          |          |         |          |  |  |
|          | call the Poll Worker Hotline.                                                                                   |          |          |         |          |  |  |
|          | SIGNAGE                                                                                                    |          |          |         |          |  |  |
| RC       | V Signage                                                                                                    |          |          |         |          |  |  |
| 1.       | Place yellow polling place signs at major intersections and entrances for maximum visibility.                   |          |          |         |          |  |  |
| 2.       | Place feather sign at the main entrance to the Voting Location parking lot.                                     |          |          |         |          |  |  |
| 3.       | Place the Curbside Voting sign where directed by Site Manager.                                                  |          |          |         |          |  |  |
| 4.       | Place the Vote Here (A-Frame sign) near the physical entrance to the building.                                  |          |          |         |          |  |  |
| Ac       | cessibility Signage                                                                                             |          | •        |         |          |  |  |
| 1.       | Post the Voter Bill of Rights posters (in all languages) at the entrance of the Voting Location.                |          |          |         |          |  |  |
| 2.       | Set up any provided outside accessibility supplies as instructed (Blue Envelope TAB 4)                          |          | 1        |         |          |  |  |

California Gubernatorial Recall Election September 14<sup>th</sup>, 2021 Checklists

### DAILY OPENING CHECKLIST

| Ch  | eckmark each task once completed.                                                                      | 9/11 | 9/12 | 9/13 | 9/14 |
|-----|----------------------------------------------------------------------------------------------------|------|------|------|------|
| Ele | ctioneering/Media Signage                                                                              |      |      |      |      |
| 1.  | Check the 25' Exit Poll marker (tape/other marker), replace or re-mark as necessary.                   |      |      |      |      |
| 2.  | Check the 100' Electioneering marker (tape/other marker), replace or re-mark as necessary.             |      |      |      |      |
|     | OPEN THE POLLS                                                                                         | •    | •    | •    | •    |
| 1.  | Ensure all Poll Workers are wearing their Election nametags.                                           |      |      |      |      |
|     | <ul> <li>Bilingual Poll Workers must wear nametags indicating their additional language(s).</li> </ul> |      |      |      |      |
| 2.  | Open the poll promptly at the specified time by opening the doors, standing outside, and               |      |      |      |      |
|     | announcing "The polls are now open!"                                                                   |      |      |      |      |
|     | <ul> <li>Saturday, 9/11 through Monday, 9/13, Voting Locations open at 8:00 am.</li> </ul>             |      |      |      |      |
|     | • Tuesday, 9/14, Voting Locations open at 7:00 am.                                                     |      |      |      |      |
| 3.  | First Voter: The first voter in line on Saturday, 9/11, has the responsibility to confirm that no      |      |      |      |      |
|     | ballots have been cast before the polls opened. First day only, do not repeat each morning.            |      |      |      |      |
|     | • Follow the "First Voter" instructions in the manual on page 13.                                      |      |      |      |      |

Complete each morning and return to the Blue Envelope, TAB 6.

When complete, sign and place this checklist in the Blue Envelope, TAB 6.

Completed by Site Manager:

Print Name

Signature

Date

California Gubernatorial Recall Election September 14<sup>th</sup>, 2021

### **ELECTION DAY REMINDERS**

#### ELECTION DAY REMINDERS

VOTING LOCATION:

|                                                                                | MISSION                                                                                                    |  |  |  |  |  |  |  |  |  |
|--------------------------------------------------------------------------------|----------------------------------------------------------------------------------------------------|--|--|--|--|--|--|--|--|--|
| Re                                                                             | member the Poll Worker Mission:                                                                                                    |  |  |  |  |  |  |  |  |  |
| 1.                                                                             | Take care of every voter correctly at the polls,                                                                                            |  |  |  |  |  |  |  |  |  |
| 2.                                                                             | Make sure all voters and visitors have a positive voting experience,                                                                        |  |  |  |  |  |  |  |  |  |
| 3.                                                                             | Safely secure every ballot until it can be counted at the Registrar of Voters.                                                              |  |  |  |  |  |  |  |  |  |
|                                                                                | SERVICE TO VOTERS                                                                                                    |  |  |  |  |  |  |  |  |  |
| •                                                                              | Be friendly and welcoming, take the time to listen to and address the voter's need.                                                         |  |  |  |  |  |  |  |  |  |
| •                                                                              | Make sure voters can see your nametag(s).                                                                                                   |  |  |  |  |  |  |  |  |  |
| If you do not know the answer to a voter's question, DO NOT make up an answer. |                                                                                                    |  |  |  |  |  |  |  |  |  |
| ٠                                                                              | If you need an answer for a voter or you need assistance, contact your Precinct Inspector or Site Manager.                                  |  |  |  |  |  |  |  |  |  |
|                                                                                | SUPPLIES AND EQUIPMENT                                                                                                    |  |  |  |  |  |  |  |  |  |
| •                                                                              | Check on your assigned equipment throughout the day. Make sure everything is charging and functioning properly.                             |  |  |  |  |  |  |  |  |  |
| •                                                                              | Periodically walk through your assigned area and make sure nothing has been left by voters or misplaced by staff.                           |  |  |  |  |  |  |  |  |  |
| •                                                                              | Using sani-wipes, sanitize all touched surfaces after each use (ePollbooks, BMDs, pens, clipboards, etc.) and regularly throughout the day. |  |  |  |  |  |  |  |  |  |
| •                                                                              | When possible, check on exterior signage: Yellow Polling Place signs, Feather sign, A-Frames, etc.                                          |  |  |  |  |  |  |  |  |  |
| •                                                                              | Verify that the 25' and 100' markers are still in place for Exit Polling and Electioneering boundaries.                                     |  |  |  |  |  |  |  |  |  |
|                                                                                | ELECTIONEERING AND OBSERVING                                                                                                    |  |  |  |  |  |  |  |  |  |
| Ele                                                                            | ctioneering                                                                                                    |  |  |  |  |  |  |  |  |  |
| •                                                                              | Ask voters displaying electioneering materials to remove or hide them in some way.                                                          |  |  |  |  |  |  |  |  |  |
| •                                                                              | T-shirts can be flipped inside out (using nearby restroom facilities).                                                                      |  |  |  |  |  |  |  |  |  |
| •                                                                              | Buttons, hats, etc., can be removed or taped over.                                                                                          |  |  |  |  |  |  |  |  |  |
| •                                                                              | Voters who refuse to remove electioneering materials should be referred to the SM/PI.                                                       |  |  |  |  |  |  |  |  |  |
| •                                                                              | Last resort would be to have the voter utilize Curbside Voting.                                                                             |  |  |  |  |  |  |  |  |  |
| Ob                                                                             | servers                                                                                                    |  |  |  |  |  |  |  |  |  |
| •                                                                              | Make sure Observers are following the established policies and procedures (see Observer Policies and Procedures poster).                    |  |  |  |  |  |  |  |  |  |
| •                                                                              | Observers must sign-in and -out on the Observer Sign-In Sheet (Blue Envelope, TAB 2).                                                       |  |  |  |  |  |  |  |  |  |
| Ро                                                                             | II Watchers                                                                                                    |  |  |  |  |  |  |  |  |  |
| •                                                                              | Site Manager will assist Poll Watchers with the Street Index or any other questions they may have.                                          |  |  |  |  |  |  |  |  |  |
| Me                                                                             | edia                                                                                                    |  |  |  |  |  |  |  |  |  |
| •                                                                              | Remind staff: DO NOT give media interviews/statements.                                                                                      |  |  |  |  |  |  |  |  |  |
| •                                                                              | • If media visits your Voting Location, refer them to the SM/PI. (SMs call the Poll Worker Hotline for further guidance.)                   |  |  |  |  |  |  |  |  |  |
|                                                                                | WORKING THE ELECTION                                                                                                    |  |  |  |  |  |  |  |  |  |
| •                                                                              | Review your schedule and plan accordingly to arrive on-time and ready to assist your Board in conducting the election.                      |  |  |  |  |  |  |  |  |  |
| •                                                                              | If not bringing meals with you, look up possible meal options around your Voting Location.                                                  |  |  |  |  |  |  |  |  |  |
| •                                                                              | Make sure to bring snacks and extra water for election days.                                                                                |  |  |  |  |  |  |  |  |  |
| •                                                                              | Take your breaks when directed by the SM/PI; suggested break schedule can be found in the front of the manual.                              |  |  |  |  |  |  |  |  |  |
| •                                                                              | Stay safe, have fun, make new friends!                                                                                                    |  |  |  |  |  |  |  |  |  |
| •                                                                              | Thank you for working this election!                                                                                                    |  |  |  |  |  |  |  |  |  |

Sign and place sheet in the Blue Envelope, TAB 6.

Completed by Site Manager:

Print Name

Signature

Date

1

## **CLOSING CHECKLIST**

| Che      | ckmark each task, once completed.                                                                                                    | Sat.<br>9/11 | Sun.<br>9/12 | Mon.<br>9/13 | Tues.<br>9/14 |  |
|----------|----------------------------------------------------------------------------------------------------|--------------|--------------|--------------|---------------|--|
|          | SECTION #1 - CLOSING THE POLLS                                                                                                    |              |              |              |               |  |
| Earl     | y Voting Days (9/11-9/13), the Polls close at 5:00 PM.                                                                                  |              |              |              |               |  |
| 1.       | At 5:00 PM, step outside and announce, "The polls are now closed" and mark the end of                                                   |              |              |              |               |  |
|          | the line.                                                                                                    |              |              |              | Ŀ             |  |
| On       | Election Night (9/14), the Polls close at 8:00 PM.                                                                                      |              |              |              |               |  |
| 1.       | At 8:00 PM, step outside and announce, "The polls are now closed" and mark the end of                                                   |              |              |              |               |  |
|          | the line.                                                                                                    |              |              |              |               |  |
|          | <ul> <li>Voters in line by 8:00 PM are eligible to vote. Voters may not join the line or cast mail<br/>ballete ofter 8:00 PM</li> </ul> |              |              |              |               |  |
|          | <ul> <li>DO NOT and voting before \$:00 PM: no closing activities may begin until all votors bases</li> </ul>                           |              |              |              |               |  |
|          | completed voting and left the poll.                                                                                                    | e            |              |              |               |  |
| Onc      | e all voters have left the voting location:                                                                                             |              |              |              |               |  |
| 2.       | Remove the <b>Daily Ballot Log</b> from TAB 6 of the Blue Envelope.                                                                     |              | 1            |              |               |  |
| 3.       | Remove the <b>BMD Daily Log</b> from TAB 6 of the Blue Envelope.                                                                        |              |              |              |               |  |
| 4.       | On Election Night, remove the Ballot Statement from TAB 6 of the Blue Envelope.                                                         |              |              |              |               |  |
|          | SECTION #2 - OFFICIAL BALLOT BOX                                                                                                    |              | <u> </u>     |              |               |  |
| 5.       | Once all voters have left the voting location. Site Manager and one other Poll Worker                                                   |              | T            | r            | r             |  |
|          | break the seals on the Official Ballot Box.                                                                                             |              |              |              |               |  |
|          | • The remaining Poll Workers should complete items 72-78 of Section #19 - Daily Close                                                   | -2           |              |              |               |  |
|          | Out on the Closing Checklist.                                                                                                    |              |              |              |               |  |
|          | <ul> <li>It should take no more than 30 minutes from closing the poll to dispatching your Po</li> </ul>                                 | II.          |              |              |               |  |
|          | Worker team to DART. On Election Night, suggested departure time is 8:30pm.                                                             |              |              |              |               |  |
| 6.       | Remove and sort:                                                                                                    |              |              |              |               |  |
|          | BMD Ballots,                                                                                                    |              |              |              |               |  |
|          | Auxiliary Ballot envelopes (if there are any),                                                                                          |              |              |              |               |  |
|          | preach Provisional envelopes,     green CVR envelopes                                                                                   |              |              |              |               |  |
| 7        | green CVN envelopes.  Place any Mail Pallet any along from Pallet Pay into a Vallow Mail Pallet Pag                                     |              | <u> </u>     |              |               |  |
| 7.       |                                                                                                    |              |              |              |               |  |
| 0        | Section #5 - Divid BALLOTS                                                                                                    | -            | T            | r            | r             |  |
| o.<br>0  | Write the day's total on the <b>Daily Pallet I on</b> payt to the correct date                                                          |              | <u> </u>     |              |               |  |
| 9.<br>10 | On Election Night, total the DMD Ballete column on the Daily Ballet Log, write the Grand                                                |              |              |              |               |  |
| 10.      | Total in the provided space                                                                                                    |              |              |              |               |  |
| 11.      | On Election Night, write the Grand Total of BMD Ballots on the <b>Ballot Statement</b> (Line 2).                                        |              | -            |              |               |  |
|          | SECTION #4 – AUXILIARY (PAPER) BALLOT ENVELO                                                                                            | PES          |              |              |               |  |
| 12.      | Count the Auxiliary Ballot Envelopes (if there are anv).                                                                                |              | T            | <b></b>      |               |  |
| 13.      | Write the day's total on the <b>Daily Ballot Log</b> next to the correct date.                                                          |              |              |              |               |  |
| 14.      | On Election Night, total the Auxiliary Ballot Envelopes column on the Daily Ballot Loa, wri                                             | te           |              |              |               |  |
|          | the Grand Total in the provided space.                                                                                                  |              |              |              |               |  |
| 15.      | On Election Night, write the Grand Total of Auxiliary Ballot Envelopes on the Ballot                                                    |              |              |              |               |  |
|          | Statement (Line 3).                                                                                                    |              |              |              |               |  |
|          | SECTION #5 - WHITE BALLOT CARTON – PART 1                                                                                               |              |              |              |               |  |
| 16.      | Place the voted BMD ballots and Auxiliary Ballot envelopes into the White Ballot Carton.                                                |              |              |              |               |  |
|          | On Election Night: DO NOT SEAL White Ballot Carton before placing completed Ballot                                                      |              |              |              |               |  |
|          | Statement inside the White Ballot Carton.                                                                                               |              | L            |              |               |  |
| 17.      | Complete the "Carton # of Total Cartons" on the White Ballot Carton(s).                                                                 |              | 1            |              |               |  |

California Gubernatorial Recall Election September 14<sup>th</sup>, 2021

## **CLOSING CHECKLIST**

| CLC | CLOSING CHECKLIST Voti                                                                                                    |              | ing Location: |              |              |  |  |
|-----|----------------------------------------------------------------------------------------------------|--------------|---------------|--------------|--------------|--|--|
| Che | ckmark each task, once completed.                                                                                                    | Sat.<br>9/11 | Sun.<br>9/12  | Mon.<br>9/13 | Tues<br>9/14 |  |  |
|     | SECTION #6 - VOTED PEACH PROVISIONAL ENVELOP                                                                                                    | S            |               |              |              |  |  |
| 18. | Count the peach Provisional envelopes.                                                                                                    |              |               |              |              |  |  |
| 19. | Write the day's total number of peach Provisional envelopes on the <b>Daily Ballot Log</b> next to the correct date.                                                                           |              |               |              |              |  |  |
| 20. | <b>On Election Night,</b> total the Provisional envelopes column on the <b>Daily Ballot Log</b> , write the Grand Total in the provided space.                                                 |              |               |              |              |  |  |
| 21. | On Election Night, write the Grand Total of peach Provisional envelopes on the <i>Ballot</i><br><i>Statement</i> (Line 4).                                                                     |              |               |              |              |  |  |
|     | SECTION #7 - VOTED GREEN CVR ENVELOPES                                                                                                    |              |               |              |              |  |  |
| 22. | Count the green CVR envelopes.                                                                                                    |              |               |              |              |  |  |
| 23. | Write the day's total number of green CVR envelopes on the <i>Daily Ballot Log</i> next to the correct date.                                                                                   |              |               |              |              |  |  |
| 24. | On Election Night, total the green CVR envelopes column on the <i>Daily Ballot Log</i> and write the Grand Total in the provided space.                                                        |              |               |              |              |  |  |
| 25. | <b>On Election Night</b> , write the Grand Total of green CVR envelopes on the <b>Ballot Statement</b> (Line 5).                                                                               |              |               |              |              |  |  |
|     | SECTION #8 - RED BAG (PART 1)                                                                                                    |              |               |              |              |  |  |
| 26. | Write the day's total number of peach Provisional Envelopes on the Red Bag card.                                                                                                    |              |               |              |              |  |  |
| 27. | Write the day's total number of green CVR Envelopes on the Red Bag card.                                                                                                    |              |               |              |              |  |  |
| 28. | Place the peach Provisional Envelopes and green CVR envelopes in the Red Bag.                                                                                                    |              |               |              |              |  |  |
| 29. | Return the Red Bag card to the plastic window.                                                                                                    |              |               |              |              |  |  |
|     | DO NOT SEAL - set aside for additional items.                                                                                                    |              |               |              |              |  |  |
|     | SECTION #9 - SPOILED BALLOTS                                                                                                    |              |               |              |              |  |  |
| 30. | Remove items (except for surrendered) from the Spoiled/Surrendered brown carton <ul> <li>Sort Spoiled BMD Ballots and Spoiled Auxiliary Paper Ballots (if any) into separate piles.</li> </ul> |              |               |              |              |  |  |
| 31. | Count Spoiled BMD Ballots and write the day's total number on the <b>Daily Ballot Log</b> next to the correct date.                                                                            |              |               |              |              |  |  |
|     | DO NOT count BMD test pages as Spoiled Ballots.                                                                                                    |              |               |              |              |  |  |
| 32. | <b>On Election Night,</b> total the Spoiled BMD Ballots column on the <b>Daily Ballot Log</b> , write the Grand Total in the provided space.                                                   |              |               |              |              |  |  |
| 33. | On Election Night, write the Grand Total of Spoiled BMD Ballots on the <i>Ballot Statement</i> (Line 6).                                                                                       |              |               |              |              |  |  |
| 34. | If there are any Spoiled Auxiliary Paper Ballots, count them and write the day's total number on the <b>Daily Ballot Log</b> next to the correct date.                                         |              |               |              |              |  |  |
| 35. | <b>On Election Night,</b> total the Spoiled Auxiliary Paper Ballots column on the <i>Daily Ballot Log</i> , write the Grand Total in the provided space.                                       |              |               |              |              |  |  |
| 36. | On Election Night, write the Grand Total of Spoiled Auxiliary Paper Ballots on the <i>Ballot</i><br><i>Statement</i> (Line 7).                                                                 |              |               |              |              |  |  |
|     | SECTION #10 - BROWN CARTON                                                                                                    |              |               |              |              |  |  |
| 37. | Place all Spoiled Ballots back in the Spoiled/Surrendered brown carton.                                                                                                    |              |               |              |              |  |  |
| 38. | Place used BMD Tickets into the brown carton.                                                                                                    |              |               |              |              |  |  |
| 39. | <b>On Election Night</b> , place the Yellow Booth Ballots and Tan Facsimile Ballots into one of the brown cartons.                                                                             |              |               |              |              |  |  |
| 40. | Seal brown carton(s) using a Closing Blue Security seal.                                                                                                    |              |               |              |              |  |  |
| 41. | Place a checkmark in the "Unused, Surrendered" box.                                                                                                    |              |               |              |              |  |  |
| 42. | All Poll Workers sign the Closing Blue Security seal(s).                                                                                                    |              |               |              |              |  |  |
| 43. | <b>On Election Night</b> , complete the "Carton # of Total Cartons" section on each sealed brown carton.                                                                                       |              |               |              |              |  |  |
| 44. | Collect all brown carton(s) in one location for warehouse pickup following the election.                                                                                                    |              |               |              |              |  |  |

California Gubernatorial Recall Election September 14<sup>th</sup>, 2021 Checklists

## **CLOSING CHECKLIST**

| SECTION #11 - CHECK-IN FORMS AND EPB COUNTS         15. Collect all Check-In Forms from the Check-In Station.                                                                                                    | Checkmark each task, once completed.                                                                                                    | Sat. | Sun. | Mon. | Tues. |
|----------------------------------------------------------------------------------------------------|----------------------------------------------------------------------------------------------------|------|------|------|-------|
| SECTION #11 - CHECKIN FORMS AND EPB COUNTS SC Collect all Check-In Forms from the Check-In Totals screen and write the day's Grand Totals of Regular and Provisional Check-Ins on the Daily Ballot Log next to the correct date. Provisional Check-Ins on the Daily Ballot Log next to the correct date. Provisional Check-Ins on the envelope. Provisional Check-Ins on the envelope. Provisional Check-Ins on the envelope. Provisional Check-Ins on the envelope. Provisional Check-Ins on the envelope. Provisional Check-Ins on the envelope. Provisional Check-Ins on the envelope. Provisional Check-Ins on the envelope. Provisional Check-Ins on the envelope. Provisional Check-Ins on the envelope. Provisional Check-Ins on the envelope. Provisional Check-Ins on the Envelope. Provisional Check-Ins on the Env                                                                     |                                                                                                    | 9/11 | 9/12 | 9/13 | 9/14  |
|                                                                                                    | SECTION #11 - CHECK-IN FORMS AND EPB COUNTS                                                                                                    | -    | 1    | 1    |       |
|                                                                                                    | 45. Collect all Check-In Forms from the Check-In Station.                                                                                                    |      |      |      |       |
| Integrate and Provisional Check-ins in the Daily Balance Log liex to the correct date.                                                                                                    | 46. Using an ePollbook, access the Check-In Totals screen and write the day's Grand Totals of                                                                                                  |      |      |      |       |
| A. Neinber & Cleak-Ini Yolfin Security Envelope Hollin the bate Envelope, TAB 3.  B. Write the Vorting Location, Date, and Total Number of Check-Ins (ePollbook tatal of Regular and Provisional Check-Ins) on the envelope.  P. Place all Check-In Form: Snutise the Check-In Form Security Envelope, seal, and set aside for placing in the Red Bag.  O. On Election night, calculate the Grand Totals under "EPB Check-ins" on the Daily Ballot Log for both Regular and Provisional Check-Ins on the Ballot Statement (Line 8).  SECTION #12 - RED BAG (PART 2)  P. Place all Check-In Form: Security Envelope inside the Red Bag.  A. Once the peach Provisional envelopes: TAB 3. and place it inside the Red Bag.  O. On Election sight, calculate the Grand Totals of Regular and Provisional Check-Ins on the Ballot Signature Form sto return, place them in the Mail Ballot Signature Form envelope Inside the Red Bag.  Once the peach Provisional envelopes. TAB 3. and place it inside the Red Bag.  Once the peach Provisional check-ins and Inside the Red Bag.  Once the peach Provisional check-ins or VR envelopes. Check-In Form Security envelope, and Mail Ballot Signature Form envelope are secured inside the Red Bag.  C. Lock all Vellow Mail Ballot Bignature Form envelope are secured inside the Red Bag.  C. Lock all Vellow Mail Ballot Bignature Form Security Envelope. TAB 3. and Public Security Envelope.  SECTION #13 - YELLOW MAIL BALLOT BAG  SECTION #14 - TOTAL BALLOTS PRINTED FROM BMDS  C. Lock all Vellow Mail Ballot Bignature for Total Ballots Printed from each BMD in the space provided.  C. Using the BMD Daily Log, record the number of Total Ballots Printed from each BMD in the space provided.  C. During site setup and inventory, you should have initialed and dated next to Part A: #1 of the Ballot Statement (Line 9).  SECTION #13 - BALLOT INVENTORY  SECTION #14 - Wolf Ballots envelope:  f f still unopened (no ballots were used), then write "50" on Line 1A of the Ballot Statement the and the Ballot Statement in the White Ballot Statement is co                                                                     | Regular and Provisional Cleck-ins on the Daily Bailot Log next to the correct date.                                                                                                    |      |      |      |       |
|                                                                                                    | <ol> <li>Minister the Metric Leastion Date and Tatal Number of Check las (aDollhock total of Degular)</li> </ol>                                                                               |      |      |      |       |
| 99. Place all Check-In Forms inside the Check-In Form Security Envelope, seal, and set aside for placing in the Red Bag. <ul> <li>90. On Election night, calculate the Grand Totals under "EPB Check-Ins" on the Daily Ballot Log for both Regular and Provisional check-ins and write the Grand Totals in the provided spaces.</li> <li>91. On Election Night, write the Grand Totals of Regular and Provisional check-ins on the Ballot Statement (Line 8).</li> <li>SECTION #12 - RED BAG (PART 2)</li> </ul> <li>22. Place the sealed Check-In Form Security Envelope inside the Red Bag.</li> <li>31. If there are any Mail Ballot Signature Forms to return, place them in the Mail Ballot Signature Form envelope escure for side the Red Bag.</li> <li>42. Once the peach Provisional envelopes, green CVB envelopes, Check-In Form Security envelope, and Mail Ballot Signature Form envelope are secured inside the Red Bag and the Red Bag and the Red Bag and the Red Bag aside for return to DART.</li> <li>Set Red Bag aside for return to DART.</li> <li>SECTION #13 - YELLOW MAIL BALLOT BAG</li> <li>53. Set Red Bag aside for return to DART.</li> <li>SECTION #14 - TOTAL BALLOTS PRINTED FROM BMDS</li> <li>74. Using the BMD Daily Log, record the number of Total Ballots Printed from each BMD in the spaces provided.</li> <li>54. On Election Night, total the final "Close" column of the BMD Daily Log and write the total in the space provided.</li> <li>55. SetTION #15 - BALLOT INVENTORY</li> <li>50. During site setup and inventory, you should have initialed and dated next to Part A: #1 of the Ballot Statement, that you were in receipt of the Auxiliary Ballots envelope. No further action necessary.</li> <li>51. On Election Night, check for your Auxiliary Ballots envelope:</li> <li>52. If still unopen</li>                                                                                                    | <ol> <li>write the voling location, bate, and rotal number of Check-Ins (evolublock total of Regular<br/>and Provisional Check-Ins) on the envelope.</li> </ol>                                |      |      |      |       |
| 0. On Election night, calculate the Grand Totals under "EPB Check-Ins" on the Daily Ballot Log for both Regular and Provisional check-ins and write the Grand Totals in the provided spaces.         1. On Election Night, write the Grand Totals of Regular and Provisional check-ins on the Ballot Statement (Line 8).         SECTION #12 - RED BAG (PART 2)         2. Place the sealed Check-In Form Security Envelope inside the Red Bag.         3. If there are any Mail Ballot Signature Forms to return, place them in the Mail Ballot Signature Form envelope are secured inside the Red Bag.         4. Once the peach Provisional envelopes, green CVR envelopes, Check-In Form Security envelope, and Mail Ballot Signature Form envelope are secured inside the Red Bag and the Red Bag card is completed, zip the Red Bag and lock zipper with a Red Tab Lock.         5. Set Red Bag aside for return to DART.       Image: Security Security Se                                                                                                    | <ol> <li>Place all Check-In Forms inside the Check-In Form Security Envelope, seal, and set aside for<br/>placing in the Red Bag.</li> </ol>                                                   |      |      |      |       |
| for both Regular and Provisional check-ins and write the Grand Totals in the provided spaces.   51. On Election Night, write the Grand Totals of Regular and Provisional check-ins on the Ballot Statement (Line 8).   52. Place the sealed Check-In Form Security Envelope inside the Red Bag.   53. If there are any Mail Ballot Signature Forms to return, place them in the Mail Ballot Signature Form envelope (Found in Blue Envelope - TAB 3) and place tinside the Red Bag.   54. Once the peach Provisional envelopes, green CVR envelopes, Check-In Form Security envelope, and Mail Ballot Signature Form envelope are secured inside the Red Bag and the Red Bag and ick zipper with a Red Tab Lock.   55. Set Red Bag aside for return to DART.   56. Lock all Yellow Mail Ballot Bags with a Red Tab Lock and set them aside for return to DART.   57. Using the <i>BMD Daily Log</i> , record the number of Total Ballots Printed from each BMD in the space provided.   59. Write the total on the <i>Ballot Statement</i> (Line 9).   50. Dot Election Night, total the final "Close" column of the <i>BMD Daily Log</i> and write the total in the space provided.   59. Write the total on the <i>Ballot Statement</i> (Line 9).   50. Dot Election Night, total the final "Close" column of the AMX pallots envelope. No further action necessary.   51. On Election Night, total the final "Close" column of the AMX pallots envelope. No further action necessary.   52. Clone H15 - BALLOT INVENTORY   53. Bettement, that you were in receipt of the Auxiliary Ballots envelope.   54. If the Maxiliary Ballots envelope is open, then count the unused ballots, and write the number on Line 1A of the Ballot Statement.   53. Election Night ONLY: Once the Ballot Statement is complete, the Site Manager and                                                                                                    | 50. On Election night, calculate the Grand Totals under "EPB Check-Ins" on the Daily Ballot Log                                                                                                |      |      |      |       |
| 1. On Election Night, write the Grand Totals of Regular and Provisional check-ins on the Ballot Statement (Line 8).         22. Place the sealed Check-In Form Security Envelope inside the Red Bag.         33. If there are any Mail Ballot Signature Form storeturn, place them in the Mail Ballot Signature Form envelope, green CVR envelopes, Check-In Form Security envelope, and Mail Ballot Signature Form envelope, are secured inside the Red Bag.         44. Once the peach Provisional envelopes, green CVR envelopes, Check-In Form Security envelope, and Mail Ballot Signature Form envelope are secured inside the Red Bag and the Red Bag and is completed, zip the Red Bag and lock zipper with a Red Tab Lock.         55. Set Red Bag aside for return to DART.         SECTION #13 - YELLOW MAIL BALLOT BAG         SECTION #14 - TOTAL BALLOTS PRINTED FROM BMDS         57. Using the BMD Daily Log, record the number of Total Ballots Printed from each BMD in the space provided.         SECTION #14 - TOTAL BALLOTS PRINTED FROM BMDS         SECTION #15 - BALLOT INVENTORY         On Direction Night, total the final "Close" column of the BMD Daily Log and write the total in the space provided.         99.         SECTION #15 - BALLOT INVENTORY         On Direction Night, check for your Auxiliary Ballots envelope:         90.         SECTION #15 - BALLOT INVENTORY         On Direction Night, check for your Auxiliary Ballots envelope: <td< td=""><td>for both Regular and Provisional check-ins and write the Grand Totals in the provided spaces.</td><td></td><td></td><td></td><td></td></td<>                                                                                                    | for both Regular and Provisional check-ins and write the Grand Totals in the provided spaces.                                                                                                  |      |      |      |       |
| SECTION #12 - RED BAG (PART 2)         52. Place the sealed Check-In Form Security Envelope inside the Red Bag.         53. If there are any Mail Ballot Signature Form sto return, place them in the Mail Ballot Signature Form envelope (TAB 3) and place it inside the Red Bag.         53. If there are any Mail Ballot Signature Form secure (TAB 3) and place it inside the Red Bag.         44. Once the peach Provisional envelopes, green CVR envelopes, Check-In Form Security envelope, and Mail Ballot Signature Form envelope are secured inside the Red Bag and the Red Bag card is completed, zip the Red Bag and lock zipper with a Red Tab Lock.         Set Red Bag aside for return to DART.         Set CTION #13 - YELLOW MAIL BALLOT BAG         56. Lock all Yellow Mail Ballot Bags with a Red Tab Lock and set them aside for return to DART.         Set CTION #14 - TOTAL BALLOTS PRINTED FROM BMDS         70. Using the <i>BMD Daily Lag</i> , record the number of Total Ballots Printed from each BMD in the space provided.         Set CTION #14 - TOTAL BALLOT INVENTORY         Set Colspan="2">Set CON #15 - BALLOT INVENTORY         90. During site setup and inventory, you should have initialed and dated next to Part A: #1 of the Ballot Statement, that you were in receipt of the Auxiliary Ballots envelope. No further action necessary.         Set CTION #15 - BOARD SIGNATURES         Set CTION #16 - BOARD SIGNATURES         Set CTION #16                                                                                                    | 51. On Election Night, write the Grand Totals of Regular and Provisional check-ins on the <i>Ballot Statement</i> (Line 8).                                                                    |      |      |      |       |
| 22. Place the sealed Check-In Form Security Envelope inside the Red Bag.   33. If there are any Mail Ballot Signature Forms to return, place them in the Mail Ballot   Signature Form envelope (found in Blue Envelope – TAB 3) and place it inside the Red Bag.   34. Once the peach Provisional envelopes, green CVR envelopes, Check-In Form Security<br>envelope, and Mail Ballot Signature Form envelope are secured inside the Red Bag and the<br>Red Bag card is completed, zip the Red Bag and lock zipper with a Red Tab Lock.   35. Set Red Bag aside for return to DART.   36. Lock all Yellow Mail Ballot Bags with a Red Tab Lock and set them aside for return to DART.   37. Using the BMD Daily Log, record the number of Total Ballots Printed from each BMD in the<br>spaces provided.   38. On Election Night, total the final "Close" column of the BMD Daily Log and write the total<br>in the space provided.   39. Write the total on the Ballot Statement (Line 9).   30. During site setup and inventory, you should have initialed and dated next to Part A: #1 of<br>the Ballot Statement, that you were in receipt of the Auxiliary Ballots envelope. No further<br>action necessary.   31. On Election Night, check for your Auxiliary Ballots envelope:   41. If the Auxiliary Ballots were used), then write "50" on Line 1A of the Ballot<br>Statement.   32. Election Night ONLY: once the Ballot Statement is complete, the Site Manager and all poll<br>workers must sign (Part E).   34. Election Night ONLY: Place the completed and signed Ballot Statement in the White Ballot<br>Carton on TOP of the Ballot Statement is complete, the Site Manager and all poll<br>workers must sign (Part E).   35. Election Night ONLY: Place the completed and signed Ballot Statement in the White Ballot<br>Carton on TOP of the Ballot Statement is comp                                                                                                    | SECTION #12 - RED BAG (PART 2)                                                                                                    |      |      |      |       |
|                                                                                                    | 52. Place the sealed Check-In Form Security Envelope inside the Red Bag.                                                                                                    |      |      |      |       |
| Signature Form envelope (found in Blue Envelope – TAB 3) and place it inside the Red Bag.                                                                                                    | 53. If there are any Mail Ballot Signature Forms to return, place them in the Mail Ballot                                                                                                    |      |      |      |       |
| 44. Once the peach Provisional envelopes, green CVR envelopes, Check-In Form Security<br>envelope, and Mail Ballot Signature Form envelope are secured inside the Red Bag and the<br>Red Bag card is completed, zip the Red Bag and lock zipper with a Red Tab Lock.   55. Set Red Bag aside for return to DART.   SECTION #13 - YELLOW MAIL BALLOT BAG   SECTION #14 - TOTAL BALLOTS PRIMTED FROM BMDS   SECTION #14 - TOTAL BALLOTS PRIMTED FROM BMDS   7. Using the <i>BMD Daily Log</i> , record the number of Total Ballots Printed from each BMD in the<br>spaces provided.   SECTION #14 - TOTAL BALLOTS PRIMTED FROM BMDS   7. Using the <i>BMD Daily Log</i> , record the number of Total Ballots Printed from each BMD in the<br>spaces provided.   SECTION #15 - BALLOT INVENTORY   50. During site setup and inventory, you should have initialed and dated next to Part A: #1 of<br>the <i>Ballot Statement</i> , that you were in receipt of the Auxiliary Ballots envelope. No further<br>action necessary.   SECTION #15 - BALLOT INVENTORY   50. During site setup and inventory, you should have initialed and dated next to Part A: #1 of<br>the <i>Ballot Statement</i> , that you were in receipt of the Auxiliary Ballots envelope. No further<br>action necessary.   SECTION #16 - BOARD SIGNATURES   SECTION #16 - BOARD SIGNATURES   SECTION #16 - BOARD SIGNATURES   SECTION #17 - WHITE BALLOT CARTON - PART 2   SECTION #17 - WHITE BALLOT CARTON - PART 2   SECTION #17 - WHITE BALLOT CARTON - PART 2   SECTION #17 - WHITE BALLOT CARTON - PART 2   SE                                                                                                    | Signature Form envelope (found in Blue Envelope – TAB 3) and place it inside the Red Bag.                                                                                                    |      |      |      |       |
| envelope, and Mail Ballot Signature Form envelope are secured inside the Red Bag and the<br>Red Bag card is completed, zip the Red Bag and lock zipper with a Red Tab Lock.<br>SECTION #13 - YELLOW MAIL BALLOT BAG<br>SECTION #14 - TOTAL BALLOTS PRINTED FROM BMDS<br>50. Lock all Yellow Mail Ballot Bags with a Red Tab Lock and set them aside for return to DART.<br>SECTION #14 - TOTAL BALLOTS PRINTED FROM BMDS<br>51. Using the BMD Daily Log, record the number of Total Ballots Printed from each BMD in the<br>spaces provided.<br>52. On Election Night, total the final "Close" column of the BMD Daily Log and write the total<br>in the space provided.<br>53. Write the total on the Ballot Statement (Line 9).<br>54. On Election Night, total the final "Close" column of the BMD Daily Log and write the total<br>in the space provided.<br>53. Write the total on the Ballot Statement (Line 9).<br>54. On Election Night, check for your Auxiliary Ballots envelope: No further<br>action necessary.<br>54. On Election Night, check for your Auxiliary Ballots envelope:<br>55. If the Ballot Statement.<br>56. If the Auxiliary Ballots were used), then write "50" on Line 1A of the Ballot<br>Statement.<br>55. If the Auxiliary Ballots envelope is open, then count the unused ballots, and write the<br>number on Line 1A of the Ballot Statement is complete, the Site Manager and all poll<br>workers must sign (Part E).<br>56. SECTION #17 - WHITE BALLOT CARTON – PART 2<br>57. Election Night ONLY: Prace the completed and signed Ballot Statement in the White Ballot<br>Carton on TOP of the BMD Ballots.<br>57. If there is more than one White Ballot Carton, the Ballot Statement in the White Ballot<br>57. Sec TION #17 - WHITE BALLOT CARTON – PART 2<br>57. Election Night ONLY: Place the completed and signed Ballot Statement must go in the first<br>carton.<br>57. Grant on TOP of the BMD Ballots.<br>57. Flace a checkmark in the "Voted Ballots" box on the Closing Blue Security Seal.<br>57. Place a checkmark in the "Voted Ballots" box on the Closing Blue Security Seal.<br>57. Place a checkmark in the "Voted Ballots" box on the C | 54. Once the peach Provisional envelopes, green CVR envelopes, Check-In Form Security                                                                                                    |      |      |      |       |
| Red Bag card is completed, zip the Red Bag and lock zipper with a Red Tab Lock.                                                                                                    | envelope, and Mail Ballot Signature Form envelope are secured inside the Red Bag and the                                                                                                    |      |      |      |       |
| 55. Set Red Bag aside for return to DART.       SECTION #13 - YELLOW MAIL BALLOT BAG         66. Lock all Yellow Mail Ballot Bags with a Red Tab Lock and set them aside for return to DART.       SECTION #14 - TOTAL BALLOTS PRINTED FROM BMDS         57. Using the BMD Daily Log, record the number of Total Ballots Printed from each BMD in the spaces provided.       Section Night, total the final "Close" column of the BMD Daily Log and write the total in the space provided.         80. On Election Night, total the final "Close" column of the BMD Daily Log and write the total in the space provided.       Section Night, total the final "Close" column of the BMD Daily Log and write the total in the space provided.         90. Write the total on the Ballot Statement (Line 9).       Section Night, total the final "Close" column of the Auxiliary Ballots envelope. No further action necessary.         60. During site setup and inventory, you should have initialed and dated next to Part A: #1 of the Ballot Statement, that you were in receipt of the Auxiliary Ballots envelope. No further action necessary.         61. On Election Night, check for your Auxiliary Ballots envelope:       If still unopened (no ballots were used), then write "50" on Line 1A of the Ballot Statement.         62. Election Night ONLY: once the Ballot Statement is complete, the Site Manager and all poll workers must sign (Part E).       SECTION #17 - WHITE BALLOT CARTON – PART 2         63. Election Night ONLY: Place the completed and signed Ballot Statement in the White Ballot Carton on TOP of the BMD Ballots.       If there is more than one White Ballot Carton, the Ballot Statement must go in the first carton.         6                                                                                                    | Red Bag card is completed, zip the Red Bag and lock zipper with a Red Tab Lock.                                                                                                    |      |      |      |       |
| SECTION #13 - YELLOW MAIL BALLOT BAG         SECTION #14 - TOTAL BALLOTS PRINTED FROM BMDS         SECTION #14 - TOTAL BALLOTS PRINTED FROM BMDS         SECTION #14 - TOTAL BALLOTS PRINTED FROM BMDS         SECTION #14 - TOTAL BALLOTS PRINTED FROM BMDS         SECTION #14 - TOTAL BALLOTS PRINTED FROM BMDS         SECTION might, coll the number of Total Ballots Printed from each BMD in the spaces provided.         SECTION #15 - BALLOT INVENTORY         SECTION #15 - BALLOT INVENTORY         SECTION #15 - BALLOT INVENTORY         SECTION #15 - BALLOT INVENTORY         SECTION #15 - BALLOT INVENTORY         SECTION #15 - BALLOT INVENTORY         SECTION #15 - BALLOT INVENTORY         SECTION #16 - BOARD SIGNATURES         SECTION #16 - BOARD SIGNATURES         SECTION #16 - BOARD SIGNATURES         SECTION #17 - WHITE BALLOT CARTON – PART 2         SECTION #17 - WHITE BALLOT CARTON – PART 2         SECTION #17 - WHITE BALLOT CARTON – PART 2         SECTION #17 - WHITE BALLOT CARTON – PART 2         SECTION #17 - WHITE BALLOT CARTON – PART 2         SECTION #17 - WHITE BALLOT CARTON – PART 2         SECTION #17 - WH                                                                                                    | 55. Set Red Bag aside for return to DART.                                                                                                    |      |      |      |       |
| 66. Lock all Yellow Mail Ballot Bags with a Red Tab Lock and set them aside for return to DART.   SECTION #14 - TOTAL BALLOTS PRINTED FROM BMDS   57. Using the BMD Daily Log, record the number of Total Ballots Printed from each BMD in the spaces provided.   8. On Election Night, total the final "Close" column of the BMD Daily Log and write the total in the space provided.   59. Write the total on the Ballot Statement (Line 9).   SECTION #15 - BALLOT INVENTORY   OD During site setup and inventory, you should have initialed and dated next to Part A: #1 of the Ballot Statement, that you were in receipt of the Auxiliary Ballots envelope. No further action necessary.   On Election Night, check for your Auxiliary Ballots envelope:   • If still unopened (no ballots were used), then write "50" on Line 1A of the Ballot Statement.   • If the Auxiliary Ballots envelope is open, then count the unused ballots, and write the number on Line 1A of the Ballot Statement is complete, the Site Manager and all poll workers must sign (Part E).   SECTION #16 - BOARD SIGNATURES   SECTION #17 - WHITE BALLOT CARTON - PART 2   SECTION #17 - WHITE BALLOT CARTON - PART 2   SECTION #17 - WHITE BALLOT CARTON - PART 2   SECTION #16 - BOARD Statement must go in the first carton.   () If there is more than one White Ballot Carton, the Ballot Statement must go in the first carton.   SECTION #17 - WHITE BALLOT CARTON - PART 2   SECTION #17 - WHITE BALLOT CARTON - PART 2   SECTION #16 - BOARD Statement must go in the first carton.   ()                                                                                                    | SECTION #13 - YELLOW MAIL BALLOT BAG                                                                                                    | •    | -    | -    |       |
| SECTION #14 - TOTAL BALLOTS PRINTED FROM BMDS         57. Using the BMD Daily Log, record the number of Total Ballots Printed from each BMD in the spaces provided. <ul> <li>So Telection Night, total the final "Close" column of the BMD Daily Log and write the total in the space provided.</li> <li>Section Might, total the final "Close" column of the BMD Daily Log and write the total in the space provided.</li> <li>Write the total on the Ballot Statement (Line 9).</li> <li>SECTION #15 - BALLOT INVENTORY</li> <li>During site setup and inventory, you should have initialed and dated next to Part A: #1 of the Ballot Statement, that you were in receipt of the Auxiliary Ballots envelope. No further action necessary.</li> <li>On Election Night, check for your Auxiliary Ballots envelope:</li> <li>If still unopened (no ballots were used), then write "50" on Line 1A of the Ballot Statement.</li> <li>If the Auxiliary Ballots envelope is open, then count the unused ballots, and write the number on Line 1A of the Ballot Statement is complete, the Site Manager and all poll workers must sign (Part E).</li> </ul> <li>SECTION #17 - WHITE BALLOT CARTON – PART 2</li> <li>Election Night ONLY: Place the completed and signed Ballot Statement in the White Ballot Carton on TOP of the BMD Ballots.</li> <li>If there is more than one White Ballot Carton, the Ballot Statement must go in the first carton.</li> <li>Seel White Ballot Carton(s) using Closing Blue Security Seal.</li> <li>Seal White Ballot Carton(s) using Closing Blue Security Seal.</li> <li>Place a checkmark in the "Voted Ballots" box on the Closing Blue Security Seal.</li>                                                                                                    | 56. Lock all Yellow Mail Ballot Bags with a Red Tab Lock and set them aside for return to DART.                                                                                                |      |      |      |       |
| 57. Using the BMD Daily Log, record the number of Total Ballots Printed from each BMD in the spaces provided.   58. On Election Night, total the final "Close" column of the BMD Daily Log and write the total in the space provided.   59. Write the total on the Ballot Statement (Line 9).   50. During site setup and inventory, you should have initialed and dated next to Part A: #1 of the Ballot Statement, that you were in receipt of the Auxiliary Ballots envelope. No further action necessary.   50. On Election Night, check for your Auxiliary Ballots envelope:   • If still unopened (no ballots were used), then write "50" on Line 1A of the Ballot Statement.   • If the Auxiliary Ballots envelope is open, then count the unused ballots, and write the number on Line 1A of the Ballot Statement.   • If the Auxiliary Ballots tatement is complete, the Site Manager and all poll workers must sign (Part E).   52. Election Night ONLY: once the Ballot Statement is complete, the Site Manager and all poll workers must sign (Part E).   53. Election Night ONLY: Place the completed and signed Ballot Statement in the White Ballot Carton on TOP of the BMD Ballots.   • If there is more than one White Ballot Carton, the Ballot Statement must go in the first carton.   54. Seal White Ballot Carton(s) using Closing Blue Security Seal.   55. Place a checkmark in the "Voted Ballots" box on the Closing Blue Security Seal.                                                                                                    | SECTION #14 - TOTAL BALLOTS PRINTED FROM BMDS                                                                                                    | 5    |      |      |       |
| <ul> <li>Son Election Night, total the final "Close" column of the BMD Daily Log and write the total in the space provided.</li> <li>Write the total on the Ballot Statement (Line 9).</li> <li>SECTION #15 - BALLOT INVENTORY</li> <li>During site setup and inventory, you should have initialed and dated next to Part A: #1 of the Ballot Statement, that you were in receipt of the Auxiliary Ballots envelope. No further action necessary.</li> <li>On Election Night, check for your Auxiliary Ballots envelope:</li> <li>If still unopened (no ballots were used), then write "50" on Line 1A of the Ballot Statement.</li> <li>If the Auxiliary Ballots envelope is open, then count the unused ballots, and write the number on Line 1A of the Ballot Statement.</li> <li>If the Auxiliary Ballots envelope is open, then count the unused ballots, and write the number on Line 1A of the Ballot Statement.</li> <li>Election Night ONLY: once the Ballot Statement is complete, the Site Manager and all poll workers must sign (Part E).</li> <li>SECTION #17 - WHITE BALLOT CARTON – PART 2</li> <li>Election Night ONLY: Place the completed and signed Ballot Statement in the White Ballot Carton on TOP of the BMD Ballots.</li> <li>If there is more than one White Ballot Carton, the Ballot Statement must go in the first carton.</li> <li>Sea White Ballot Carton(s) using Closing Blue Security Seal.</li> <li>Place a checkmark in the "Voted Ballots" box on the Closing Blue Security Seal.</li> </ul>                                                                                                    | 57. Using the BMD Daily Log, record the number of Total Ballots Printed from each BMD in the<br>spaces provided.                                                                               |      |      |      |       |
| is Write the total on the Ballot Statement (Line 9).  SECTION #15 - BALLOT INVENTORY  SO. During site setup and inventory, you should have initialed and dated next to Part A: #1 of the Ballot Statement, that you were in receipt of the Auxiliary Ballots envelope. No further action necessary.  On Election Night, check for your Auxiliary Ballots envelope:  If still unopened (no ballots were used), then write "50" on Line 1A of the Ballot Statement.  If the Auxiliary Ballots envelope is open, then count the unused ballots, and write the number on Line 1A of the Ballot Statement.  Exercise SECTION #16 - BOARD SIGNATURES  Election Night ONLY: once the Ballot Statement is complete, the Site Manager and all poll workers must sign (Part E).  Election Night ONLY: Place the completed and signed Ballot Statement in the White Ballot Carton on TOP of the BMD Ballots.  If there is more than one White Ballot Carton, the Ballot Statement must go in the first carton.  A Seal White Ballot Carton(s) using Closing Blue Security Seal.  D Write the State is a carton on TOP of the Carton on TOP of the Ballot Statement is complete.  A Seal White Ballot Carton(s) using Closing Blue Security Seal.  D Workers Mite Ballot Carton(s) using Closing Blue Security Seal.  D Workers Mite Seal.  D Workers Mite Mite Worke Ballots "box on the Closing Blue Security Seal.  D Mathematical Carton Security Seal.  D Mathematical Carton Security Seal.  D Mathematical Carton Security Seal.  D Mathematical Carton Seal.  D Mathematical Carton Sea                                                                     | 58. On Election Night, total the final "Close" column of the BMD Daily Log and write the total<br>in the space provided.                                                                       |      |      |      |       |
| SECTION #15 - BALLOT INVENTORY         50. During site setup and inventory, you should have initialed and dated next to Part A: #1 of the <i>Ballot Statement</i> , that you were in receipt of the Auxiliary Ballots envelope. No further action necessary.       Image: Colspan="2">Colspan="2">Colspan="2"Colspan="2"Colspan="2"Colspan="2">Colspan="2"Colspan="2"Colspan="                                                                                                    | 59. Write the total on the <i>Ballot Statement</i> (Line 9).                                                                                                    |      |      |      |       |
| <ul> <li>50. During site setup and inventory, you should have initialed and dated next to Part A: #1 of the <i>Ballot Statement</i>, that you were in receipt of the Auxiliary Ballots envelope. No further action necessary.</li> <li>51. On Election Night, check for your Auxiliary Ballots envelope: <ul> <li>If still unopened (no ballots were used), then write "50" on Line 1A of the <i>Ballot Statement</i>.</li> <li>If the Auxiliary Ballots envelope is open, then count the unused ballots, and write the number on Line 1A of the <i>Ballot Statement</i>.</li> <li>Election Night ONLY: once the <i>Ballot Statement</i> is complete, the Site Manager and all poll workers must sign (Part E).</li> </ul> </li> <li>52. Election Night ONLY: Place the completed and signed <i>Ballot Statement</i> in the White Ballot Carton on TOP of the BMD Ballots.</li> <li>If there is more than one White Ballot Carton, the <i>Ballot Statement</i> must go in the first carton.</li> <li>54. Seal White Ballot Carton(s) using Closing Blue Security Seal.</li> </ul>                                                                                                    | SECTION #15 - BALLOT INVENTORY                                                                                                    |      |      |      |       |
| action necessary.       Image: State of the stall unopened (no ballots were used), then write "50" on Line 1A of the Ballot Statement.         • If still unopened (no ballots were used), then write "50" on Line 1A of the Ballot Statement.       Image: Statement.         • If the Auxiliary Ballots envelope is open, then count the unused ballots, and write the number on Line 1A of the Ballot Statement.       Image: Statement.         • If the Auxiliary Ballots envelope is open, then count the unused ballots, and write the number on Line 1A of the Ballot Statement.       Image: Statement.         52. Election Night ONLY: once the Ballot Statement is complete, the Site Manager and all poll workers must sign (Part E).       Image: Statement in the White Ballot Carton - PART 2         53. Election Night ONLY: Place the completed and signed Ballot Statement in the White Ballot Carton on TOP of the BMD Ballots.       Image: Statement in the White Ballot Carton, the Ballot Statement must go in the first carton.         54. Seal White Ballot Carton(s) using Closing Blue Security Seal.       Image: Statement in the "Voted Ballots" box on the Closing Blue Security Seal.         55. Place a checkmark in the "Voted Ballots" box on the Closing Blue Security Seal.       Image: Statement in the White Seal.                                                                                                    | 50. During site setup and inventory, you should have initialed and dated next to Part A: #1 of<br>the Ballot Statement. that you were in receipt of the Auxiliary Ballots envelope. No further |      |      |      |       |
| 51. On Election Night, check for your Auxiliary Ballots envelope:         • If still unopened (no ballots were used), then write "50" on Line 1A of the Ballot<br>Statement.         • If the Auxiliary Ballots envelope is open, then count the unused ballots, and write the<br>number on Line 1A of the Ballot Statement.         • SECTION #16 - BOARD SIGNATURES         52. Election Night ONLY: once the Ballot Statement is complete, the Site Manager and all poll<br>workers must sign (Part E).         • SECTION #17 - WHITE BALLOT CARTON – PART 2         53. Election Night ONLY: Place the completed and signed Ballot Statement in the White Ballot<br>Carton on TOP of the BMD Ballots.         • If there is more than one White Ballot Carton, the Ballot Statement must go in the first<br>carton.         54. Seal White Ballot Carton(s) using Closing Blue Security Seal.         55. Place a checkmark in the "Voted Ballots" box on the Closing Blue Security Seal.                                                                                                    | action necessary.                                                                                                    |      |      |      |       |
| <ul> <li>If still unopened (no ballots were used), then write "50" on Line 1A of the Ballot<br/>Statement.</li> <li>If the Auxiliary Ballots envelope is open, then count the unused ballots, and write the<br/>number on Line 1A of the Ballot Statement.</li> <li>SECTION #16 - BOARD SIGNATURES</li> <li>Election Night ONLY: once the Ballot Statement is complete, the Site Manager and all poll<br/>workers must sign (Part E).</li> <li>SECTION #17 - WHITE BALLOT CARTON – PART 2</li> <li>Election Night ONLY: Place the completed and signed Ballot Statement in the White Ballot<br/>Carton on TOP of the BMD Ballots.</li> <li>If there is more than one White Ballot Carton, the Ballot Statement must go in the first<br/>carton.</li> <li>Seal White Ballot Carton(s) using Closing Blue Security Seal.</li> <li>Place a checkmark in the "Voted Ballots" box on the Closing Blue Security Seal.</li> </ul>                                                                                                    | 51. On Election Night, check for your Auxiliary Ballots envelope:                                                                                                    |      |      |      |       |
| Statement.       • If the Auxiliary Ballots envelope is open, then count the unused ballots, and write the number on Line 1A of the Ballot Statement.         SECTION #16 - BOARD SIGNATURES         52. Election Night ONLY: once the Ballot Statement is complete, the Site Manager and all poll workers must sign (Part E).         SECTION #17 - WHITE BALLOT CARTON – PART 2         53. Election Night ONLY: Place the completed and signed Ballot Statement in the White Ballot Carton on TOP of the BMD Ballots.         • If there is more than one White Ballot Carton, the Ballot Statement must go in the first carton.         54. Seal White Ballot Carton(s) using Closing Blue Security Seal.         55. Place a checkmark in the "Voted Ballots" box on the Closing Blue Security Seal.                                                                                                    | • If still unopened (no ballots were used), then write "50" on Line 1A of the Ballot                                                                                                    |      |      |      |       |
| If the Auxiliary Ballots envelope is open, then count the unused ballots, and write the number on Line 1A of the Ballot Statement.      SECTION #16 - BOARD SIGNATURES  2. Election Night ONLY: once the Ballot Statement is complete, the Site Manager and all poll workers must sign (Part E).  SECTION #17 - WHITE BALLOT CARTON – PART 2  3. Election Night ONLY: Place the completed and signed Ballot Statement in the White Ballot Carton on TOP of the BMD Ballots.  If there is more than one White Ballot Carton, the Ballot Statement must go in the first carton.  4. Seal White Ballot Carton(s) using Closing Blue Security Seal.  5. Place a checkmark in the "Voted Ballots" box on the Closing Blue Security Seal.                                                                                                    | Statement.                                                                                                    |      |      |      |       |
| SECTION #16 - BOARD SIGNATURES         52. Election Night ONLY: once the Ballot Statement is complete, the Site Manager and all poll workers must sign (Part E).         SECTION #17 - WHITE BALLOT CARTON – PART 2         SECTION #17 - WHITE BALLOT CARTON – PART 2         SECTION #17 - WHITE BALLOT CARTON – PART 2         SECTION #17 - WHITE BALLOT CARTON – PART 2         SECTION #17 - WHITE BALLOT CARTON – PART 2         SECTION #17 - WHITE BALLOT CARTON – PART 2         SECTION mathematical signed Ballot Statement in the White Ballot Carton on TOP of the BMD Ballots.         • If there is more than one White Ballot Carton, the Ballot Statement must go in the first carton.         54. Seal White Ballot Carton(s) using Closing Blue Security Seal.       Image: Colspan = 0         55. Place a checkmark in the "Voted Ballots" box on the Closing Blue Security Seal.       Image: Colspan = 0                                                                                                    | <ul> <li>If the Auxiliary Ballots envelope is open, then count the unused ballots, and write the<br/>number on Line 1A of the Ballot Statement.</li> </ul>                                     |      |      |      |       |
| 52. Election Night ONLY: once the Ballot Statement is complete, the Site Manager and all poll workers must sign (Part E).       SECTION #17 - WHITE BALLOT CARTON - PART 2         53. Election Night ONLY: Place the completed and signed Ballot Statement in the White Ballot Carton on TOP of the BMD Ballots.       Image: Carton on TOP of the BMD Ballots.         • If there is more than one White Ballot Carton, the Ballot Statement must go in the first carton.       Image: Carton on TOP of the BMD Ballots.         • Seal White Ballot Carton(s) using Closing Blue Security Seal.       Image: Carton on TOP of the Ballot Carton on the Closing Blue Security Seal.         55. Place a checkmark in the "Voted Ballots" box on the Closing Blue Security Seal.       Image: Carton on the Closing Blue Security Seal.                                                                                                    | SECTION #16 - BOARD SIGNATURES                                                                                                    |      |      |      |       |
| SECTION #17 - WHITE BALLOT CARTON – PART 2         53. Election Night ONLY: Place the completed and signed Ballot Statement in the White Ballot Carton on TOP of the BMD Ballots.       If there is more than one White Ballot Carton, the Ballot Statement must go in the first carton.         54. Seal White Ballot Carton(s) using Closing Blue Security Seal.       Image: Colored Carton Statement in the "Voted Ballots" box on the Closing Blue Security Seal.                                                                                                    | 52. Election Night ONLY: once the Ballot Statement is complete, the Site Manager and all poll workers must sign (Part E).                                                                      |      |      |      |       |
| Election Night ONLY: Place the completed and signed Ballot Statement in the White Ballot     Carton on TOP of the BMD Ballots.     If there is more than one White Ballot Carton, the Ballot Statement must go in the first     carton.     Seal White Ballot Carton(s) using Closing Blue Security Seal.     Seal White Ballot Carton(s) using Closing Blue Security Seal.     Seal White Ballot Carton(s) using Closing Blue Security Seal.                                                                                                    | SECTION #17 - WHITE BALLOT CARTON - PART 2                                                                                                    |      |      |      |       |
| Carton on TOP of the BMD Ballots.  If there is more than one White Ballot Carton, the Ballot Statement must go in the first carton.  S4. Seal White Ballot Carton(s) using Closing Blue Security Seal.  S5. Place a checkmark in the "Voted Ballots" box on the Closing Blue Security Seal.                                                                                                    | 63 Flection Night ONLY: Place the completed and signed Rallot Statement in the White Pallot                                                                                                    |      |      |      |       |
| 64. Seal White Ballot Carton(s) using Closing Blue Security Seal.       Image: Carton Security Seal Security Seal.         55. Place a checkmark in the "Voted Ballots" box on the Closing Blue Security Seal.       Image: Carton Security Seal Security Seal.                                                                                                    | <ul> <li>Carton on TOP of the BMD Ballots.</li> <li>If there is more than one White Ballot Carton, the Ballot Statement must go in the first sector.</li> </ul>                                |      |      |      |       |
| 55. Place a checkmark in the "Voted Ballots" box on the Closing Blue Security Seal.                                                                                                    | 54 Seal White Ballot Carton(s) using Closing Blue Security Seal                                                                                                    |      |      |      |       |
| S. Have a checkmark in the voted ballots box on the closing blue security seal.                                                                                                    | 55. Place a checkmark in the "Voted Ballots" how on the Closing Plue Security Scal                                                                                                    |      |      |      |       |
| 55 All Poll Workers sign the Closing Blue Security Seal                                                                                                    | 55. All Doll Workers sign the Closing Blue Security See!                                                                                                    |      |      |      |       |

## **CLOSING CHECKLIST**

| CLOSING CHECKLIST Vot                                                                                                    |                  |              | ting Location: |               |  |  |  |
|----------------------------------------------------------------------------------------------------|------------------|--------------|----------------|---------------|--|--|--|
| Checkmark each task, once completed.                                                                                                    | Sat.<br>9/11     | Sun.<br>9/12 | Mon.<br>9/13   | Tues.<br>9/14 |  |  |  |
| SECTION #18 - DART                                                                                                    |                  |              |                |               |  |  |  |
| Poll Workers heading to DART must leave the voting location within 30 minut                                                                                            | tes of closing   | g the pol    |                |               |  |  |  |
| Suggested time is 8:30pm on Election Night.                                                                                                    |                  |              | -              |               |  |  |  |
| 67. Complete the <b>Official Chain of Custody Form</b> (found in TAB 6 of the Blue Envelope).                                                                          |                  |              |                |               |  |  |  |
| <ul> <li>write voting Location Number, Date, and complete Section 1 (number of items being<br/>released to DART from your voting location)</li> </ul>                  | 3                |              |                |               |  |  |  |
| 68. Two Poll Workers sign the <i>Chain of Custody form.</i>                                                                                                    |                  |              |                |               |  |  |  |
| 69. The same two Poll Workers must now escort all voted items and election materials to DA                                                                             | RT               | -            |                | <u> </u>      |  |  |  |
| ( <b>DART Location Assignment</b> found in Blue Envelope - TAB 4).                                                                                                    |                  |              |                |               |  |  |  |
| 70. Take:                                                                                                    |                  |              |                |               |  |  |  |
| Red Bag with Check-In Form Security Envelope and Mail Ballot Signature Form                                                                                            |                  |              |                |               |  |  |  |
| Envelope inside,                                                                                                    |                  |              |                |               |  |  |  |
| • Yellow Mail Ballot Bag(s),                                                                                                    |                  |              |                |               |  |  |  |
| White Ballot Carton(s),                                                                                                    |                  |              |                |               |  |  |  |
| <ul> <li>Chain of Custody form with Section 1 completed and ready for the DART</li> </ul>                                                                              |                  |              |                |               |  |  |  |
| Representative to collect.                                                                                                    |                  |              |                |               |  |  |  |
| On Election Night, Paper timesheet in an envelope                                                                                                    |                  |              |                |               |  |  |  |
| 71. Once the Poll Workers head to DART, the Site Manager must call the PW Hotline to notify                                                                            | (                |              |                |               |  |  |  |
| the ROV that their team is on their way to DART.                                                                                                    |                  |              |                |               |  |  |  |
| <ul> <li>Poll Workers delivering election materials to DART must leave the voting location within<br/>Suggested departure time for Election Night is 8:20pm</li> </ul> | n 30 minutes     | of closing   | the poll.      |               |  |  |  |
| <ul> <li>If your team is unable to leave for DART by the specified time, SM must notify the ROV I</li> </ul>                                                           | by calling the f | oll Worke    | er Hotline     |               |  |  |  |
| <ul> <li>One Poll Worker will keep the top white copy after DART representative completes Section 2.</li> </ul>                                                        |                  |              |                |               |  |  |  |
| <ul> <li>Once task is complete, both poll workers MUST call SM to notify that they are leaving DA</li> </ul>                                                           | RT, Site Mana    | ger will clo | ock them       | out.          |  |  |  |
| <ul> <li>All poll workers must keep their cell phones on until returning home, in case the ROV or your Site Manager calls.</li> </ul>                                  |                  |              |                |               |  |  |  |
| SECTION #19 - DAILY CLOSE-OUT                                                                                                    |                  | r            |                |               |  |  |  |
| 72. Return <b>Daily Ballot Log</b> and <b>BMD Daily Log</b> to the Blue Envelope, TAB 6.                                                                               |                  |              |                |               |  |  |  |
| 73. Replenish consumed supplies at all stations and prepare for next day of operation.                                                                                 |                  |              |                |               |  |  |  |
| 74. Sanitize all touched surfaces, including but not limited to tables, supplies, and equipment                                                                        |                  |              |                |               |  |  |  |
| 75. Retrieve all exterior signage (A-frames, feather sign, yellow polling place signs) for                                                                             |                  |              |                |               |  |  |  |
| overnight storage.                                                                                                    |                  |              |                | <b>—</b>      |  |  |  |
| 76. Verify that the Red and Green Padlocks on the BiviDs are intact.                                                                                                   |                  |              |                | <b> </b>      |  |  |  |
| 77. Secure all BMD Poll Worker Cards as well as all locks and seals in the Official Ballot Pouch                                                                       | ·                |              |                | ——            |  |  |  |
| 78. Place Official Ballot Pouch in Blue Envelope, TAB 1.                                                                                                    |                  |              |                | <b> </b>      |  |  |  |
| 79. Ensure all poll workers clock out (EPB and paper timesheet).                                                                                                    |                  |              |                |               |  |  |  |
| 80. Site Manager awaits call from poll workers who went to DART and clocks them out.                                                                                   |                  |              |                | <b> </b>      |  |  |  |
| 81. Ensure all EPBs are logged-out for the day and then manually powered down.                                                                                         |                  |              |                |               |  |  |  |
| <ol> <li>Check all EPBs for charging status and troubleshoot any EPBs that are not maintaining a<br/>charging state.</li> </ol>                                        |                  |              |                |               |  |  |  |
| 83. Power down the Cradlepoint prior to exiting the voting location.                                                                                                   |                  |              |                |               |  |  |  |
| 84. Depart facility.                                                                                                    |                  |              |                |               |  |  |  |
| 85. Site Manager - Keep your cell phone on until you get home in case the ROV calls.                                                                                   |                  |              |                |               |  |  |  |
| 86. <b>On Election Night</b> , after the <b>Ballot Statement</b> is complete, follow the manual (page 47) to<br>"Close Poll" on all BMDs.                              |                  |              |                |               |  |  |  |
| When complete sign below and then place shecklist in the Plue Envelope TAP 6                                                                                           |                  |              |                | L             |  |  |  |

Completed by Site Manager:

Print Name

Signature

Date

California Gubernatorial Recall Election September 14<sup>th</sup>, 2021

4

## VOTING LOCATION PACK OUT CHECKLIST

| VUI                                                  | ING LOCATION PACK-OUT CHECKLIST VOTING LOCATION:                                                                                                    |      |
|------------------------------------------------------|----------------------------------------------------------------------------------------------------|------|
|                                                      |                                                                                                    |      |
| Che                                                  | eckmark each task once completed.                                                                                                    | 9/15 |
|                                                      | PREPARATION                                                                                                    |      |
| Pre                                                  | pare for Poll Worker Arrival                                                                                                    |      |
| 1.                                                   | Power on the Cradlepoint (manual pg. 51)                                                                                                    |      |
| 2.                                                   | Ready one ePollbook and paper timesheet for board clock-in.                                                                                                    |      |
| We                                                   | Icome Poll Workers                                                                                                    |      |
| 1.                                                   | Have all Poll Workers sign-in on both the EPB and the paper timesheet.                                                                                                    |      |
| 2.                                                   | Give Poll Workers an overview of the plan for packing-out.                                                                                                    |      |
|                                                      | <ul> <li>Review the Supply List (pgs. 66-67) together and discuss how packing out means that supplies/equipment should<br/>be repacked into their respective boxes as itemized in the Supply List.</li> </ul>                                                                                                    |      |
| 3.                                                   | Assign specific tasks/stations to individual Poll Workers for pack-out.                                                                                                    |      |
| 4.                                                   | Site Manager is responsible for preparing the Blue Envelope, Cradlepoint, Laptop, and ePollbook cases for pack-out                                                                                                    |      |
|                                                      | and should pack them last.                                                                                                    |      |
|                                                      | Do not power-down the Cradlepoint until just before departure.                                                                                                    |      |
| -                                                    | PACK-OUT                                                                                                    |      |
| Sto                                                  | rage Container                                                                                                    |      |
| 1.                                                   | If your voting Location received a storage container, then you should unlock and open the storage container.                                                                                                    |      |
| Dad                                                  |                                                                                                    |      |
| 1                                                    | Pack all ePollbooks (except one for clocking-out nurnoses) nower cords, and bricks into their case(s)                                                                                                    |      |
| 2                                                    | Shut down and disassemble all BMDs and BMD Booths                                                                                                    |      |
| 3.                                                   | Return BMDs to their respective carrying cases and place all BMDs/Booths aside.                                                                                                    |      |
| 4.                                                   | Pack all cardboard booths into sleeves.                                                                                                    |      |
|                                                      | Pack all exterior signage (yellow polling place signs, feather sign, a-frames, etc.).                                                                                                    |      |
| 5.                                                   |                                                                                                    |      |
| 5.<br>6.                                             | Remove all posted items from the walls and remove all adhesive/tape/tacky.                                                                                                    |      |
| 5.<br>6.<br>7.                                       | Remove all posted items from the walls and remove all adhesive/tape/tacky.<br>Pack all supplies, envelopes, and other materials following the Supply List. (pgs. 66-67)                                                                                                    |      |
| 5.<br>6.<br>7.<br>8.                                 | Remove all posted items from the walls and remove all adhesive/tape/tacky.<br>Pack all supplies, envelopes, and other materials following the Supply List. (pgs. 66-67)<br>Remove any tape from the floor indoors/outdoors (including if the 25'/100' markers were made with tape).                                                                                                    |      |
| 5.<br>6.<br>7.<br>8.<br><b>Org</b>                   | Remove all posted items from the walls and remove all adhesive/tape/tacky.         Pack all supplies, envelopes, and other materials following the Supply List. (pgs. 66-67)         Remove any tape from the floor indoors/outdoors (including if the 25'/100' markers were made with tape).         ;anizing Supplies for Warehouse                                                                                                    |      |
| 5.<br>6.<br>7.<br>8.<br><b>Org</b><br>1.             | Remove all posted items from the walls and remove all adhesive/tape/tacky.         Pack all supplies, envelopes, and other materials following the Supply List. (pgs. 66-67)         Remove any tape from the floor indoors/outdoors (including if the 25'/100' markers were made with tape).         canizing Supplies for Warehouse         Site Manager should have Cradlepoint, Laptop, ePollbook case(s), and Blue Envelope organized on a separate supply                                                                                                    |      |
| 5.<br>6.<br>7.<br>8.<br><b>Org</b><br>1.             | Remove all posted items from the walls and remove all adhesive/tape/tacky.         Pack all supplies, envelopes, and other materials following the Supply List. (pgs. 66-67)         Remove any tape from the floor indoors/outdoors (including if the 25'/100' markers were made with tape).         ;anizing Supplies for Warehouse         Site Manager should have Cradlepoint, Laptop, ePollbook case(s), and Blue Envelope organized on a separate supply cart. Pack this supply cart last (just before departing the facility).                                                                                                    |      |
| 5.<br>6.<br>7.<br>8.<br><b>Org</b>                   | Remove all posted items from the walls and remove all adhesive/tape/tacky.         Pack all supplies, envelopes, and other materials following the Supply List. (pgs. 66-67)         Remove any tape from the floor indoors/outdoors (including if the 25'/100' markers were made with tape).         sanizing Supplies for Warehouse         Site Manager should have Cradlepoint, Laptop, ePollbook case(s), and Blue Envelope organized on a separate supply cart. Pack this supply cart last (just before departing the facility).         • Do not power-down the Cradlepoint until departure.         Pack as much of the supplies (haves, gate as pace back back as the previded supply carts as pace blue.                                                                                                    |      |
| 5.<br>6.<br>7.<br>8.<br><b>Org</b><br>1.<br>2.       | Remove all posted items from the walls and remove all adhesive/tape/tacky.         Pack all supplies, envelopes, and other materials following the Supply List. (pgs. 66-67)         Remove any tape from the floor indoors/outdoors (including if the 25'/100' markers were made with tape).         sanizing Supplies for Warehouse         Site Manager should have Cradlepoint, Laptop, ePollbook case(s), and Blue Envelope organized on a separate supply cart. Pack this supply cart last (just before departing the facility).         • Do not power-down the Cradlepoint until departure.         Pack as much of the supplies (boxes, cartons, BMDs, etc.) onto the provided supply carts as possible.         Line un (rather all supplies (boxes, cartons, BMDs, etc.) onto the provided supply carts as possible.                                                                                                    |      |
| 5.<br>6.<br>7.<br>8.<br><b>Org</b><br>1.<br>2.<br>3. | Remove all posted items from the walls and remove all adhesive/tape/tacky.         Pack all supplies, envelopes, and other materials following the Supply List. (pgs. 66-67)         Remove any tape from the floor indoors/outdoors (including if the 25'/100' markers were made with tape).         ranizing Supplies for Warehouse         Site Manager should have Cradlepoint, Laptop, ePollbook case(s), and Blue Envelope organized on a separate supply cart. Pack this supply cart last (just before departing the facility).         • Do not power-down the Cradlepoint until departure.         Pack as much of the supplies (boxes, cartons, BMDs, etc.) onto the provided supply carts as possible.         Line up/gather all supply carts into one area of the facility for warehouse pick-up.         • If your location has a storage container, bein pactly packing the storage container with all supplies (supply carts) |      |

California Gubernatorial Recall Election September 14<sup>th</sup>, 2021

## **VOTING LOCATION PACK OUT CHECKLIST**

| νοτ      | TING LOCATION PACK-OUT CHECKLIST VOTING LOCATION                                                                    | l:   |
|----------|----------------------------------------------------------------------------------------------------|------|
|          |                                                                                                    |      |
|          |                                                                                                    |      |
|          |                                                                                                    |      |
|          |                                                                                                    |      |
|          |                                                                                                    |      |
|          |                                                                                                    |      |
|          |                                                                                                    |      |
|          |                                                                                                    |      |
|          |                                                                                                    |      |
| Che      | orkmark each task once completed                                                                                    | 9/15 |
|          | DEPARTURE                                                                                                    |      |
| 1.       |                                                                                                    |      |
| 2.       | Have all Poll Workers clock-out on both the paper timesheet and the EPB.                                            |      |
| 3.       | Place paper timesheet in the Blue Envelope, TAB 2.                                                                  |      |
| 4.       | Log-out and power-down the EPB.                                                                                     |      |
| 5.       | Turn off and pack the Cradlepoint (manual pg. 51)                                                                   |      |
| Re۱      | view the following steps before completing:                                                                         | -    |
| 1.       | Complete and sign this checklist.                                                                                   |      |
| 2.       | Place the checklist in the Blue Envelope, TAB 6.                                                                    |      |
| 3.       | Place the Blue Envelope on the supply cart with the Cradlepoint, EPB Case(s), and Laptop.                           |      |
| 4.       | Place the supply cart in front of the other collected supplies (or last in the storage container, if applicable).   |      |
| 5.       | Close and lock the facility according to facility specification.                                                    |      |
| 6.       | If applicable, close and lock the storage container.                                                                |      |
| _        | Inform the site contact that the Voting Location has been packed out and the team is leaving the facility. Thank th | e    |
| 7.       | site contact for hosting the Voting Location.                                                                       |      |
| /.       |                                                                                                    |      |
| 7.<br>8. | Call the Poll Worker Hotline to let them know that the Voting Location Pack-Out is complete.                        |      |

When complete, sign below and then place checklist in the Blue Envelope, TAB 6.

Completed by Site Manager:

Print Name

Signature

Date

California Gubernatorial Recall Election September 14<sup>th</sup>, 2021

2

Checklists

## DISABILITY SENSITIVITY AT THE POLLS

#### Tips from the California Secretary of State

The rules of etiquette and good manners apply when working with every voter who enters a polling place. In addition, the following guidance may be helpful when working with people with disabilities.

#### Meeting a Person With a Disability

- Greet everyone with a smile, eye contact, and a spoken greeting. Some people are uncomfortable with physical contact. Be respectful of personal boundaries. Maintain 6ft of physical distance, unless it hinders your ability to assist the voter.
- Speak directly to a person with a disability, not just to others accompanying a person.
- Offer assistance, but do not insist on providing it. It is best to ask <u>all</u> voters if they need assistance, instead of assuming who may or may not have a disability. Always ask how you may best assist before acting, wait until the offer is accepted, and then listen or ask for instructions. For example, it may be unsafe to grab a walker, white cane, or other aid used by a person who is disabled.
- **Don't ask about or mention a person's disability** unless he or she talks about it or it is relevant to the conversation. Don't praise someone with a disability for having "overcome" the disability. All voters are equal. Don't patronize or talk down to someone with a disability.
- Keep your communications simple. Use plain language (i.e., "May I help you?" rather than "May I assist you?"). Keep sentences short, rephrase, or repeat your comments if the voter is not understanding you. Focus on one topic at a time and be sure to allow time for the person to respond. Also, pay attention to the person while you're speaking with them, as they may be using body language to communicate.

#### Interacting With a Person Who Uses a Mobility Device (e.g., Wheelchair, Scooter, Cane, etc.)

- **Provide personal space.** Do not push, lean on, or hold onto a person's mobility device unless the person asks. Remember, the mobility device is part of his or her personal space.
- **Clear the path.** Make sure that the path of travel to the check-in tables and voting booths are clear before the polls open and remain clear throughout the day.
- When giving direction to someone using a mobility device, consider the distance, weather, and physical obstacles such as curbs and stairs the person will encounter. Know where the accessible pathways, restrooms, and water fountains are both in and outside of the building.

#### Meeting Someone With a Disability That Affects Speech

- **Pay attention, be patient, and wait** for the person to complete a thought and do not try to finish it for them. Ask the person to repeat the thought if you do not understand what they are trying to say.
- Understand a person may use assistive technology such as an alphabet board or computer to communicate.

#### Meeting Someone Who Has a Visual Impairment

- **Greetings.** Identify yourself and introduce anyone else who may be with you. Also, don't leave the person without saying you are leaving.
- **Guiding.** If asked to be a sighted guide, place your arm against their hand, or close enough that they can easily find it. Never push or pull someone, always point out obstacles along the way, and discuss where you are going.
- **Guide and service animals.** Do not pet or distract a guide or service animal. The animal is responsible for the owner's safety and is working. People with visual impairments often use guide or service animals. However, be aware that people with other disabilities may use guide or service animals as well.

#### Communicating With Someone Who Is Deaf or Uses an Assistive Hearing Device

- Let the person take the lead in establishing which communication method he or she prefers to use (e.g., assistive technology, writing on a piece of paper).
- **Talk directly to the person** even if a sign language interpreter is present. If the person lip reads, face him or her directly and speak at a moderate pace and always use appropriate PPE (for example a face shield). For some people, it also may help to simplify sentences and use more body expressions.

#### **Use Appropriate Language**

- Instead of disabled person, handicapped, or crippled, say person with a disability
- Instead of an able-bodied person, say person without a disability
- Instead of mentally retarded, retard, slow, or special, say **person with an** intellectual or developmental disability
- · Instead of the blind, say person who is blind or visually impaired
- Instead of hearing-impaired, deaf, dumb, or mute, say person who is hard of hearing or a person who is deaf
- Instead of a victim of, suffers from, or afflicted with (a condition), say **person who has** a **disability**, **uses a wheelchair**, **is blind**, **or is deaf**, **etc**.
- Instead of epileptic, say person with epilepsy
- Instead of a Down's person or Mongoloid, say person with Down Syndrome

# APPENDIX: RESOURCES

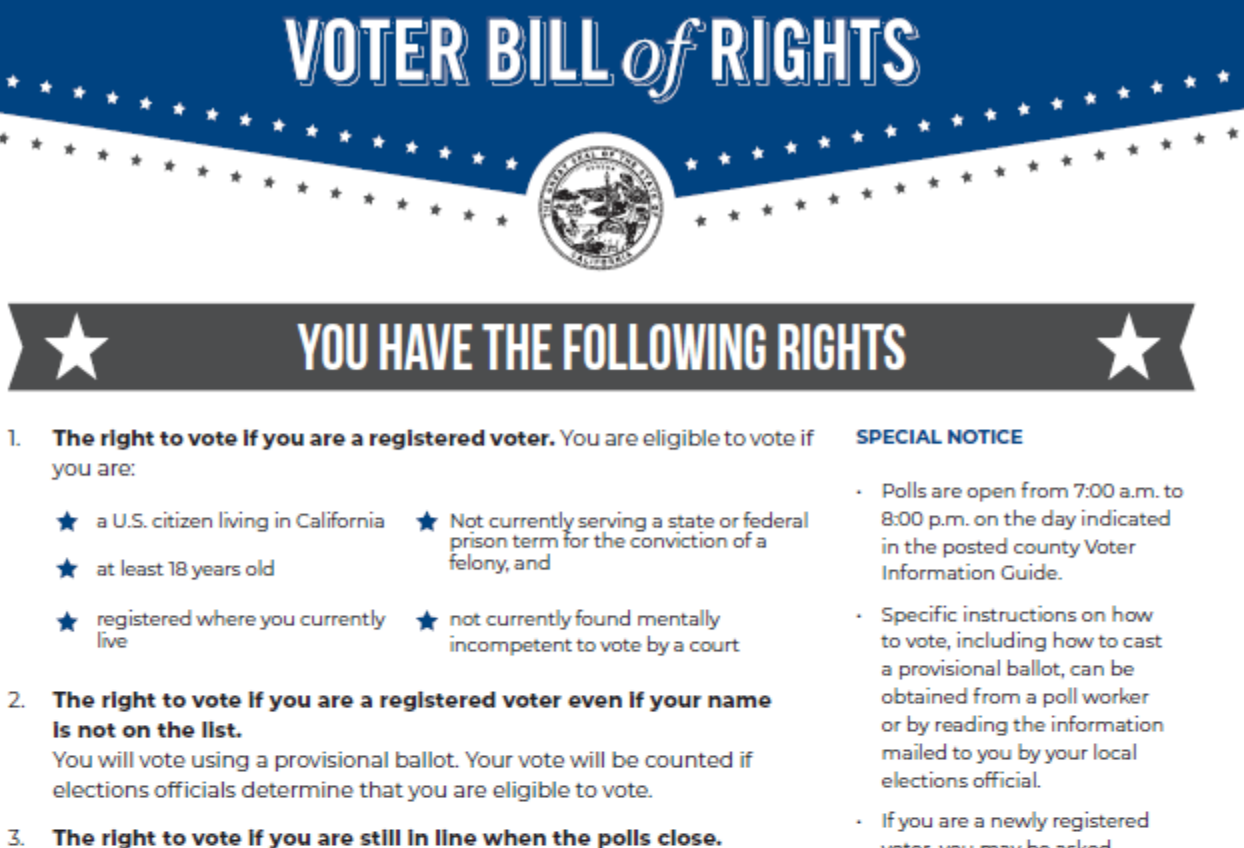

- . The fight to fote if you are still in the finen the poils dost
- The right to cast a secret ballot without anyone bothering you or telling you how to vote.
- The right to get a new ballot if you have made a mistake, if you have not already cast your ballot. You can:
   Ask an elections official at a polling place for a new ballot,
   Exchange your vote-by-mail ballot for a new one at an elections office, or at your polling place, or
   Vote using a provisional ballot.
- The right to get help casting your ballot from anyone you choose, except from your employer or union representative.
- 7. The right to drop off your completed vote-by-mail ballot at any polling place in California.
- 8. The right to get election materials in a language other than English if enough people in your voting precinct speak that language.
- The right to ask questions to elections officials about election procedures and watch the election process. If the person you ask cannot answer your questions, they must send you to the right person for an answer. If you are disruptive, they can stop answering you.
- The right to report any illegal or fraudulent election activity to an elections official or the Secretary of State's office.

- If you are a newly registered voter, you may be asked to provide appropriate identification or other documentation according to federal law. But please note that every individual has the right to cast a provisional ballot even if he or she does not provide the documentation.
- It is against the law to represent yourself as being eligible to vote unless you meet all of the requirements to vote under federal and state law.
- It is against the law to tamper with voting equipment.

If you believe you have been denied any of these rights, call the Secretary of State's confidential toll-free Voter Hotline at (800) 345-VOTE (8683).

On the web at www.sos.ca.gov

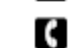

By phone at (800) 345-VOTE (8683)
By email at elections@sos.ca.gov

## GLOSSARY

The world of elections has its own language. This glossary defines the most common election terms you may encounter.

ADA: Americans with Disabilities Act.

**ADA Sleeve:** White cardboard sleeve that holds the ADA accessible voting booth and posted items display panel inside of it.

**Ballot Box:** White cardboard box that holds election supplies. Also used as the Ballot Box on Election Day.

**Ballot Carton:** The small cardboard cartons that hold the paper ballots. There are white cartons for voted ballots and brown cartons for unused ballots, spoiled ballots, and surrendered Mail Ballots.

**Ballot Marking Device (BMD):** The electronic voting device that allows voters to mark their selections on a tablet and print out their ballot. The BMD is suitable for all voters. Only BMDs are offered for in-person voting this election; no paper ballots will be available.

**Ballot Statement:** Found in Tab 6 of the Blue Envelope. This form is used to record the total number of Check-In Forms received and BMD Ballots printed.

**Blue Envelope:** Contains six pockets tabbed for Official Ballot Pouch, election logs and forms, surveys, ADA information, poll worker reference items, voter handouts and forms.

**BMD Ballot:** The paper printed from the BMD with a voter's selections and cast into the Ballot Box.

**Board or Precinct Board:** Team of poll workers who work at a specific voting location. A board consists of 1 Site Manager, 1 Precinct Inspector, and 5 Technical Inspectors.

**Booth Ballots**: Yellow copies of the ballot in all 5 languages posted in voting and BMD booths.

**Check-In Form:** Form filled out by voter to check in for voting at the voting location. This form comes in all five languages.

**Check-In Form Envelope:** Envelope used to return all completed Check-In Forms at the end of election night. Will be returned in the Red Bag.

**Conditional Voter Registration (CVR):** Under California Elections Code, CVR gives a voter the ability to register and vote on election day.

DART: Dispatch And Return Team.

**DART Ballot Return Center:** Site where you drop off your election supplies after the voting locations close.

**DOJ Panel – Department of Justice Panel:** Must be setup inside facilities near the entrance of the voting location.

**Electioneering:** Campaigning, making speeches, passing out campaign literature, or doing anything that could be seen as promoting a particular candidate or measure.

**ePollbook:** Electronic database of registered voters. Each voter must sign the ePollbook to receive a ballot.

**Federal Election:** Any election with a federal office on the ballot (e.g. President, Vice-President, U.S. Senator or U.S. Representative).

HAVA: Help America Vote Act.

**Mail Ballot Bag:** Yellow bag where Mail Ballots dropped off at the voting location are secured.

**Mail Ballot Envelope:** Colored envelopes that contain a voted Mail Ballot. Voter must sign the envelope for the ballot to count.

**Mail Ballot Voter:** A voter who receives a ballot in the mail.

**Official Ballot Pouch:** Clear zippered pouch containing seals, security items and the Poll Worker Cards for the BMDs. It is found in the Blue Envelope TAB 1.

## GLOSSARY

**Provisional Envelope:** A peach envelope that contains the ballot of a provisional voter. Voter fills out one side and poll worker fills out the other side.

**Provisional Voter:** Voter whose eligibility to vote in that precinct cannot be established by poll workers.

**Red Bag:** Used to secure the Check-In Form Envelope with completed Check-In Forms, and ballots in provisional and CVR envelopes.

**Replacement Mail Ballot Envelope:** Yellow envelope given out at voting locations to a Mail Ballot voter who does not have their official Mail Ballot envelope.

ROV: Registrar of Voters office.

**Sequence Number:** Four-digit number that identifies a voter's precinct and ballot type.

**Spoiled Ballot:** A printed BMD ballot that has been damaged or has a mistake. It must be slightly torn through QR, marked "spoiled," and placed in a brown carton before voter may vote on the BMD again.

**Surrendered Ballot:** A Mail Ballot that is turned in ("surrendered") by a Mail Ballot voter so they can vote in-person.

Voting Booth Sleeve: White cardboard sleeve that holds two voting booths inside.

**Voting Location:** Neighboring precincts grouped together into one large poll to provide in-person voting locations throughout the county.

Write-in candidate: A qualified candidate whose name is not printed on the ballot.

## **RECRUITMENT CONTACTS**

#### **Poll Worker Recruitment Phone List**

Main Line: (858) 565-5800 Fax (858) 505-7299 Email: pollworker@sdcounty.ca.gov

| Region 1-A                                  |                               |                                 |
|---------------------------------------------|-------------------------------|---------------------------------|
| Lead: Vanessa Perez (858) 505-7221          | Don Conley (858) 505-7344     | Monica Criscione (858) 505-7314 |
| Assistant: Cynthia Hernandez (858) 505-7220 | 126320-165020                 | 171060-220100                   |
|                                             | Charles Payton (858) 505-4278 | Jeannen Ly (858) 505-7222       |
| Eedi Florest (858) 505-7355                 |                               | 403400-404400                   |
| 105000-126110                               | Kaitlyn Balogh (858) 505-7311 | 412000-419790                   |
|                                             | 425480-435150                 | Yolanda Arias (858) 505-7276    |
| Chelsea Morrell (858)505-4275               | 443050-456410                 | 405350-408300                   |
|                                             |                               | 421810-423130                   |

| Region 1-B                             |                                  |                              |
|----------------------------------------|----------------------------------|------------------------------|
| Lead: Donna Peralta (858) 505-7230     | Jacqueline Tamayo (858) 505-7347 | Sara Fakhoury (858) 505-7231 |
| Assistant: Jolie Ramage (858) 505-7229 |                                  |                              |
|                                        | Bryan Perry (858) 505-7333       | Vivian Trusso (858) 505-7279 |
| Bo Smitham (858) 505-4277              |                                  |                              |
|                                        | Valentina Mosley (858) 505-7233  |                              |
|                                        |                                  | Keri Belisle (858) 505-7234  |
| Susan Del Monte (858) 505-4276         |                                  | . ,                          |
|                                        |                                  |                              |

Call Center Patty Boulder (858) 505-7274

#### **RECRUITMENT PROGRAMS**

County Employee Coordinator: Jean Vukotich (858) 505-7235

Poll Worker Supervisor: Diana Delmege Assistant: Martha Jimenez (858) 505-7232

### POLL WORKER MISSION

Take care of every voter correctly at the polls. Make sure all voters and visitors have a positive voting experience. Safely secure every ballot until it can be counted at the Registrar of Voters.

### PRINCIPLES OF SUCCESS

Use your good judgment in all situations. Treat every voter and visitor to your poll with respect. Work as a team. Stay calm. Use your resources.

### DEPARTMENT MISSION

Conduct voter registration and voting processes with the highest level of professional election standards, accountability, security, and integrity.

#### DEPARTMENT VISION

Earn and maintain public confidence in the electoral process.

#### COUNTY MISSION

To efficiently provide public services that build strong and sustainable communities.

COUNTY VISION A region that is building better health, living safely and thriving.

## POLL WORKER OATH

"I do hereby solemnly declare that I will support the Constitution of the State of California. I further affirm that I am a Citizen of the United States of America or lawfully admitted for permanent residence in the United States and that I will, to the best of my ability, faithfully discharge the duties of Election Officer."

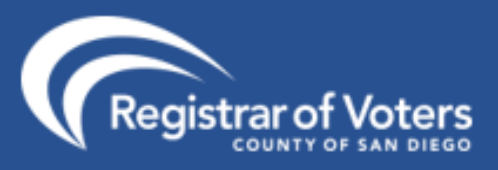